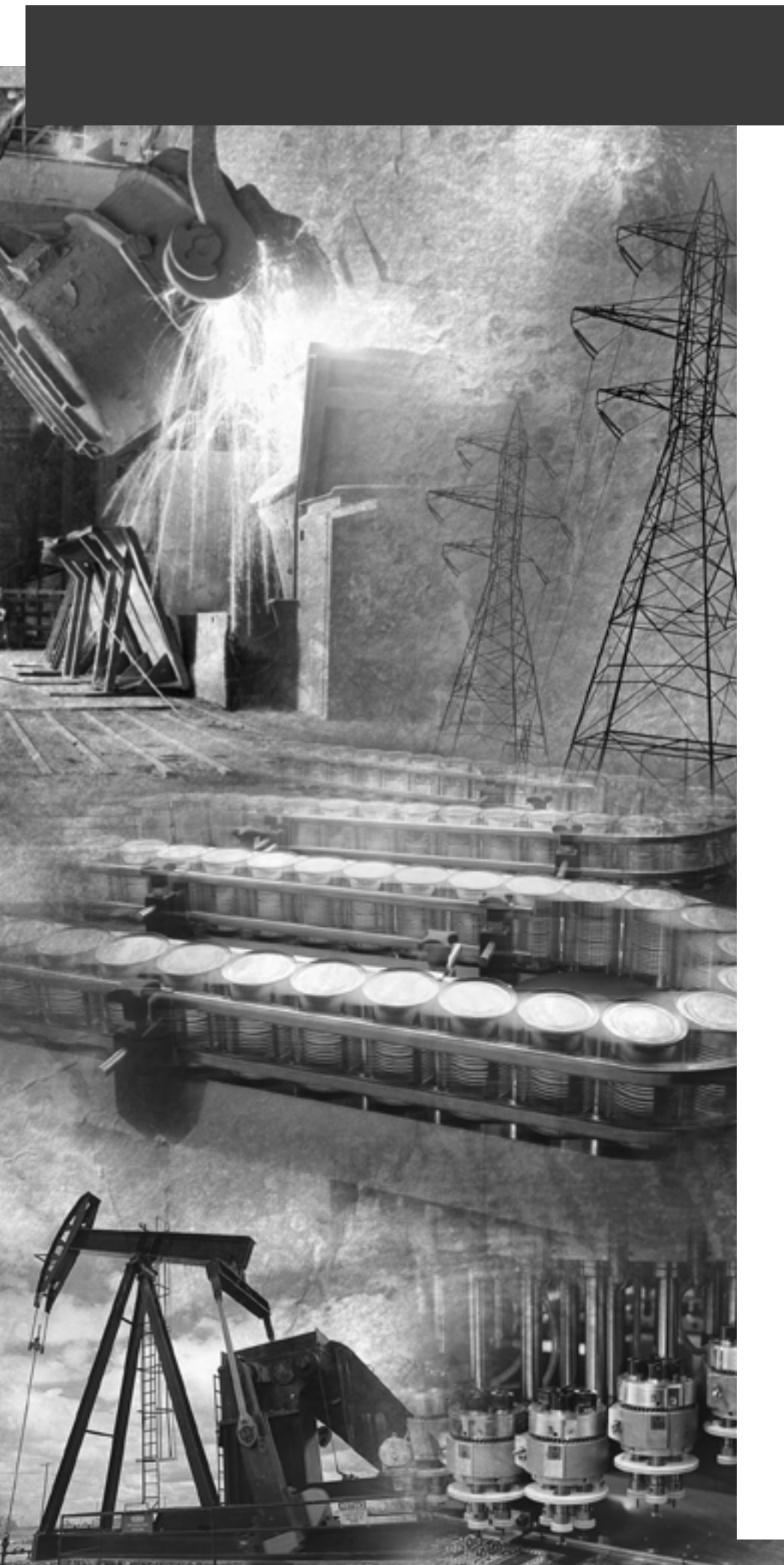

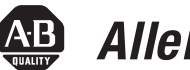

### Allen-Bradley

## **PLC-5** DeviceNet **Scanner Module**

1771-SDN

DeviceNet<sup>®</sup>

**User Manual** 

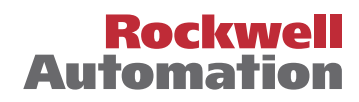

#### **Important User Information**

Because of the variety of uses for the products described in this publication, those responsible for the application and use of this control equipment must satisfy themselves that all necessary steps have been taken to assure that each application and use meets all performance and safety requirements, including any applicable laws, regulations, codes and standards.

The illustrations, charts, sample programs and layout examples shown in this guide are intended solely for purposes of example. Since there are many variables and requirements associated with any particular installation, Allen-Bradley does not assume responsibility or liability (to include intellectual property liability) for actual use based upon the examples shown in this publication.

Allen-Bradley publication SGI-1.1, Safety Guidelines for the Application, Installation and Maintenance of Solid-State Control (available from your local Allen-Bradley office), describes some important differences between solid-state equipment and electromechanical devices that should be taken into consideration when applying products such as those described in this publication.

Reproduction of the contents of this copyrighted publication, in whole or part, without written permission of Rockwell Automation, is prohibited.

Throughout this manual we use notes to make you aware of safety considerations:

#### ATTENTION

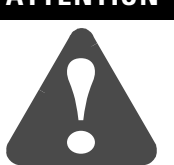

Identifies information about practices or circumstances that can lead to personal injury or death, property damage or economic loss

Attention statements help you to:

- identify a hazard
- avoid a hazard
- recognize the consequences

#### IMPORTANT

Identifies information that is critical for successful application and understanding of the product.

Allen-Bradley, Data Highway Plus, and PLC-5 are trademarks of Rockwell Automation. ControlNet is a trademark of ControlNet International, Ltd. DeviceNet is a trademark of Open DeviceNet Vendor Association (ODVA), Inc. Ethernet is a trademark of Digital Equipment Corporation, Intel, and Xerox Corporation. RSLinx, RSLogix 5, and RSNetWorx are trademarks of Rockwell Software. Windows 95/98 and Windows NT are trademarks of Microsoft Corporation.

#### European Communities (EC) Directive Compliance

If this product has the CE mark it is approved for installation within the European Union and EEA regions. It has been designed and tested to meet the following directives.

#### **EMC** Directive

This product is tested to meet the Council Directive 89/336/EC Electromagnetic Compatibility (EMC) by applying the following standards, in whole or in part, documented in a technical construction file:

- EN 50081-2 EMC Generic Emission Standard, Part 2 Industrial Environment
- EN 50082-2 EMC Generic Immunity Standard, Part 2 Industrial Environment

This product is intended for use in an industrial environment.

#### **Low Voltage Directive**

This product is tested to meet Council Directive 73/23/EEC Low Voltage, by applying the safety requirements of EN 61131-2 Programmable Controllers, Part 2 - Equipment Requirements and Tests. For specific information required by EN 61131-2, see the appropriate sections in this publication, as well as the Allen-Bradley publication Industrial Automation Wiring and Grounding Guidelines For Noise Immunity, publication 1770-4.1.

This equipment is classified as open equipment and must be mounted in an enclosure during operation to provide safety protection.

#### **About This User Manual**

#### Introduction

This user manual is designed to provide you enough information to get a small example application up and running. Use this manual if you are knowledgeable about  $DeviceNet^{TM}$  and  $PLC-5^{TM}$  products, but may not have used the products in conjunction. The information provided is a base; modify or expand the examples to suit your particular needs.

The manual contains instructions on configuring a DeviceNet network using RSLinx and RSNetWorx for DeviceNet software. It also describes how to use the PLC-5 pass-through feature to communicate with the DeviceNet network for adjustment and tuning of network devices via other networks, including:

- ControlNet
- Ethernet
- Data Highway Plus (DH+)

The example application demonstrates how to perform control on DeviceNet using a PLC-5 processor and the 1771-SDN module. You use RSLogix 5 programming software to create a ladder logic program to control a photoeye and a RediSTATION<sup>TM</sup>.

**IMPORTANT** This User manual should be used in conjunction with the 1771-SDN DeviceNet Scanner Module Installation Instructions, publication 1771-5.14. The Installation Instructions contain important information on configuring your scanner.

#### Contents

This user manual contains the following chapters:

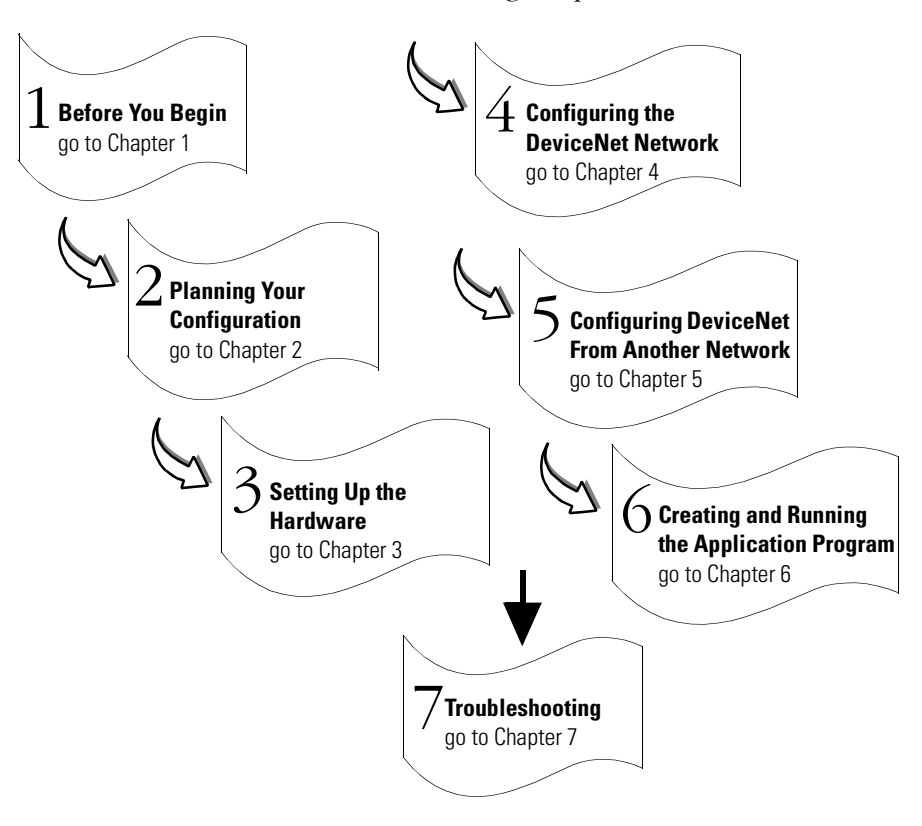

#### Audience

This manual is intended for control engineers and technicians who are installing, programming, and maintaining a control system that includes a PLC-5 processor communicating on a DeviceNet network through a 1771-SDN module.

We assume that you:

- are developing a DeviceNet network using a PLC-5 processor in conjunction with the 1771–SDN scanner module
- know each of your device's I/O parameters and requirements
- understand PLC-5 processor programming and operation
- are experienced with the  $Microsoft^{\mathbb{R}}$   $Windows^{^{TM}}$  environment
- are familiar with RSNetWorx for DeviceNet software

#### **The Example Application**

This manual describes how to set up an example application. The manual provides examples of each step of the setup, with references to other manuals for more details.

#### **System Components**

We used the following devices and software for the example application. For your own application, substitute your own devices to fit your needs. The recommended configurations in this user manual will help you set up the test system and get it working. Your eventual configuration will depend on your application.

**Note:** If you use different software or fimware versions of these products some of your screens may appear slightly different from those shown in the example.

| Product Name                                      | Catalog Number                                                                                                    | Series                                                                                                    | Revision                                                                                                    |
|---------------------------------------------------|----------------------------------------------------------------------------------------------------|----------------------------------------------------------------------------------------------------|----------------------------------------------------------------------------------------------------|
| Hardware                                          |                                                                                                    |                                                                                                    |                                                                                                    |
| PLC-5C processor <sup>(1)</sup>                   | 1785-L20C15, -L40C15, -L80C15                                                                                                    | -                                                                                                    | -                                                                                                    |
| 1771 Universal I/O chassis                        | 1771-A1B, -A2B, -A3B, -A3B1,<br>-A4B                                                                                                    | В                                                                                                    | -                                                                                                    |
| DeviceNet Scanner module                          | 1771-SDN/B                                                                                                    | В                                                                                                    | -                                                                                                    |
| Ethernet Interface module <sup>(2)</sup>          | 1785-ENET                                                                                                    | -                                                                                                    | -                                                                                                    |
| DeviceNet Quad-Tap                                | 1492-DN3TW                                                                                                    | -                                                                                                    | -                                                                                                    |
| RediSTATION operator interface module             | 2705-TxDN1x42x-xxxx                                                                                                    | -                                                                                                    | -                                                                                                    |
| Series 9000 Photoeye                              | 42GNP-9000 or equivalent                                                                                                    |                                                                                                    |                                                                                                    |
| DeviceNet RS-232 interface module                 | 1770-KFD                                                                                                    | -                                                                                                    | -                                                                                                    |
| RS-232 cables                                     | 1787-RSCABL/A (PC to 1770-KFD)                                                                                                    | -                                                                                                    | -                                                                                                    |
| DeviceNet dropline or trunkline cables, as needed | 1787-PCABL, -TCABL, -MCABL                                                                                                    | -                                                                                                    | -                                                                                                    |
| 24V Power Supply                                  | Regulated 24VDC, 8A                                                                                                    | -                                                                                                    | -                                                                                                    |
| PC                                                | IBM-compatible<br>Windows 95/98, NT 4.0                                                                                                    |                                                                                                    |                                                                                                    |
| Software                                          |                                                                                                    |                                                                                                    |                                                                                                    |
| RSLogix 5                                         | 9324-RL5300xxx                                                                                                    | -                                                                                                    | 3.22                                                                                                    |
| RSNetWorx for DeviceNet                           | 9357-DNETL3                                                                                                    | -                                                                                                    | 2.11                                                                                                    |
| RSLinx                                            | 9355-WABxxx                                                                                                    | -                                                                                                    | 2.10                                                                                                    |
|                                                   | Product Name Hardware Hardware PLC-5C processor <sup>(1)</sup> 1771 Universal I/O chassis DeviceNet Scanner module Ethernet Interface module <sup>(2)</sup> DeviceNet Quad-Tap RediSTATION operator interface module Series 9000 Photoeye DeviceNet RS-232 interface module RS-232 cables DeviceNet dropline or trunkline cables, as needed 24V Power Supply PC Software RSLogix 5 RSNetWorx for DeviceNet RSLinx | Product NameCatalog NumberHardwarePLC-5C processor <sup>(1)</sup> 1785-L20C15, -L40C15, -L80C151771 Universal I/O chassis1771-A1B, -A2B, -A3B, -A3B1,<br>-A4BDeviceNet Scanner module1771-SDN/BEthernet Interface module <sup>(2)</sup> 1785-ENETDeviceNet Quad-Tap1492-DN3TWRediSTATION operator interface module2705-TxDN1x42x-xxxxSeries 9000 Photoeye42GNP-9000 or equivalentDeviceNet RS-232 interface module1770-KFDRS-232 cables1787-RSCABL/A (PC to 1770-KFD)DeviceNet dropline or trunkline<br>cables, as needed1787-PCABL, -TCABL, -MCABL24V Power SupplyRegulated 24VDC, 8APCIBM-compatible<br>Windows 95/98, NT 4.0Software9324-RL5300xxxRSLogix 59324-RL5300xxxRSNetWorx for DeviceNet9357-DNETL3RSLinx9355-WABxxx | Product Name         Catalog Number         Series           Hardware         1785-L20C15, -L40C15, -L80C15         -           PLC-5C processor <sup>(1)</sup> 1785-L20C15, -L40C15, -L80C15         -           1771 Universal I/O chassis         1771-A1B, -A2B, -A3B, -A3B1, -A4B         B           DeviceNet Scanner module         1771-SDN/B         B           Ethernet Interface module <sup>(2)</sup> 1785-ENET         -           DeviceNet Quad-Tap         1492-DN3TW         -           RediSTATION operator interface module         2705-TxDN1x42x-xxxx         -           Series 9000 Photoeye         42GNP-9000 or equivalent         -           DeviceNet RS-232 interface module         1770-KFD         -           RS-232 cables         1787-PCABL, -TCABL, -MCABL         -           DeviceNet dropline or trunkline         1787-PCABL, -TCABL, -MCABL         -           Cables, as needed         -         -         -           24V Power Supply         Regulated 24VDC, 8A         -         -           PC         IBM-compatible<br>Windows 95/98, NT 4.0         -         -           Software         9357-DNETL3         -         -           RSLogix 5         9324-RL5300xxx         -         - |

<sup>(1)</sup> The minimum requirement for the processor is that it support block transfer instructions.

A ControlNet version of the Processor is required if interfacing the DeviceNet network and a ControlNet network (see chapters 5 and 6). (2) Required if interfacing the DeviceNet network and an Ethernet network. See chapters 5 and 6.

#### **Common Techniques Used in This Manual**

The following conventions are used throughout this manual:

- Bulleted lists provide information, not procedural steps.
- Numbered lists provide sequential steps.
- Information in **bold** contained within text identifies menu windows, or screen options, screen names and areas of the screen, such as dialog boxes, status bars, radio buttons and parameters.

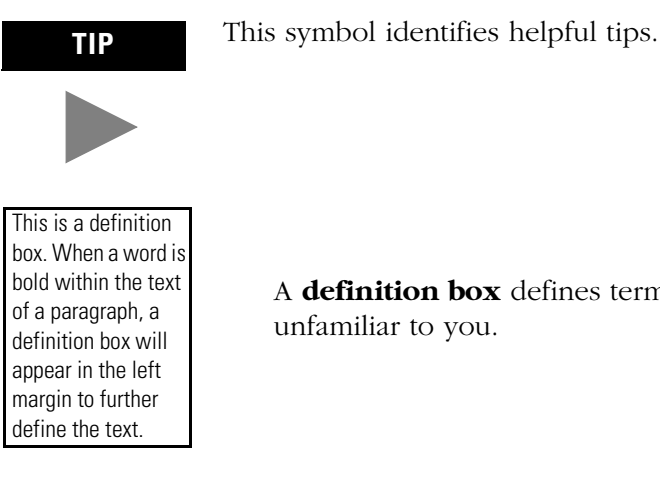

A **definition box** defines terms that may be unfamiliar to you.

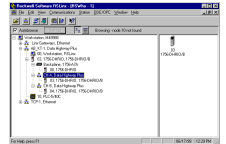

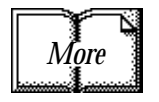

Screen captures are pictures of the software's actual screens. The names of screen buttons and fields are often in bold in the text of a procedure. Pictures of keys represent the actual keys you press.

The "MORE" icon is placed beside any paragraph that references sources of additional information outside of this document.

#### Where to Find More Information

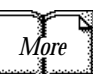

Refer to the following publications as needed for additional help when setting up and using your DeviceNet network:

| For information about                  | See this publication                                            | Publication Number |
|----------------------------------------|-----------------------------------------------------------------|--------------------|
| the 1771-SDN DeviceNet scanner         | 1771-SDN Scanner Module Installation Instructions               | 1771-5.14          |
| the PLC-5 processor                    | ControlNet PLC-5 Programmable Controllers User Manual Phase 1.5 | 1785-6.5.22        |
|                                        | PLC-5 Instruction Set Reference Manual                          | 1785-6.1           |
|                                        | 1785-PLC-5 Programmable Controllers Quick Reference             | 1785-7.1           |
| the1785-ENET Ethernet interface module | PLC-5 Ethernet Interface Module User Manual                     | 1785-6.5.19        |
| the 1771 I/O chassis                   | Universal I/O Chassis                                           | 1771-2.210         |
| the 1770-KFD communication module      | DeviceNet RS-232 Interface Module Installation Instructions     | 1770-5.6           |
| a 1784-PCD communication card          | NetLinx DeviceNet Communication Card Installation Instructions  | 1784-5.29          |
| a 1784-PCID or 1784-PCIDS card         | DeviceNet PCI Communication Interface Card Installation         | 1784-5.31          |
| the RediSTATION                        | RediSTATION Operator Interface User Manual                      | 2705-804           |
| the 9000 Series photoeye               | {refer to the information that came with your photoeye}         | n/a                |
| DeviceNet                              | DeviceNet System Overview                                       | DN-2.5             |
|                                        | DeviceNet Design Manual (online)                                | DNET-AT-001A-EN    |
| connecting the DeviceNet network       | DeviceNet Cable Planning and Installation Manual                | DN-6.7.2           |
|                                        | DeviceNet Cable Planning and Installation Release Note 1        | DN-6.7.2-RN1       |
| RSLinx software                        | RSLinx Lite User's Guide                                        | 9399-WAB32LUG      |
| RSLogix 5 software                     | Getting Results With RSLogix 5                                  | 9399-RL53GR        |
| RSNetWorx for DeviceNet software       | DeviceNet Demo CD                                               | 9398-DNETDEMO      |
| terms and definitions                  | Allen-Bradley Industrial Automation Glossary                    | AG-7.1             |

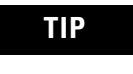

Many of the above are available online from the Automation Bookstore:

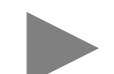

http://www.theautomationbookstore.com.

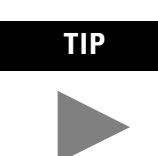

For more information about Rockwell Software products, visit the Rockwell Software internet site:

http://www.software.rockwell.com.

#### Terminology

| This term               | Means                                                                                                    |
|-------------------------|----------------------------------------------------------------------------------------------------|
| Bridge                  | The scanner module's support of explicit message transfer.                                                                                                    |
| Change of State         | A type of I/O data communication. The scanner module can send and receive data with slave devices that have the change of state feature. Data is sent whenever a data change occurs. Data is updated at the rate of the heartbeat. |
| Communication<br>Module | The 1771-SDN scanner module or the 1770-KFD module.                                                                                                    |
| Cyclic                  | A type of I/O data communication. The scanner module can send and receive data with slave devices that have the cyclic feature. Data is only sent at a user-configurable rate.                                                     |
| EDS                     | Electronic Data Sheet. A vendor-supplied template that specifies how information is displayed as well as what is an appropriate entry (value).                                                                                     |
| Explicit<br>Messaging   | A type of messaging used for lower priority tasks, such as configuration and data monitoring.                                                                                                    |
| Heartbeat Rate          | Devices that are configured for change of state data can also send a "heartbeat" signal to indicate proper operation.                                                                                                    |
| Host Platform           | The computer that hosts the 1771-SDN scanner module.                                                                                                    |
| I/O                     | An abbreviation for "input and output".                                                                                                    |
| Implicit<br>Messaging   | The type of messaging used for high priority I/O control data; e.g., change of state, cyclic, polled, or strobed.                                                                                                    |
| Input Data              | Data produced by a DeviceNet device and collected by the scanner module for a host platform to read.                                                                                                    |
| MAC ID                  | The network address of a DeviceNet node.                                                                                                    |
| Network                 | The DeviceNet network or the RSNetWorx for DeviceNet software representation of the network.                                                                                                    |
| Node                    | Hardware that is assigned a single address on the network (also referred to as device).                                                                                                    |
| Offline                 | When the PC communication scanner is not communicating on the network.                                                                                                    |
| Online                  | When the PC communication scanner is configured and enabled to communicate on the network.                                                                                                    |
| Output Data             | Data produced by a host platform that is written to the scanner module's memory. This data is sent by the scanner module to DeviceNet devices.                                                                                     |
| PC                      | Abbreviation for an IBM® compatible personal-computer.                                                                                                    |
| Polled                  | A type of input/output-data communication. A polled message solicits a response from a single, specified device on the network (a point-to-point transfer of data).                                                                |
| Record                  | The node address and channel-specific memory assigned in the scanner module's non-volatile storage for a node in the scanlist.                                                                                                    |
| Rx                      | An abbreviation for "receive".                                                                                                    |
| Scanlist                | The list of devices (nodes) with which the scanner is configured to exchange I/O data.                                                                                                    |
| Scanner                 | The function of the 1771-SDN scanner module to support the exchange of I/O with slave modules.                                                                                                    |
| Slave Mode              | The scanner module is in slave mode when it is placed in another scanner module's scanlist as a slave device.                                                                                                    |
| Strobed                 | A type of I/O data communication. A strobed message solicits a response from each strobed device (a multicast transfer). It is a 64-bit message that contains one bit for each device on the network.                              |
| Tx                      | An abbreviation for "transmit".                                                                                                    |

#### Rockwell Automation Support

Rockwell Automation offers support services worldwide, with over 75 sales/support offices, 512 authorized distributors, and 260 authorized systems integrators located throughout the United States alone, plus Rockwell Automation representatives in every major country in the world.

#### **Local Product Support**

Contact your local Rockwell Automation representative for:

- sales and order support
- product technical training
- warranty support
- support service agreements

#### **Technical Product Assistance**

If you need to contact Rockwell Automation for technical assistance, call your local Rockwell Automation representative, or call Rockwell directly at: 1 440 646-6800.

For presales support, call 1 440 646-3NET.

You can obtain technical assistance online from the following Rockwell Automation WEB sites:

- <u>www.ab.com/mem/technotes/kbhome.html</u> (knowledge base)
- <u>www.ab.com/networks/eds</u> (electronic data sheets)

#### Your Questions or Comments about This Manual

If you find a problem with this manual, please notify us of it on the enclosed Publication Problem Report (at the back of this manual).

If you have any suggestions about how we can make this manual more useful to you, please contact us at the following address:

Rockwell Automation, Allen-Bradley Company, Inc. Control and Information Group Technical Communication 1 Allen-Bradley Drive Mayfield Heights, OH 44124-6118

#### **Before You Begin**

#### Chapter 1

| What This Chapter Contains                                |
|-----------------------------------------------------------|
| What You Need to Know 1-1                                 |
| What Your 1771-SDN Module Does 1-2                        |
| Address Density and Discrete I/O 1-4                      |
| Communicating with Your Devices                           |
| Communicating with Your PLC-5 Processor 1-7               |
| What 1771-SDN Module Data Tables Are and What They Do 1-8 |
| The Scanner Configuration Table (SCT) 1-8                 |
| The Scanlist Table (SLT) 1-8                              |
| RSNetWorx Software as a Configuration Tool 1-9            |
| RSNetWorx for DeviceNet Configuration Screen Map 1-10     |
| What's Next?                                              |
|                                                           |

#### Chapter 2

| What You Need to Know 2-1                                 |
|-----------------------------------------------------------|
| Beginning the Process 2-1                                 |
| The Example Network 2-2                                   |
| Example Network Devices 2-2                               |
| RediSTATION Operator Interface Data Mapping 2-4           |
| Mapping RediSTATION Input Data                            |
| for a Block Transfer Read 2-5                             |
| Mapping RediSTATION Output Data                           |
| for a Block Transfer Write 2-6                            |
| Photoeye Input Data Mapping                               |
| Mapping Photoeye Input Data for a Block Transfer Read 2-8 |
| What's Next? 2-9                                          |

#### Chapter 3

| What This Chapter Contains                           |
|------------------------------------------------------|
| Installing the 1770-KFD Interface Module             |
| Installing the PLC-5 Processor                       |
| Setting the I/O Chassis Backplane Switches 3-2       |
| Going Online to the PLC-5 Processor                  |
| Installing the 1785-ENET Ethernet Module             |
| Installing the 1771-SDN Scanner Module 3-7           |
| Setting the Channel 1 Data Rate                      |
| and Node Address Switches 3-8                        |
| Setting the I/O Chassis Addressing Node Switches 3-8 |
| Installing the Scanner Module in the Chassis 3-9     |
| Connecting the Scanner to the DeviceNet Network 3-10 |
| Installing the RediSTATION Operator Interface        |
| Installing the Series 9000 Photoeye 3-12             |
| How Your Example System Will Look 3-13               |
| What's Next?                                         |
|                                                      |

Planning Your Configuration and Data Mapping Your Devices

#### Hardware Setup

Configuring the DeviceNet Network

Communicating with DeviceNet

from Another Network

#### Chapter 4

#### Chapter 5

| What This Chapter Contains                                   |
|--------------------------------------------------------------|
| Where to Find More Information                               |
| Communicating with DeviceNet from a ControlNet Network 5-3   |
| Configuring the DeviceNet Pass-Through Driver 5-3            |
| Communicating with the DeviceNet Network 5-6                 |
| Communicating with DeviceNet from an Ethernet Network 5-9    |
| Configuring the Ethernet to PLC-5 Communications Driver. 5-9 |
| Configuring the DeviceNet Pass-Through Driver 5-12           |
| Communicating with the DeviceNet Network 5-15                |
| Communicating with DeviceNet from a DH+ Network 5-18         |
| Configuring the DeviceNet Pass-Through Driver 5-18           |
| Communicating with the DeviceNet Network 5-21                |
| What's Next?                                                 |

#### Chapter 6

| Creating and Running the Example<br>Application Program | What This Chapter Contains6-1Installing the Software6-2Creating the Example Application Program6-2Downloading and Running the Program6-6Downloading and Running the Program |
|---------------------------------------------------------|----------------------------------------------------------------------------------------------------|
|                                                         | via a ControlNet Network                                                                                                    |
|                                                         | via an Ethernet Network                                                                                                    |
|                                                         | via a DH+ Network.6-12Testing the Example Program6-14What's Next?6-14                                                                                                    |

7-1

| Network Status Indicator7-2Node/Error Code Indicator7-2                                                                                                    |
|----------------------------------------------------------------------------------------------------|
| Appendix A                                                                                                    |
| Configuring the Communications Channel                                                                                                    |
| Appendix B                                                                                                    |
| Installing the 1784-KTCX15 Communication Interface Card B-1<br>Configuring the 1784-KTCX15 Communications Driver B-2                                                                                                    |
| Appendix C                                                                                                    |
| Installing the 1784-KTX Communication Interface Card C-1<br>Configuring the 1784-KTX Communications Driver C-2                                                                                                    |
| Appendix D                                                                                                    |
| Example Input Mapping Scheme.D-1Example Characteristics.D-1Example Framework.D-2Input Data Table FormatsD-3Example Output Mapping SchemeD-6Example Characteristics.D-6Example Framework.D-6Output Data Table FormatsD-7 |
|                                                                                                    |

Module Status Indicator

Chapter 7

Index

Troubleshooting

#### **Before You Begin**

| What This Chapter Contains | This chapter provides an overview of communication between a PLC-5 processor and DeviceNet devices via a 1771-SDN module. The |
|----------------------------|----------------------------------------------------------------------------------------------------|
|                            | data tables and the RSNetWorx for DeviceNet screens and windows<br>used to configure the data tables are also described.      |

The following table identifies what this chapter contains and where to find specific information.

| For information about                                 | See page |
|-------------------------------------------------------|----------|
| What You Need to Know                                 | 1-1      |
| What Your 1771-SDN Module Does                        | 1-2      |
| Communicating with Your Devices                       | 1-6      |
| What 1771-SDN Module Data Tables Are and What They Do | 1-8      |
| The Scanner Configuration Table (SCT)                 | 1-8      |
| The Scanlist Table (SLT)                              | 1-8      |
| RSNetWorx Software as a Configuration Tool            | 1-9      |
| RSNetWorx for DeviceNet Configuration Screen Map      | 1-10     |

#### What You Need to Know

Before configuring your 1771-SDN scanner module, you must understand:

- the data exchange between the PLC -5 processor and DeviceNet devices through the 1771-SDN module
- user-configurable 1771-SDN module data tables
- the role of RSNetWorx for DeviceNet software

#### What Your 1771-SDN Module Does

In a typical configuration, the 1771-SDN module acts as an interface between DeviceNet devices and the PLC-5 processor.

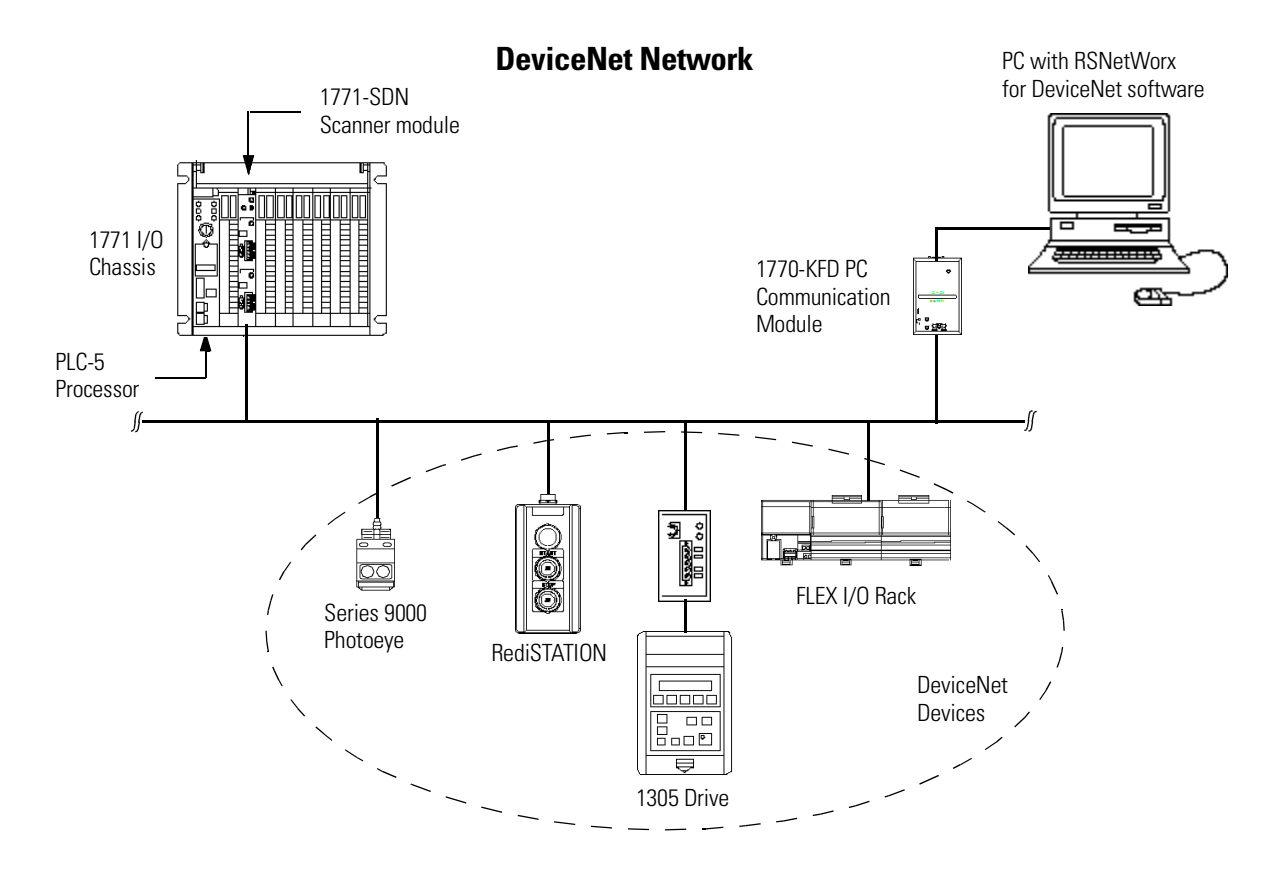

The 1771-SDN module communicates with DeviceNet devices over the network to:

- read inputs from a device
- write outputs to a device
- download configuration data
- monitor a device's operational status

The 1771-SDN module communicates with the processor in the form of Block Transfers (BT) and/or Discrete I/O (DIO). Information exchanged includes:

- device I/O data
- status information
- configuration data

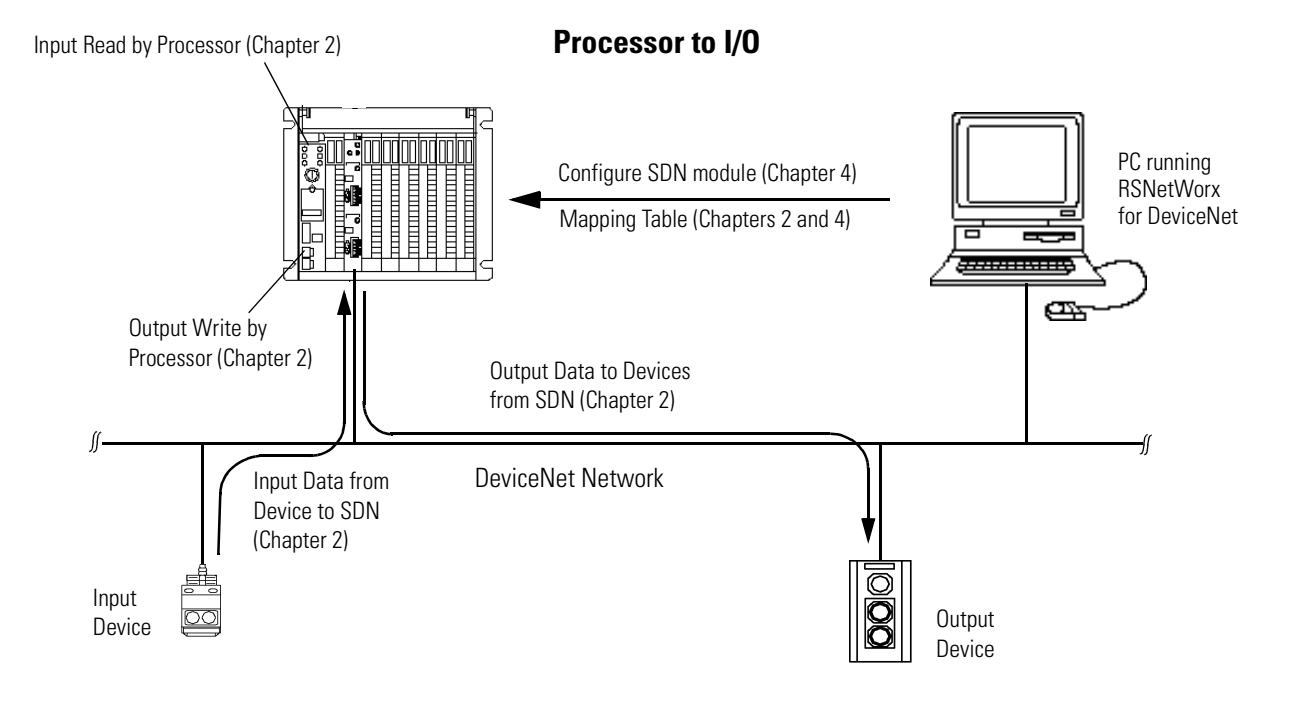

A processor to I/O DeviceNet configuration is shown in the following figure. See the referenced chapters for more information.

The 1771-SDN scanner module can also be used to bridge a DeviceNet network with another network.

#### Configuring Devices and Data Collection on Higher-Level Networks Via PLC-5/SDN

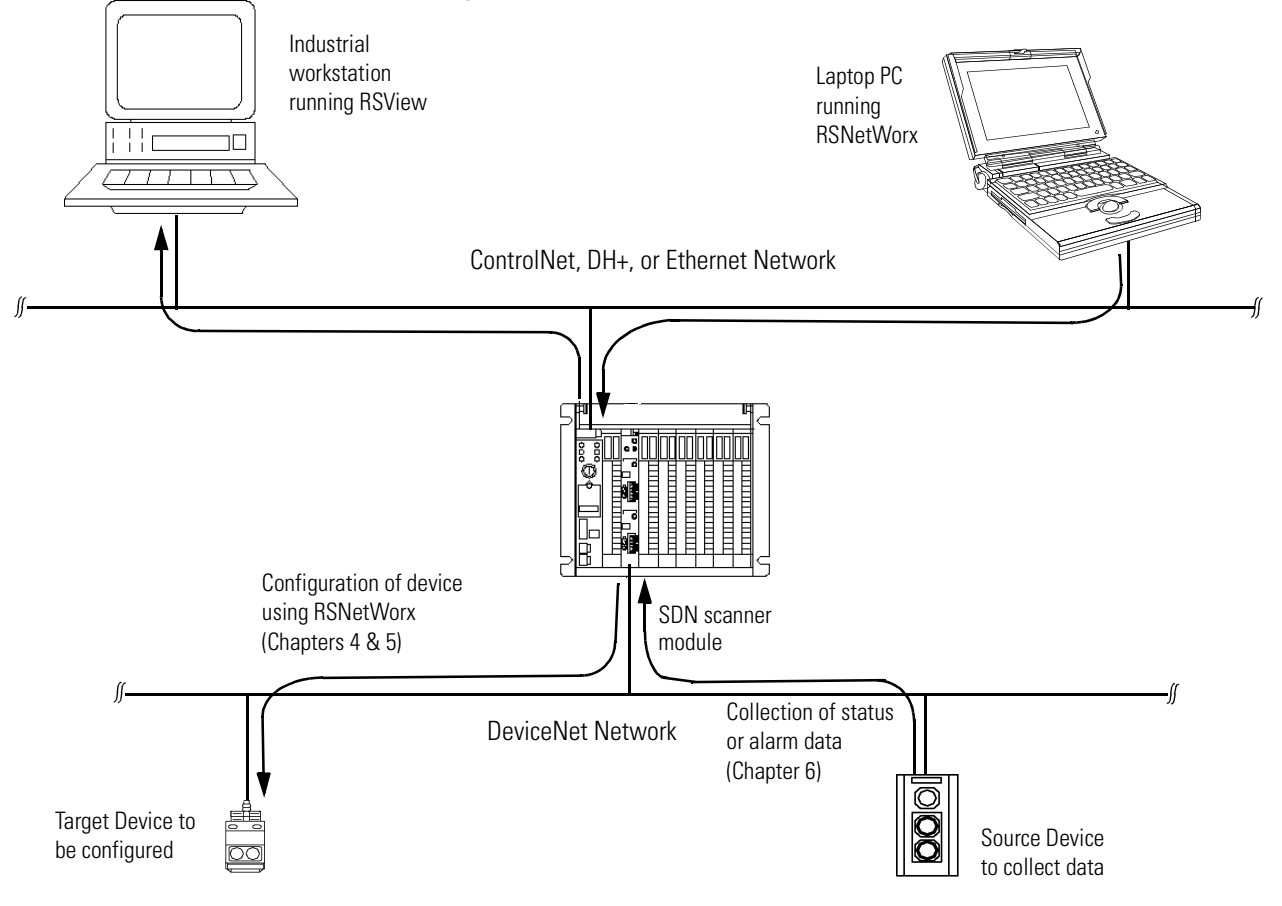

## Address Density and Discrete I/O

You can use three addressing methods with your 1771-SDN scanner module. The number of discrete I/O bits you have available for data transfer is affected by the addressing mode selected.

| Addressing Mode | Discrete Inputs | Discrete Outputs |
|-----------------|-----------------|------------------|
| 2-slot          | 0 bits          | 0 bits           |
| 1-slot          | 8 bits          | 8 bits           |
| 1/2-slot        | 24 bits         | 24 bits          |

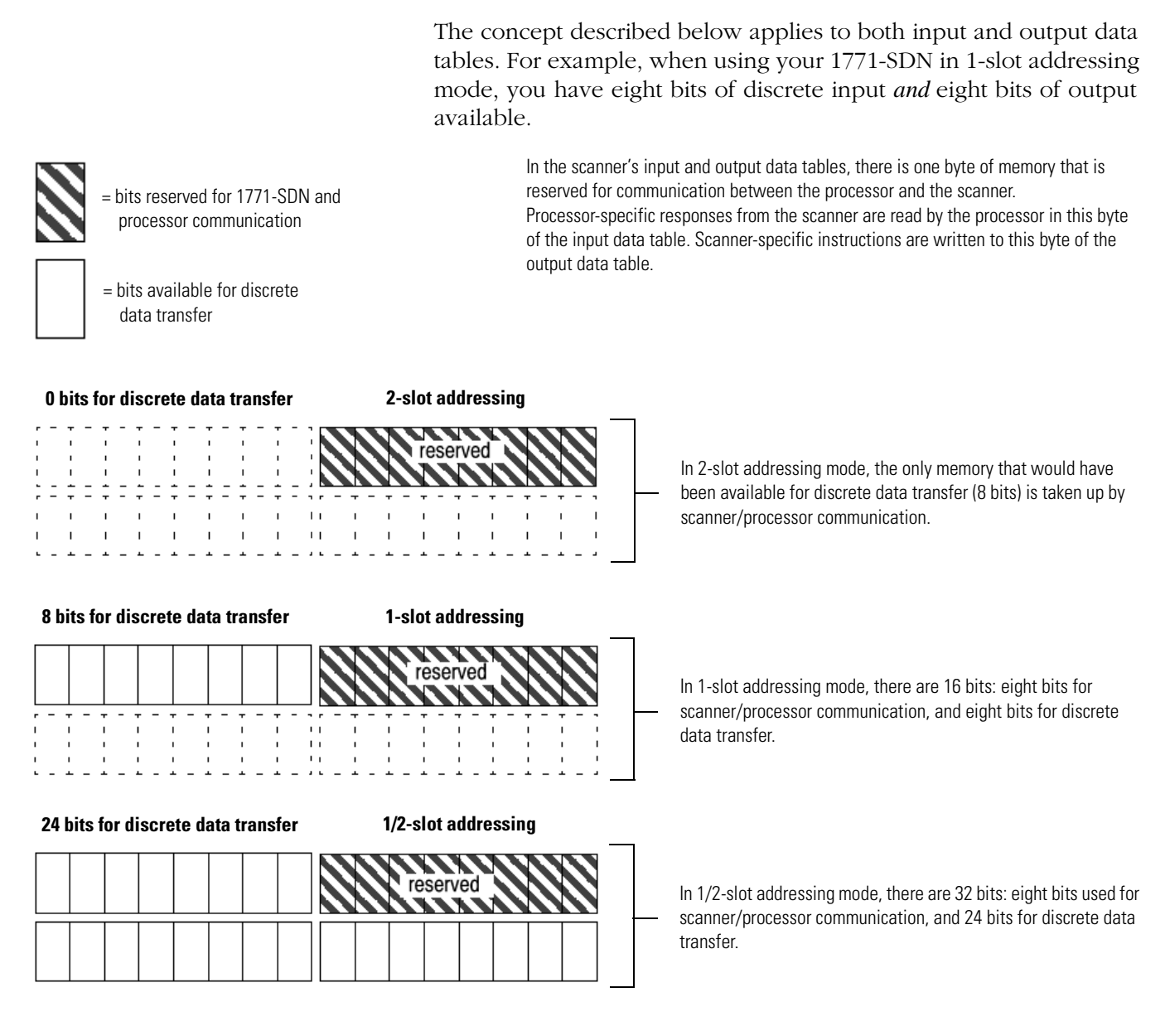

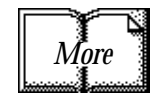

The address density is set via dip switches on the 1771-SDN module and 1771 chassis. For more information about setting your module's address density with switches, refer to the 1771-SDN Scanner Module Installation Instructions, publication 1771-5.14. For more information about 1771-module addressing, refer to chapter 3 and to your PLC programmable controller system-level installation manual and design manual.

#### Communicating with Your Devices

A strobe message is a multicast transfer of data (which is 64 bits in length) sent by the 1771-SDN module that solicits a response from each strobed slave device. There is one bit for each of the possible 64 node addresses. The devices respond with their data, which can be as much as 8 bytes.

A poll message is a point-to-point transfer of data (0-255 bytes) sent by the 1771-SDN module that solicits a response from a single device. The device responds with its input data (0-255 bytes).

A change of state message is a transfer of data sent whenever a data change occurs. A user-configurable heartbeat rate can also be set to allow devices to indicate proper operation during intervals between data changes. This does not solicit response data, but may receive an acknowledge message.

A cyclic message is sent only at a user-configurable rate, such as every 10 ms. The 1771-SDN module communicates with a device via **strobe, poll, change of state,** and/or **cyclic** messages. It uses these messages to solicit data from or deliver data to each device. Data received from the devices, or input data, is organized by the 1771-SDN module and made available to the processor. Data received from your PLC-5 processor, or output data, is organized in the 1771-SDN module and sent on to your devices.

#### IMPORTANT

**NT** Throughout this document, *input* and *output* are defined from the PLC-5 processor's point of view. Output is data sent from the PLC-5 processor *to* a device. Input is data collected by the PLC-5 processor *from* a device.

All data sent and received on a DeviceNet network is in byte lengths. A device may, for example, produce only two bits of input information. Nevertheless, since the minimum data size on a DeviceNet network is one byte, two bits of information are included in the byte of data produced by the device. In this example (only two bits of input information), the upper six bits are insignificant.

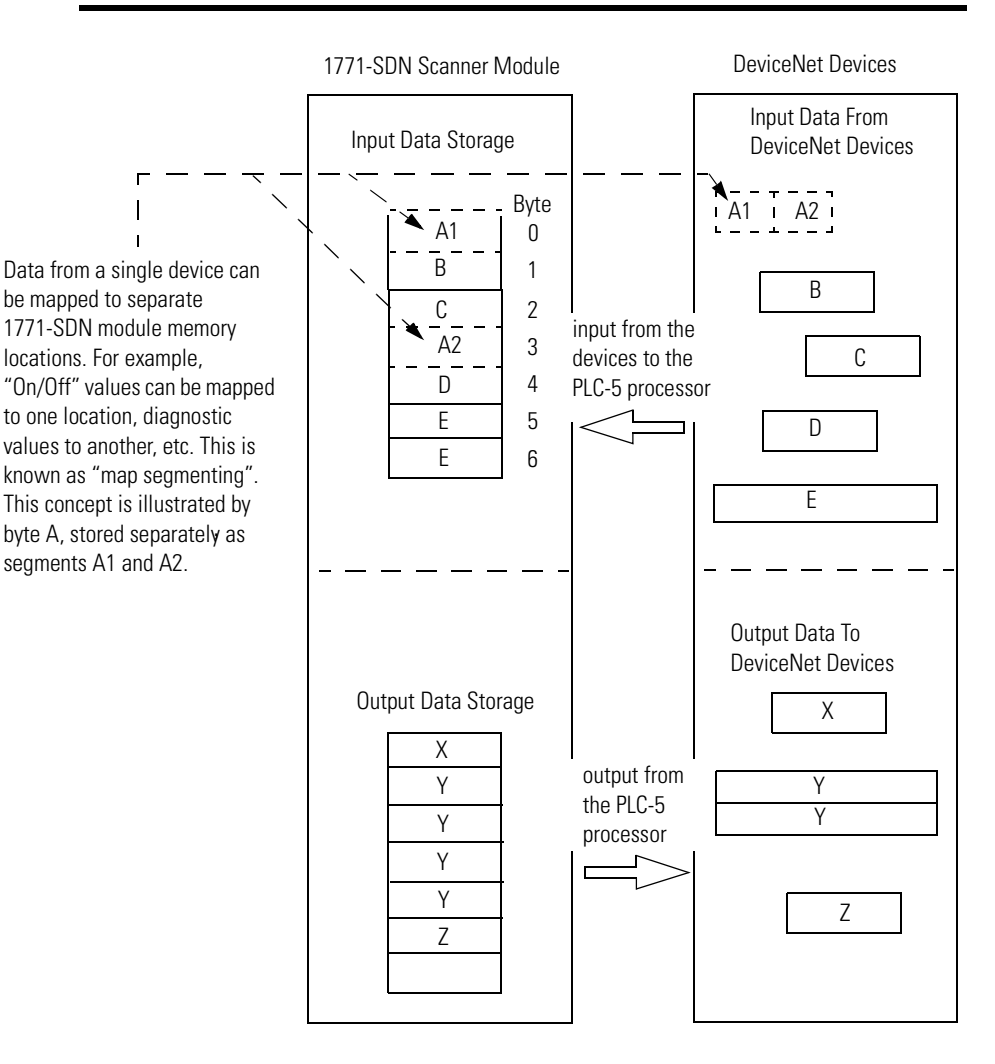

## Communicating with Your PLC-5 Processor

A block transfer read (BTR) is a block transfer of data from the 1771-SDN module to the PLC processor. The processor is *reading* the data collected by the 1771-SDN module (i.e., DeviceNet input data).

A block transfer write (BTW) is a block transfer of data from the PLC processor to the 1771-SDN module. The processor is *writing* the data to the 1771-SDN's memory (i.e., DeviceNet output data).

Your processor communicates with the 1771-SDN scanner module via **block transfer reads, block transfer writes**, and **DIO** transfers. Input data, gathered from the network's devices, is organized within the 1771-SDN and made available for the processor to "read".

The 1771-SDN module does not send data to your processor. Data transferred between the module and the processor must be initiated by the processor. Output data is sent, or "written", to the scanner by your processor. This data is organized in the 1771-SDN module, which in turn passes the data on to your scanned devices via strobe, poll, change of state, or cyclic messages.

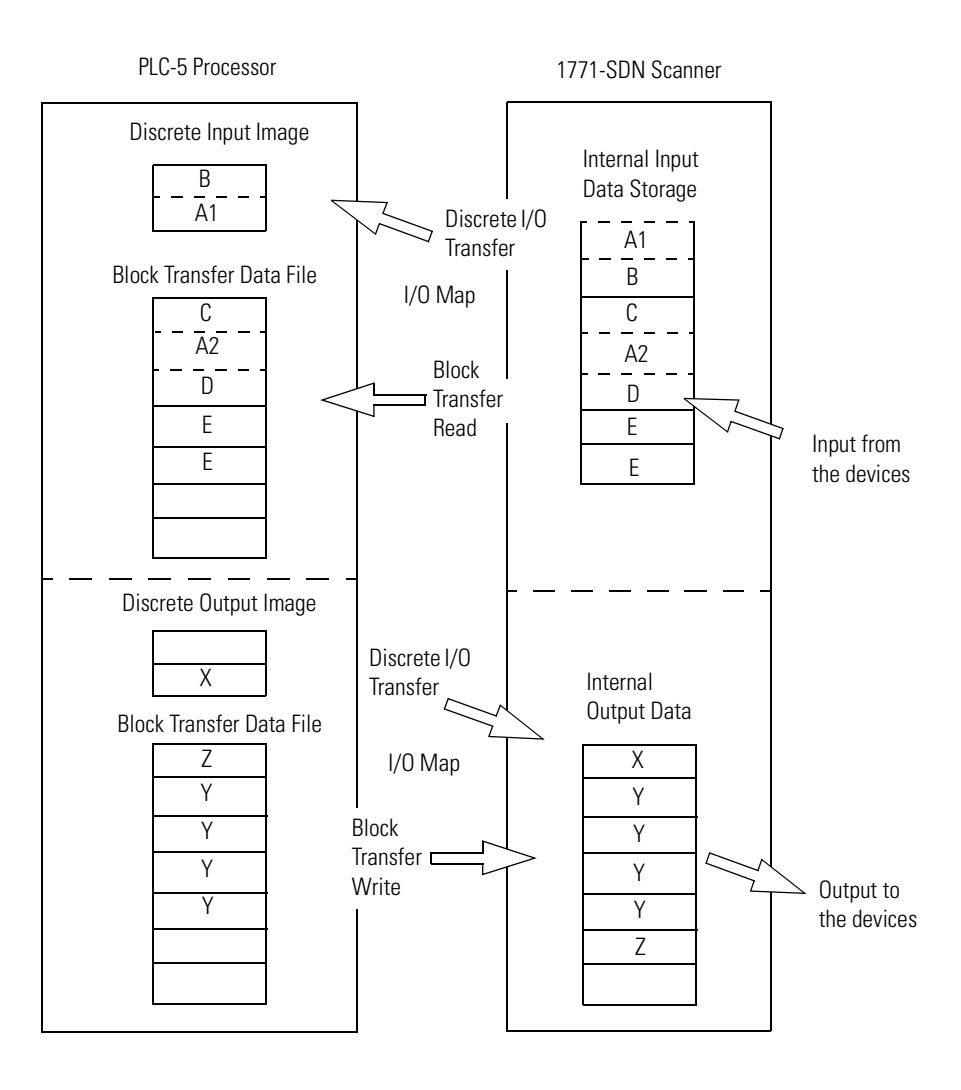

#### What 1771-SDN Module Data Tables Are and What They Do

To manage the flow of data between your processor and the network devices, the 1771-SDN module uses the following data tables.

- 1771-SDN Module Configuration Table
- Scanlist Table
- Device Input Data Table
- Device Output Data Table
- Device Idle Table
- Device Failure Table

You can configure two of these data tables through RSNetWorx software. These two tables are stored in the 1771-SDN module's non-volatile memory and used to construct all other data tables:

- Scanner Configuration Table (SCT)
- Scanlist Table (SLT)

#### The Scanner Configuration Table (SCT)

The SCT controls basic information your 1771-SDN module needs to function on your DeviceNet network. It tells your 1771-SDN module:

- if it can transmit and receive input and output data
- how long it waits after each scan before it scans the devices again
- when to send out its poll messages

#### The Scanlist Table (SLT)

The SLT supports I/O updating for each of your devices on the network. It also makes it possible for your 1771-SDN module to make device data available to your processor. The SLT tells your 1771-SDN module:

- which device node addresses to scan
- how to scan each device (strobe, poll, change of state, cyclic or any valid combination)
- how often to scan your devices

- exactly where in each device's total data to find the desired data
- the size of the input data/output data
- exactly where to map the input or output data for your processor to read or write

| User<br>Configured<br>Tables | Data In This Table                                                                                                    | RSNetWorx Configuration<br>Screen                                                                                          |
|------------------------------|----------------------------------------------------------------------------------------------------|----------------------------------------------------------------------------------------------------|
| SCT                          | <ul> <li>basic operation</li> <li>module parameters</li> <li>interscan delay</li> <li>background poll ratio</li> </ul> | 1771-SDN Module Configuration                                                                                              |
| SLT                          | <ul> <li>device-specific<br/>identification data</li> </ul>                                                            | Scanlist Editor (SLE)                                                                                                    |
|                              | <ul> <li>data transfer method</li> <li>transmit/receive data size</li> </ul>                                           | Edit Device I/O Parameters                                                                                                 |
|                              | <ul> <li>input and output data<br/>source and destination<br/>locations</li> </ul>                                     | These values can be configured<br>automatically through the<br>AutoMap function or manually<br>through the Data Table Map. |

Interscan delay is the time between I/O scans (polled and strobed). It is the time the 1771-SDN module will wait between the last poll message request and the start of the next scan cycle.

Background poll ratio sets the frequency of poll messages to a device in relation to the number of I/O scans. For example, if the ratio is set at 10, that device will be polled once every 10 scans.

## RSNetWorx Software as a Configuration Tool

RSNetWorx for DeviceNet software is used to configure the 1771-SDN module's data tables. This software tool connects to the 1771-SDN module over the DeviceNet network via a PC RS–232 interface (1770–KFD module), or PC Card (1784-PCD, -PCID, or PCIDS).

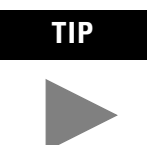

RSNetWorx for DeviceNet software can also communicate with the 1771-SDN module via a ControlNet, Ethernet, or Data Highway Plus network. See chapter 5. The configuration screen map below shows the RSNetWorx for DeviceNet screens used to configure the 1771-SDN module and the navigation paths between them. The use of these screens is described in Chapter 4.

#### **RSNetWorx for DeviceNet Configuration Screen Map**

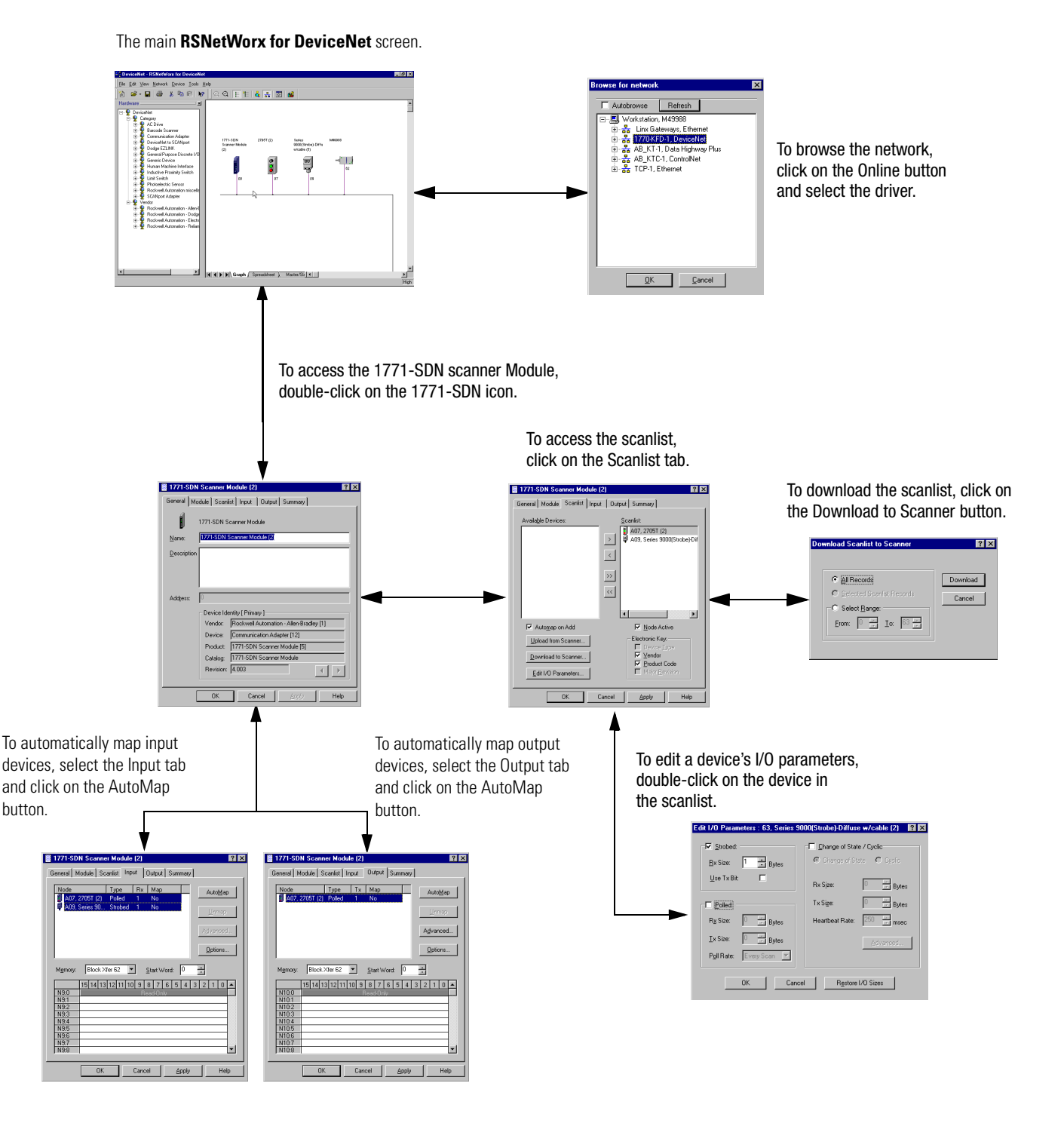

#### What's Next?

The remaining sections of this manual provide the following information:

- Chapter 2 covers the configuration process planning stage through a data mapping example.
- Chapter 3 describes the hardware setup for the example application.
- Chapter 4 covers configuration of the DeviceNet network using RSNetWorx for DeviceNet software.
- Chapter 5 describes how to communicate with a DeviceNet network from another network.
- Chapter 6 describes how to create, download, and run the example application program.
- Chapter 7 covers the diagnostics provided for troubleshooting the 1771-SDN module.

#### Planning Your Configuration and Data Mapping Your Devices

This chapter introduces questions you should ask before configuring your 1771-SDN Scanner. In addition, it presents an example DeviceNet network and I/O data mapping scheme for a photoeye and a RediSTATION operator interface module. The following table identifies what this chapter covers and where to find specific information.

| For information about                                      | See page |
|------------------------------------------------------------|----------|
| What You Need to Know                                      | 2-1      |
| Beginning the Process                                      | 2-1      |
| The Example Network                                        | 2-2      |
| Example Network Devices                                    | 2-2      |
| Photoeye Input Data Mapping                                | 2-7      |
| Mapping Photoeye Input Data for a Block Transfer Read      | 2-8      |
| RediSTATION Operator Interface Data Mapping                | 2-4      |
| Mapping RediSTATION Input Data for a Block Transfer Read   | 2-5      |
| Mapping RediSTATION Output Data for a Block Transfer Write | 2-6      |

#### What You Need to Know

To map data via your 1771-SDN Scanner module, you must understand:

- your network requirements
- how input data is mapped
- how output data is mapped

#### **Beginning the Process**

Planning before configuring your 1771-SDN module helps make sure that you can:

- use your memory and bandwidth efficiently
- cater to device-specific needs and requirements
- give priority to critical I/O transfers
- leave room for expansion

A very important question to answer is "what is on your network?" You should be familiar with each device's:

- communication requirements
- I/O importance and size
- frequency of message delivery

You should also ask "how might this network appear in the future?" At this point in your planning, it is advantageous for you to have some idea of how the network could be expanded. I/O data mapping can be performed automatically by the RSNetWorx software. But when mapping your I/O, you also have the opportunity to allot room for future I/O. This can save time and effort in the future.

For example, RSNetWorx will automatically map the devices as efficiently as possible, but the result is that multiple devices may share the same word location in memory. However, you can also have the system map the devices such that no two devices share the same memory location by selecting the "Dword align" option when performing automapping. You can manually map the devices if you need to assign them to specific memory locations.

For details refer to the Help screens provided by the RSNetWorx for DeviceNet software. Additional support can be found at the Rockwell Software website: <u>http://www.software.rockwell.com.</u>

# **The Example Network**The following example illustrates a data mapping plan for a<br/>DeviceNet network. Note that even if the mapping is performed<br/>automatically by the RSNetWorx software, you must know where the<br/>devices are mapped in order to use them in your network.

#### **Example Network Devices**

This example network has the following devices:

- a PC running RSNetWorx for DeviceNet software
- a 1771-SDN Scanner module interfacing a PLC-5 processor with DeviceNet
- a Series 9000 photoelectric sensor (strobed)
- a RediSTATION operator interface (polled)

#### IMPORTANT

In the following example, output is data sent to a device from a controller. Input is data collected from a device by a controller.

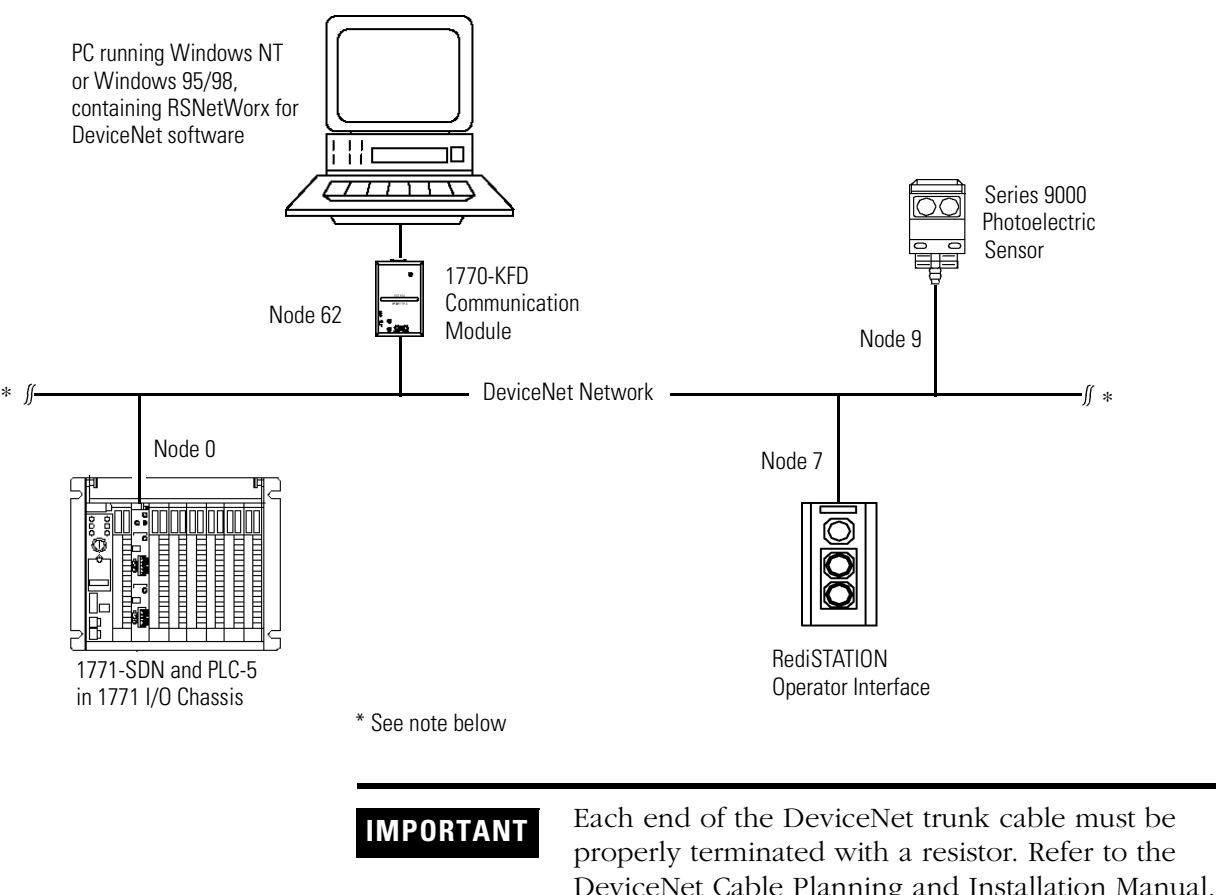

The system you will set up is shown below:

DeviceNet Cable Planning and Installation Manual, publication DN-6.7.2 for detailed information.

#### **RediSTATION Operator Interface Data Mapping**

The RediSTATION has both inputs and outputs that must be mapped. The input byte is mapped to the 1771-SDN module's block transfer read data table and then to the PLC-5 processor's input data file. The output byte is mapped to the 1771-SDN module's block transfer write data table and then to the PLC-5 processor's output data file.

The mapping procedure, using RSNetWorx for DeviceNet software, is described on pages 4-14 to 4-17.

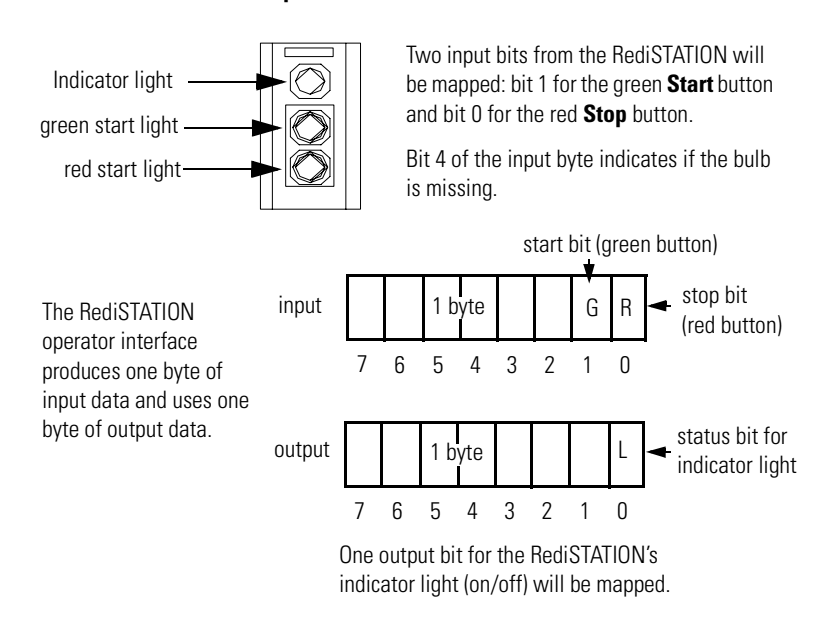

#### **RediSTATION operator interface**

In the RediSTATION's bits for the red and green buttons and the indicator light status bit:

1 = ON
0 = OFF

#### Mapping RediSTATION Input Data for a Block Transfer Read

The RediSTATION operator interface's input byte is mapped to the scanner's block transfer read data table through a 62 word BTR. In this example, we use data file N9:0.

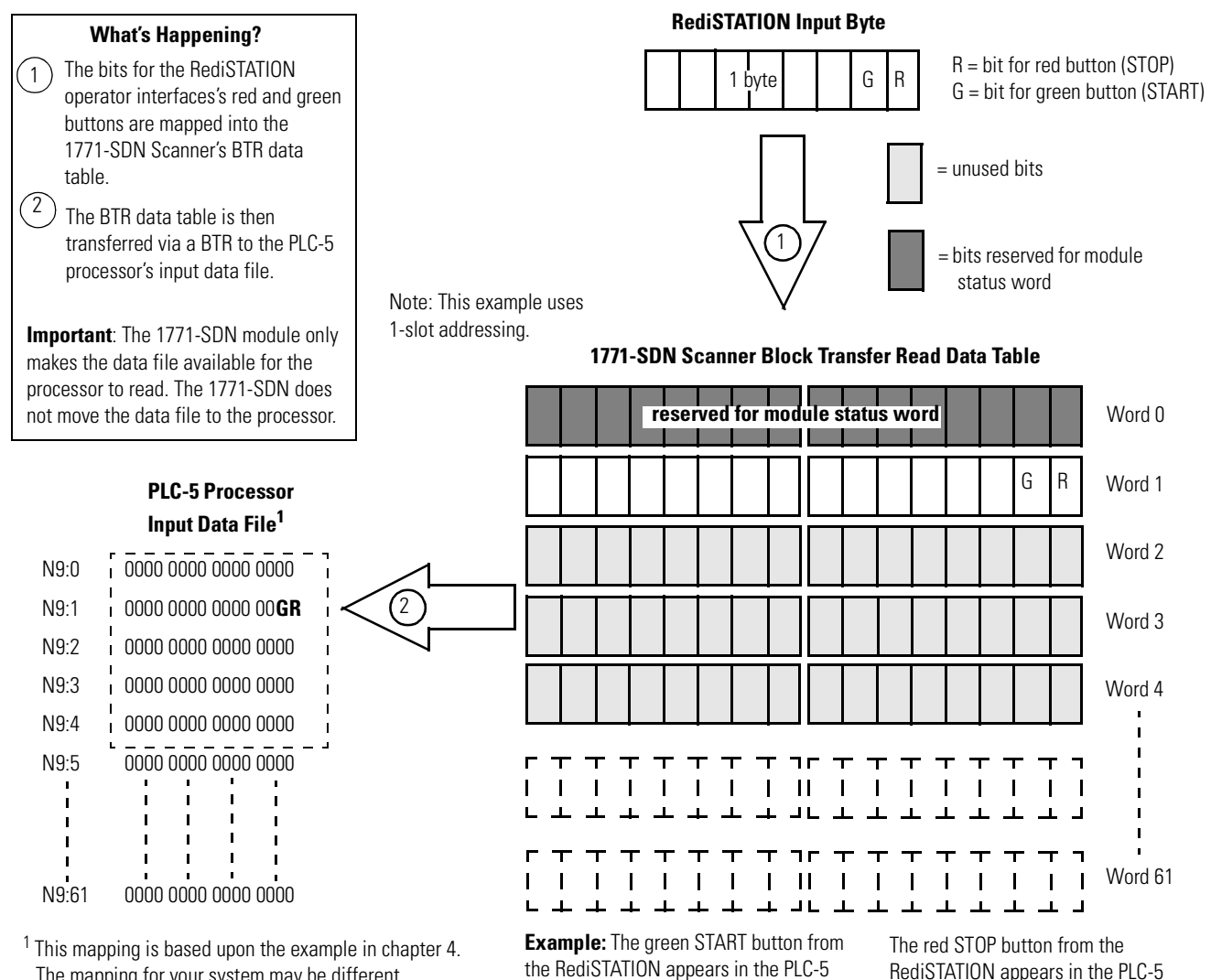

The mapping for your system may be different.

**RediSTATION** appears in the PLC-5 processor's input file at address N9:1/1. processor's input file at address N9:1/0.

#### **Mapping RediSTATION Output Data for a Block Transfer Write**

The RediSTATION operator interface's output byte is mapped to the 1771-SDN module's block transfer write data table. Within the output byte is bit 0 for the indicator light. The PLC-5's output data file is transferred by the processor application to turn the light on or off. In this example, we use N10 for the output data file.

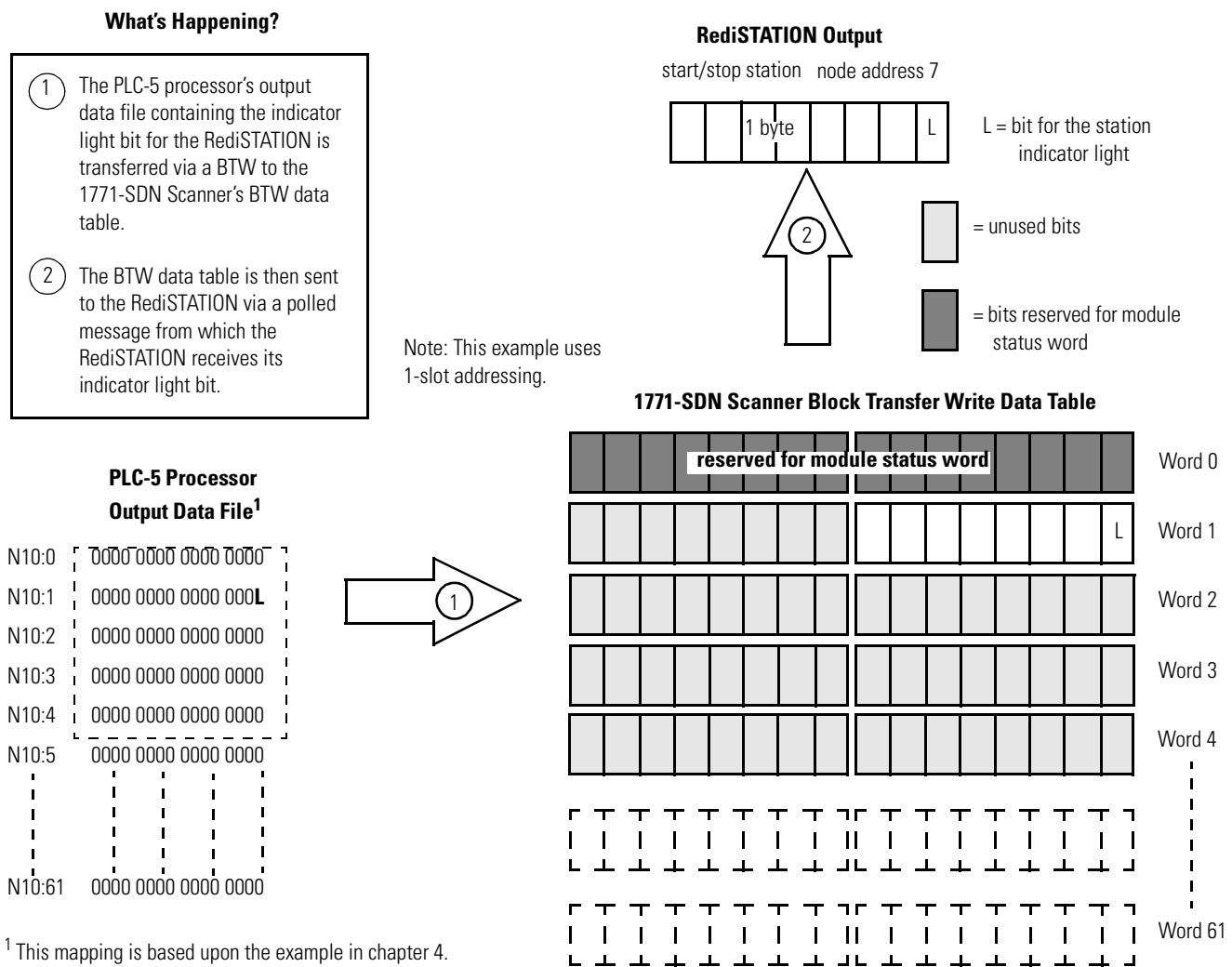

The actual mapping for your system may be different.

**Example:** The RediSTATION's indicator light (L) is taken from N10:1/0 in the PLC-5 processor's output data file.

#### **Photoeye Input Data Mapping**

The photoelectric sensor (photoeye) inputs are mapped to the 1771-SDN module's block transfer read data table and then to the PLC-5 processor's input data file. The procedure for doing this using RSNetWorx for DeviceNet software is described on pages 4-14 to 4-17.

The photoeye has no outputs to map.

#### Series 9000 Photoeye

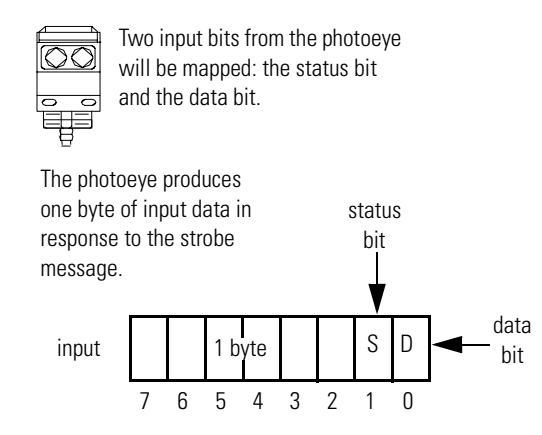

#### Mapping Photoeye Input Data for a Block Transfer Read

The photoeye's input byte is mapped to the scanner's block transfer read data table through a 62 word BTR. In this example, we use data file N9.

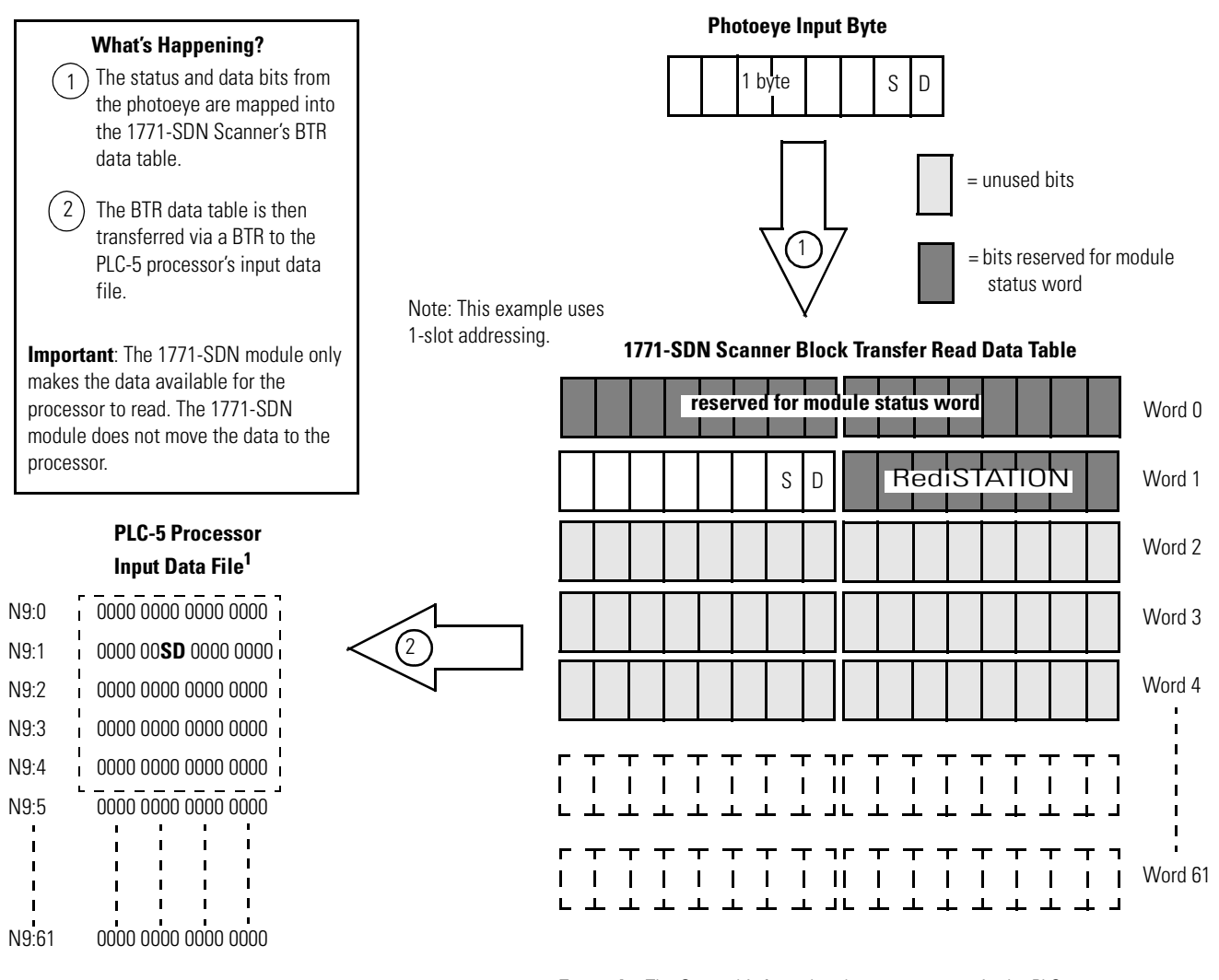

<sup>1</sup> This mapping is based upon the example in chapter 4. The actual mapping for your system may be different. **Example:** The Status bit from the photoeye appears in the PLC-5 processor's integer file at address N9:1/9. The Data bit from the photoeye appears in the PLC-5 processor's

integer file at address N9:1/8.
### What's Next?

Chapter 3 describes how to set up the system hardware for the example application.

## **Hardware Setup**

What This Chapter Contains This chapter describes how to set up the hardware for the example application. The following table describes what this chapter contains and where to find specific information.

| For information about                                     | See page |
|-----------------------------------------------------------|----------|
| Installing the 1770-KFD Interface Module                  | 3-1      |
| Installing the PLC-5 Processor                            | 3-2      |
| Setting the I/O Chassis Backplane Switches                | 3-2      |
| Going Online to the PLC-5 Processor                       | 3-3      |
| Installing the 1785-ENET Ethernet Module                  | 3-5      |
| Installing the 1771-SDN Scanner Module                    | 3-7      |
| Setting the Channel 1 Data Rate and Node Address Switches | 3-8      |
| Setting the I/O Chassis Addressing Node Switches          | 3-8      |
| Installing the Scanner Module in the Chassis              | 3-9      |
| Connecting the Scanner to the DeviceNet Network           | 3-10     |
| Installing the RediSTATION Operator Interface             | 3-11     |
| Installing the Series 9000 Photoeye                       | 3-12     |
| How Your Example System Will Look                         | 3-13     |

### Installing the 1770-KFD **Interface Module**

Connect the RS-232 connector on the 1770-KFD interface module to one of the serial ports on your PC workstation (e.g., COM1). Connect the DeviceNet connector on the 1770-KFD module to a DeviceNet drop or trunk cable. You can make this connection in several ways; for example, using a DeviceNet Quad Tap (#1492-DN3TW), as shown on page 3-13.

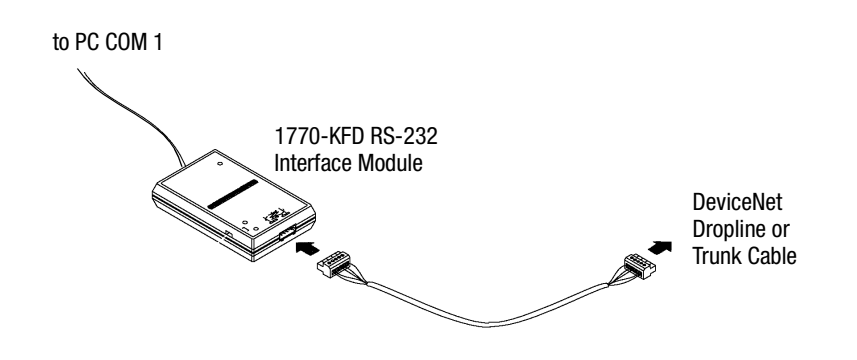

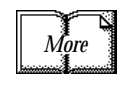

For detailed directions on how to install the 1770-KFD interface module, see the DeviceNet RS-232 Interface Module Installation Instructions, publication 1770-5.6.

### Installing the PLC-5 Processor

Refer to the following figure while installing your PLC-5 processor.

Locking Bar ControlNet Node Address Switches Lift Ejector Tab PLC-5/40C Processor Battery Connector UH+ Address Switches OH+ Address Switches (on back)

PLC-5C Processor and 1771 I/O Chassis

### Setting the I/O Chassis Backplane Switches

Set the backplane switches in the 1771 I/O chassis for 1-slot addressing for the example application. To do this, put switch 4 in the OFF position and switch 5 in the ON position.

| Swit | ches | Addressing  |     |
|------|------|-------------|-----|
| 4    | 5    |             | -   |
| OFF  | OFF  | 2 - slot    |     |
| OFF  | ON   | 1 - slot    |     |
| ON   | OFF  | 1/2 - slot  | - * |
| ON   | ON   | Not Allowed | -   |

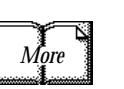

For information on setting the other backplane switches for your system, refer to the ControlNet PLC-5 Programmable Controllers User Manual Phase 1.5, publication 1785-6.5.22.

ON

0FF

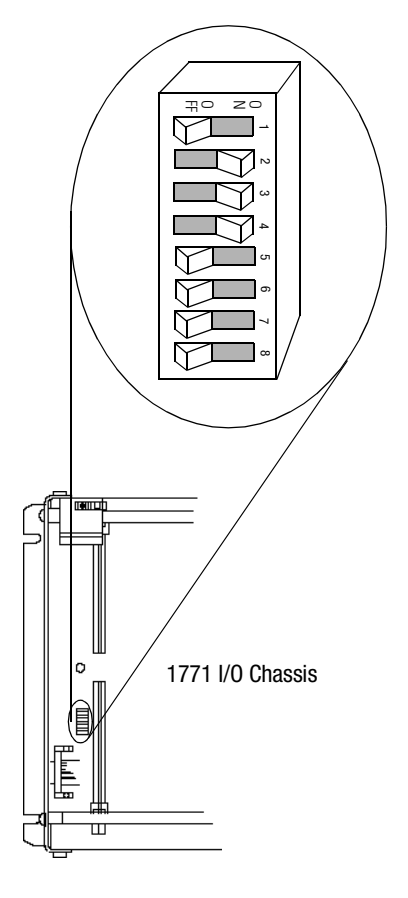

#### **Going Online to the PLC-5 Processor**

You cannot go online to the PLC-5 processor over DeviceNet. In order to download and run the example application program in chapter 6 you must use the processor's RS-232 connector, or download and run the program via another network.

Chapter 6 provides examples of downloading and running the application program via ControlNet, Ethernet, and Data Highway Plus networks. Chapter 5 provides examples of configuring the DeviceNet network over these networks.

#### To go online to the PLC-5 processor via ControlNet:

**1.** Set the PLC-5C ControlNet node address using the two 10-digit rotary switches on top of the PLC-5C module.

For the example application we used node address 16.

```
ControlNet PLC-5C processor's NET address = 16
```

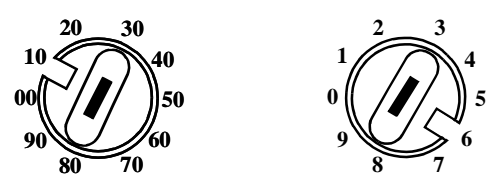

2. Connect the PLC-5C's ControlNet port to the ControlNet network.

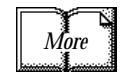

See Appendix B for information on installing and configuring the ControlNet driver. See the ControlNet 1.5 PLC-5 Programmable Controller User Manual, publication 1785-6.5.22, for further information.

#### To go online to the PLC-5 processor via Data Highway Plus:

1. Define the DH+ station address of channel 1A by setting switch assembly SW-1 on the back of the processor. For the example application we used address 1. (Set switch 4 in the up position, and switches 1, 2, 3, 5, and 6 in the down position.)

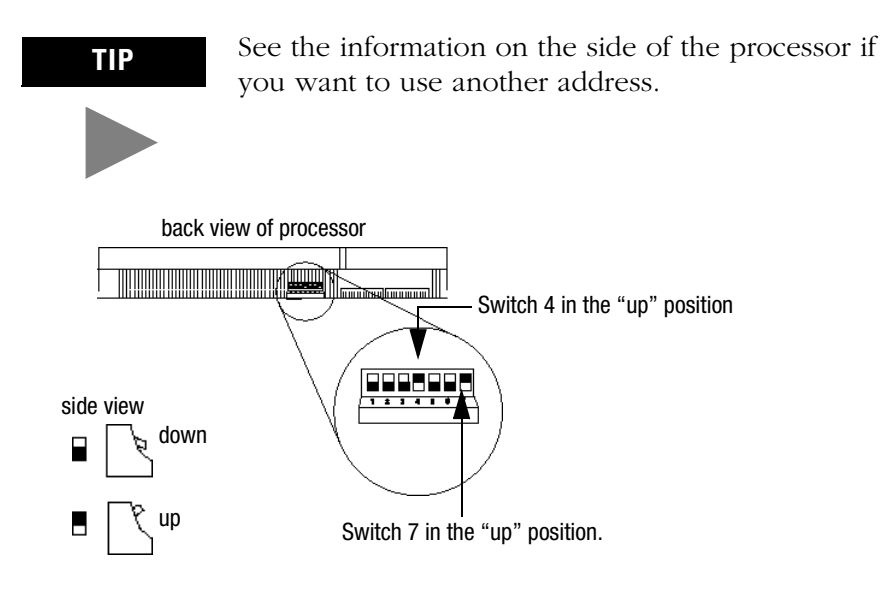

**2.** Set the baud rate to 57.6 Kbaud by placing switch 7 in the up position.

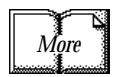

See Appendix C for information on installing and configuring the Data Highway Plus driver.

### Installing the 1785-ENET Ethernet Module

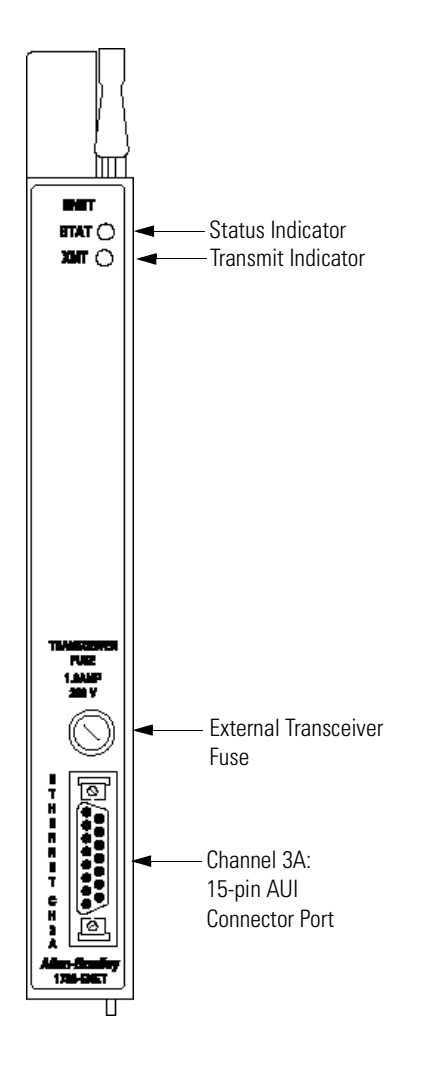

To go online to the PLC-5 processor via Ethernet, you must install a 1785-ENET module in the 1771 I/O chassis.

The Ethernet module is shipped with a 58-pin connector header that attaches to the PLC-5 processor.

1. Attach the connector header to the PLC-5 processor.

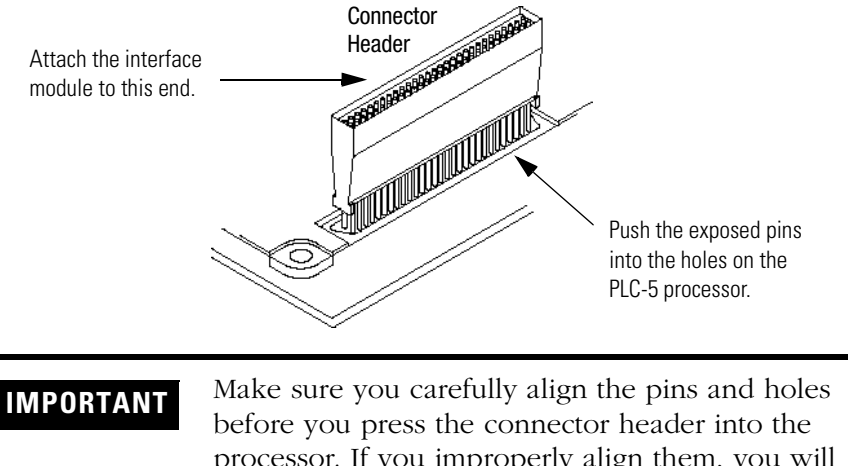

processor. If you improperly align them, you will bend the connector header pins when you press them together. Do not use excessive force on the connector header when seating it into the processor. You do not need to key the connector.

**2.** Use the captive screws to connect the interface module to the processor.

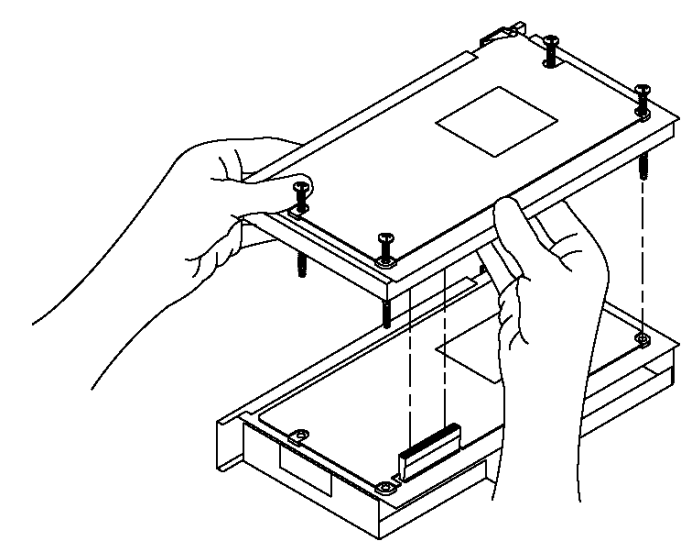

**3.** Insert the interface module/processor combination in the left-most slot of the 1771 I/O chassis.

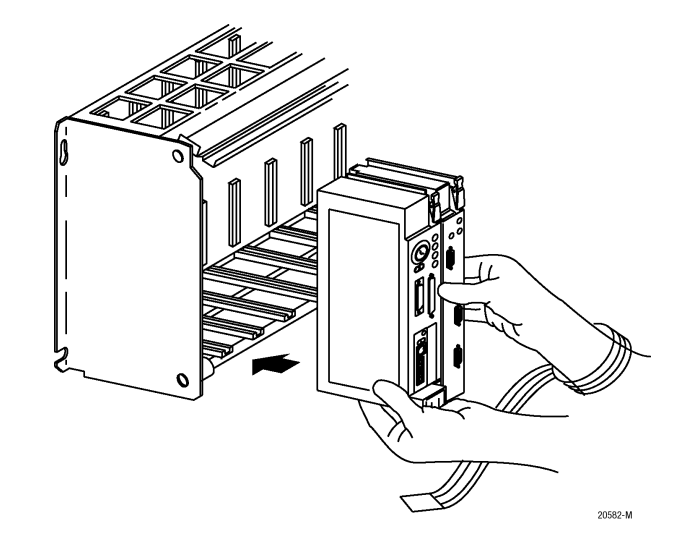

- 4. Assign an IP address to the interface module.
- **5.** Configure channel 3A for Ethernet communication.

You can configure the communication channel using BOOTP software or your PLC-5 programming software. See Appendix A for information on configuring the communication channel using **RSLogix 5** programming software.

Rockwell Automation offers a BOOTP tool on <u>http://www.ab.com</u>

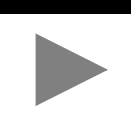

TIP

More

For more information, see the PLC-5 Ethernet Interface Module User Manual, publication 1785-6.5.19.

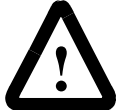

Be sure power to the 1771 I/O chassis is OFF.

### Installing the 1771-SDN Scanner Module

Refer to the following figure as you install the 1771-SDN module.

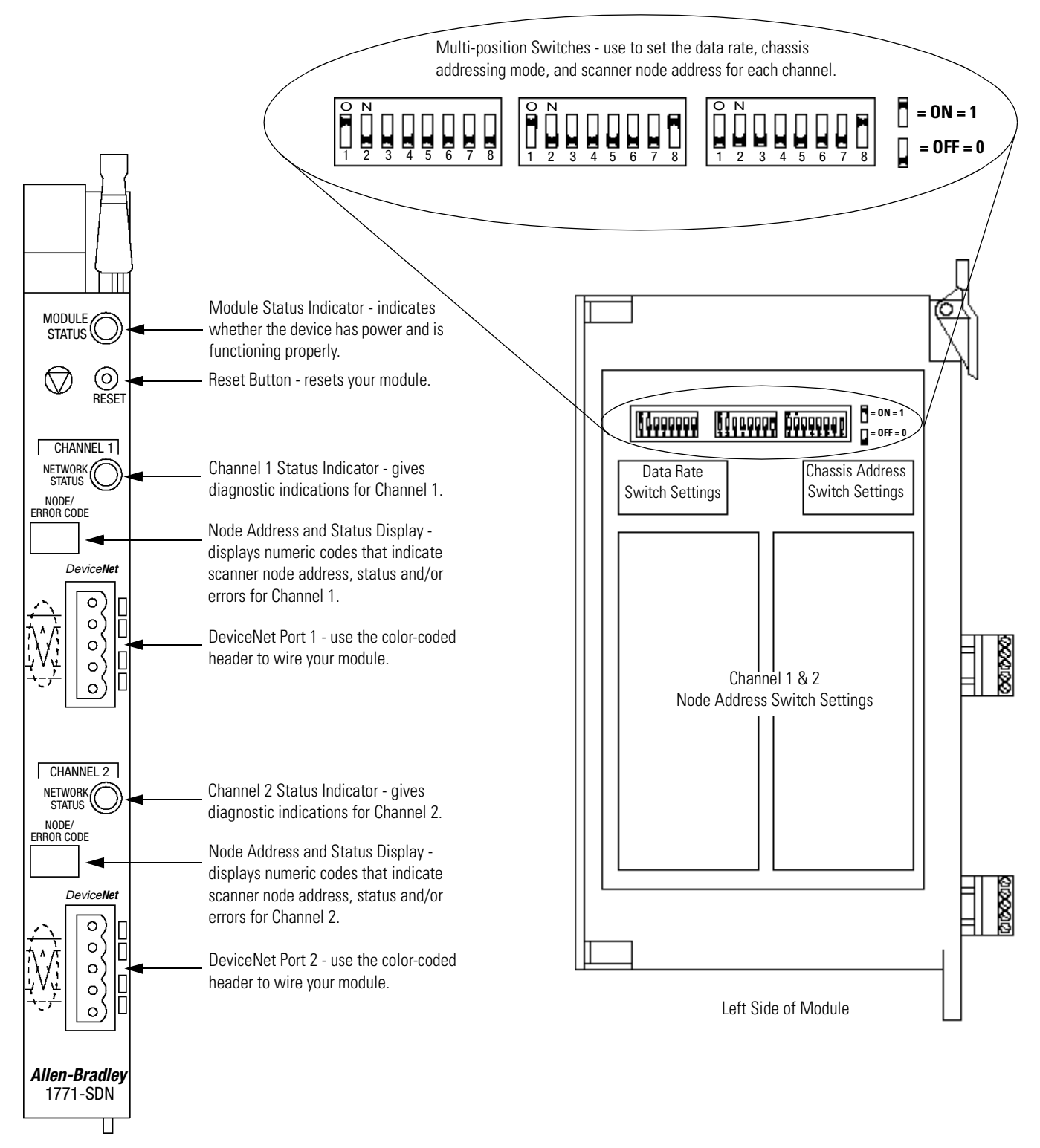

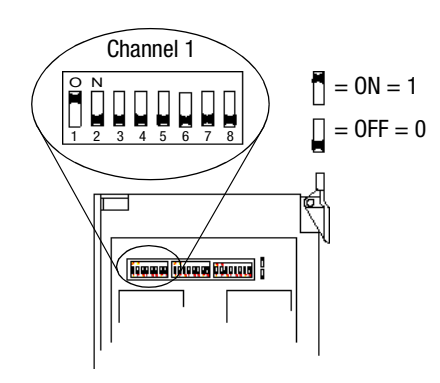

#### Setting the Channel 1 Data Rate and Node Address Switches

- **1.** Locate the switchbank labeled "Channel 1" on the left side of the module.
- **2.** Set the DeviceNet Data Rate for Channel 1 to 500K baud for the example application by setting switch 1 to an ON ("1") position and switch 2 to an OFF ("0") position.
- **3.** Set the DeviceNet node address for Channel 1 to node 0 for the example application by setting switches 3 through 8 to the OFF ("0") position.

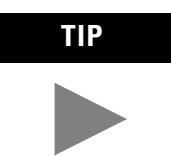

Refer to the table on the left side of the module to set the channel to a different node address. The address range is 0 to 63.

**IMPORTANT** The node address setting must not conflict with the node address of any other device on the network. Note that channel 2 is not used for the example application.

#### Setting the I/O Chassis Addressing Node Switches

Set the I/O chassis addressing mode to 1-slot for the example application.

- **1.** Locate the switchbank labeled "Configuration" on the left side of the module.
- **2.** Set switch 7 to an OFF ("0") position and switch 8 to an ON ("1") position.

**IMPORTANT** Make sure switches 1 through 6 in the Configuration switchbank always remain in the OFF ("0") position.

**IMPORTANT** The chassis addressing mode setting for the 1771 I/O chassis (page 3-2) must match the I/O chassis address setting of the scanner. If the switches do not match, data will be lost in the data transfer between the PLC-5 processor and the scanner module.

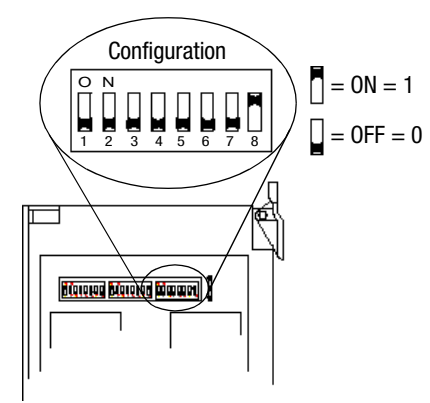

#### Installing the Scanner Module in the Chassis

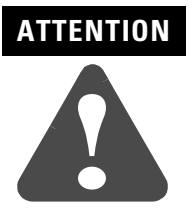

Do not install the 1771-SDN Scanner Module with the chassis power supply on. Turn off the chassis power supply. You will disrupt backplane communication and may damage your module.

- **1.** Select a slot for the 1771-SDN module in the chassis. You may use any slot except the leftmost slot, which is reserved for the PLC-5 processor. For the example application, we installed the scanner in slot 1.
- 2. Insert the 1771-SDN Scanner module into the slot.

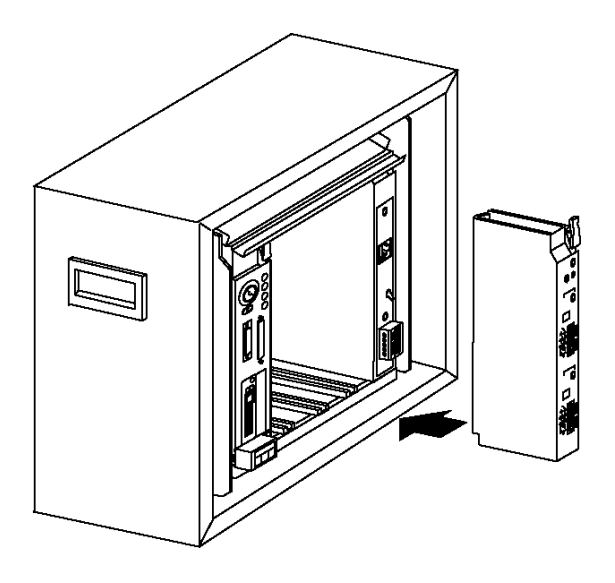

Apply firm, even pressure to seat the module in the I/O chassis backplane connectors.

#### **Connecting the Scanner to the DeviceNet Network**

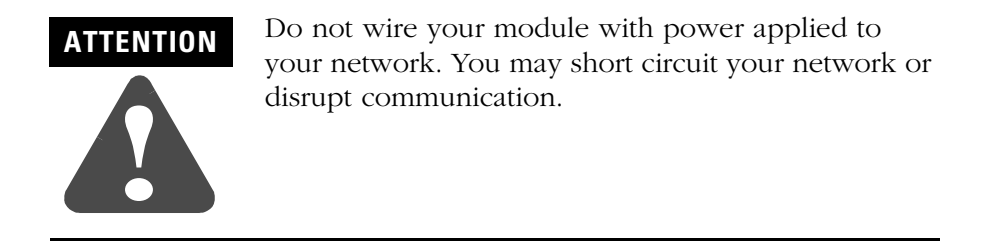

To connect to the DeviceNet network:

**1.** Connect the DeviceNet drop line to the linear plug provided with the scanner. Match the wire insulation colors to the colors shown on the label.

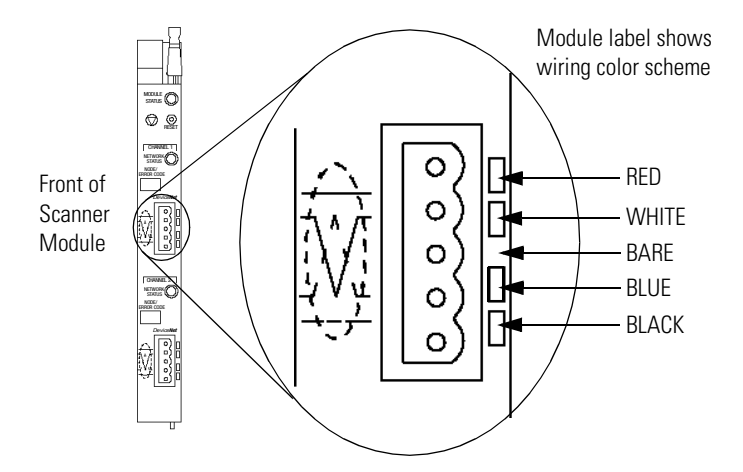

- **2.** Locate the DeviceNet port connector for Channel 1 on the front of the module.
- 3. Insert the linear plug into the five-pin header for Channel 1.

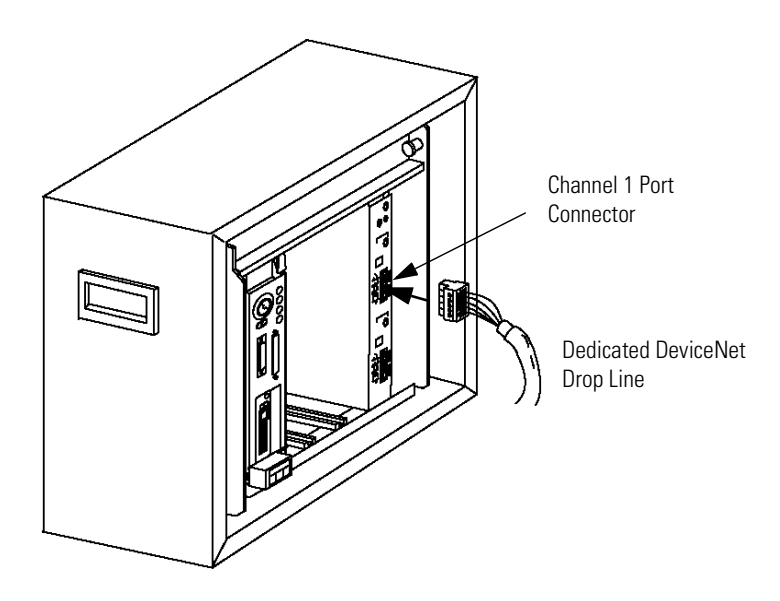

### Installing the RediSTATION Operator Interface

Begin installing the RediSTATION by removing the six screws fastening the cover and setting the DIP switches inside as follows:

| Set this position | To | this va | lue:                |
|-------------------|----|---------|---------------------|
| 1                 | 1  | On      |                     |
| 2                 | 1  | On      |                     |
| 3                 | 1  | On      | (node               |
| 4                 | 0  | Off     | address1)           |
| 5                 | 0  | Off     |                     |
| 6                 | 0  | Off     |                     |
| 7                 | 0  | Off     | (data               |
| 8                 | 1  | On      | rate <sup>2</sup> ) |
| 9                 | 0  | Off     |                     |
| 10                | 0  | Off     |                     |

<sup>1</sup>The DeviceNet address is 000111 (node 7). <sup>2</sup>The data rate is 10 (500k bps). The output fault rate is 0 (outputs turned off). The output flash rate is 0 (outputs tuned off).

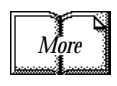

See Chapter 2 of the RediSTATION Operator Interface User Manual, publication 2705-804, for complete information about setting the DIP switches to configure the node address, data rate, output flash rate, and output fault state.

Refer to the following illustration as you connect the RediSTATION to the network.

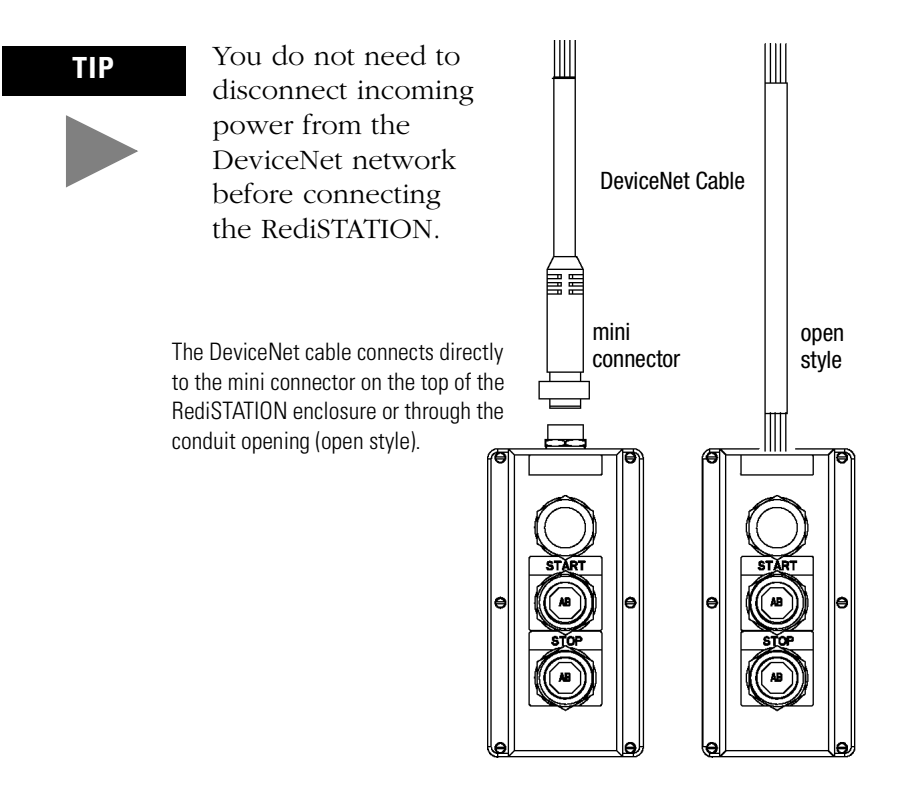

### Installing the Series 9000 Photoeye

Connect the photoeye to the network and configure the photoeye as follows:

- Node Address: 9
- Operating Mode: Light Operate (default)
- Baud Rate: 500 kb

#### **Top View of Series 9000 Photoeye**

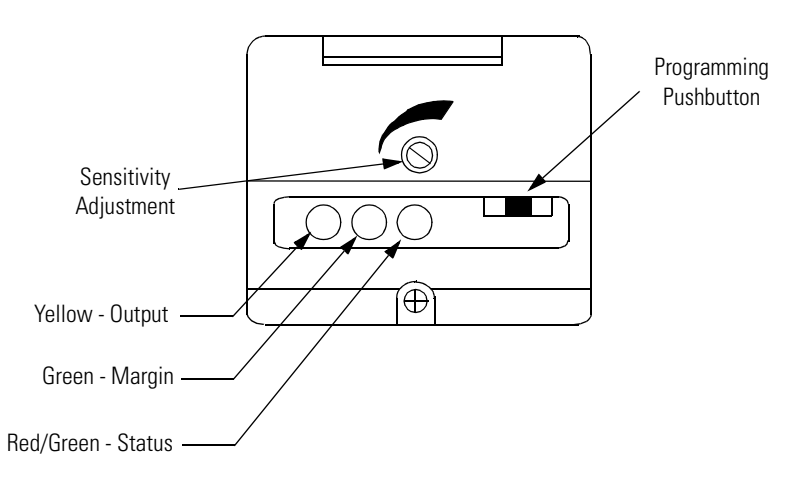

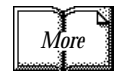

For detailed directions, see the instructions that came with your photoeye.

### How Your Example System Will Look

When you have finished installing all the devices, your example system should look similar to the one shown below:

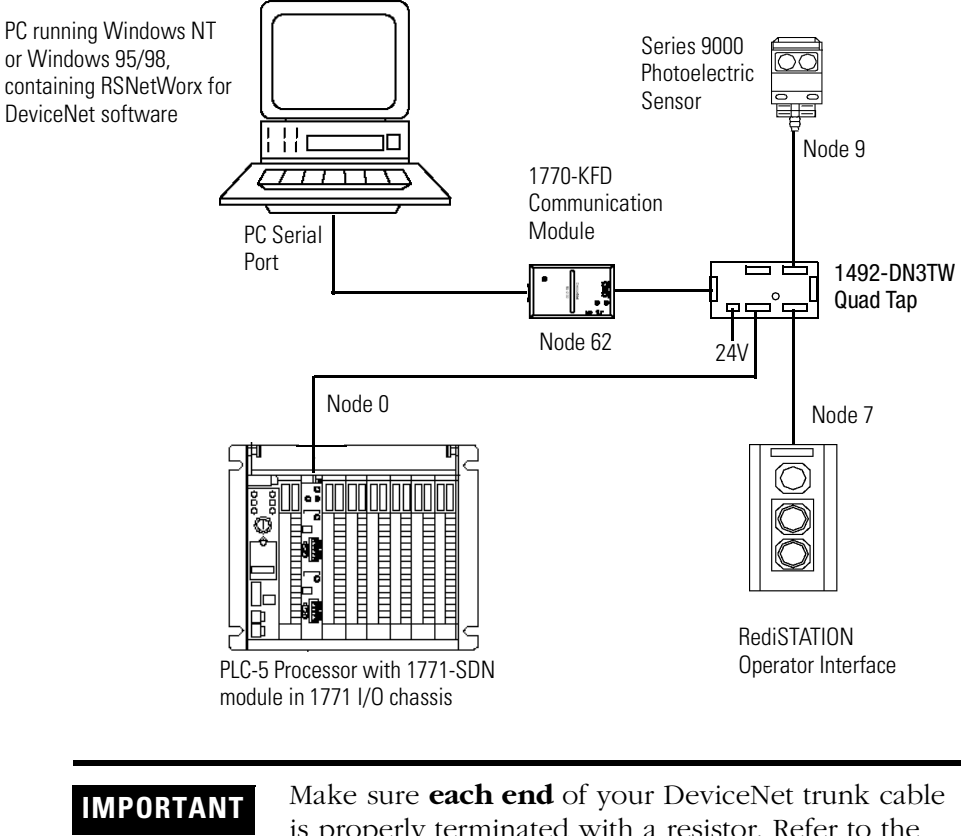

Make sure **each end** of your DeviceNet trunk cable is properly terminated with a resistor. Refer to the DeviceNet Cable Planning and Installation Manual, publication DN-6.7.2 for detailed information.

#### What's Next?

The next step is to configure the 1771-SDN module and perform I/O data mapping using RSNetWorx for DeviceNet software.

# **Configuring the DeviceNet Network**

| What This Chapter Contains | This chapter describes how to configure the I<br>RSLinx and RSNetWorx for DeviceNet softwar<br>describes what this chapter contains and whe<br>information. | DeviceNet network using<br>re. The following table<br>ere to find specific |
|----------------------------|----------------------------------------------------------------------------------------------------|----------------------------------------------------------------------------|
|                            | For information about                                                                                                    | See page                                                                   |
|                            | Installing the Software                                                                                                    | 4-1                                                                        |
|                            | Using RSLinx to Configure the DeviceNet Driver                                                                                                    | 4-2                                                                        |
|                            | Using RSNetWorx for DeviceNet to Configure the Scanlist                                                                                                    | 4-4                                                                        |
|                            | Setting Up an Online Connection                                                                                                    | 4-4                                                                        |
|                            | Setting the 1771-SDN Node Address                                                                                                    | 4-6                                                                        |
|                            | Configuring the I/O Devices                                                                                                    | 4-9                                                                        |
|                            | Verifying the Photoeye Configuration                                                                                                    | 4-12                                                                       |
|                            | Verifying the RediSTATION Configuration                                                                                                    | 4-13                                                                       |
|                            | AutoMapping the Devices into the Scanlist                                                                                                    | 4-14                                                                       |
| Installing the Software    | Install the <b>RSLinx</b> and <b>RSNetWorx</b> software.<br><b>1.</b> Insert the CD in the CD-ROM drive.                                                    |                                                                            |
|                            | <b>Note:</b> The CD-ROM supports Windows Aut<br>the CD-ROM drive, if you have Autorun co<br>will automatically start at the first setup sc                  | torun. Once inserted into onfigured, the installation reen.                |
|                            | If Autorun is not configured for your CD-F                                                                                                    | ROM drive, go to step 2.                                                   |
|                            | 2. From the Start menu, choose Run.                                                                                                    |                                                                            |
|                            | You will see the Run pop-up window.                                                                                                    |                                                                            |
|                            | <b>3.</b> Type <b>d:/setup</b> (if it doesn't appear automa CD-ROM driver letter.                                                                           | atically), where <b>d:</b> is your                                         |
|                            | <b>4.</b> Click on <b>OK</b> .                                                                                                    |                                                                            |
|                            | You see the progress bar, followed by the                                                                                                    | welcome screen.                                                            |

# Using RSLinx to Configure the DeviceNet Driver

After you install the software, you use RSLinx to configure your DeviceNet driver and RSNetWorx for DeviceNet to configure the network.

1. Start the **RSLinx** software.

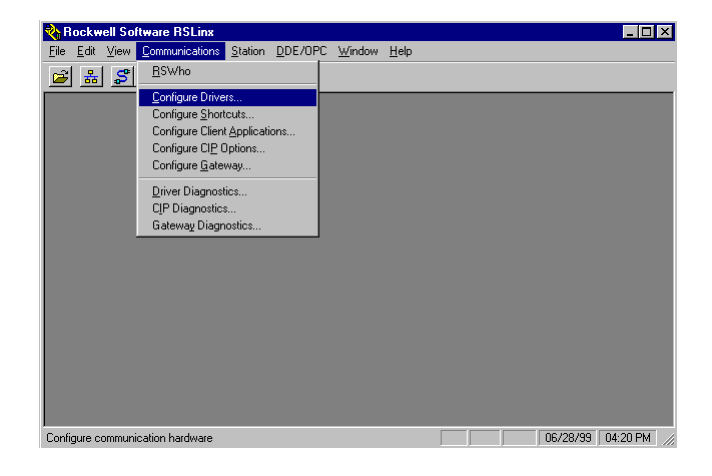

**2.** From the **Communications** menu, select **Configure Drivers**. The **Configure Drivers** window will appear.

| Configure Drivers                                                                                                    |         |                                                                |
|----------------------------------------------------------------------------------------------------|---------|----------------------------------------------------------------|
| Available Driver Types:                                                                                                    |         | Close                                                          |
| RS-232 DF1 Devices     Ethemet to PLC-5/SLC-5/S820-E1     Alten-Bradley 1784-K1Cp0 devices     1784-K1KXD/PK1K0     T784-FK1K0/PK1K0     T784-PC (PDMCIA for ControlNet)     1747-PIC / AIC+ Driver     DF1 Slave Driver     S-S 05/02 Driver     DeviceNat Univers     PLC5 (DH+1 Emulator     SLC 500 (DH485) Emulator     1784-PCM Devices     SoftLogid5     Remote Devices via Linx or 1756-ENET Gateway | Add New | Lose<br>Heb<br>Conigure<br>Statup<br>Statup<br>Statu<br>Delete |

**3.** From the list of **Available Drivers**, select **DeviceNet Drivers** and click on **Add/New**.

You will see the following list of drivers:

| DeviceNet Driver Sele | ection - RSLinx DeviceNet-3                                                                                    |
|-----------------------|----------------------------------------------------------------------------------------------------|
| ROCKWELL<br>Software  | Available DeviceNet Drivers:<br>Allen-Bradley 1770-KFD<br>Allen-Bradley 1771-SDNPT<br>Allen-Bradley 1747-SDNPT |
|                       | <u>S</u> elect <u>C</u> ancel                                                                                  |

4. Select the Allen-Bradley 1770-KFD driver.

The **Allen-Bradley 1770-KFD Driver Configuration** window will appear.

| Allen-Bradley     | 1770-KFD Driver (                                                                                                | Configuration ?                         | × |
|-------------------|----------------------------------------------------------------------------------------------------|-----------------------------------------|---|
|                   | Allen-Bradley 1770-K<br>Driver Revision: 2.0<br>Copyright © 1998<br>Allen-Bradley Compar<br>A Division of Rockwa | FD Driver<br>05<br>ny<br>ell Automation |   |
| -KFD Driver S     | Setup                                                                                                    |                                         |   |
| - Serial Po       | rt Setup                                                                                                    | DeviceNet Port Setup                    |   |
| <u>P</u> ort Sele | ect COM 1                                                                                                    | Node Address 62                         |   |
| Data <u>B</u> at  | te 38400 💌                                                                                                    | Data Rate 500K 💌                        |   |
| This port is      | not currently in use.                                                                                            |                                         |   |
|                   |                                                                                                    | OK Cancel Help                          |   |

**5.** Configure the driver using the example above as a guide and click on **OK**. The software will take a few seconds to configure the driver. When it is done the following prompt will appear:

| Add New RSLinx Driver                                        | ×      |
|--------------------------------------------------------------|--------|
| Choose a name for the new driver.<br>(15 characters maximum) | [OK]   |
| 1770-KFD-1                                                   | Cancel |

6. Select the default driver name 1770-KFD-1 and click on OK.

#### 7. Close RSLinx.

You will use the driver you just configured to browse and configure the network with RSNetWorx for DeviceNet.

Your driver setup will vary according to your system setup (COM port, Data Rate, Node Address). Choose the appropriate settings for your system. We set the DeviceNet Port Setup Data Rate to 500K for the example application.

### Using RSNetWorx for DeviceNet to Configure the Scanlist

#### **Setting Up an Online Connection**

Follow the procedure below to set up an online connection to the DeviceNet network using the 1770-KFD driver.

1. Start RSNetWorx.

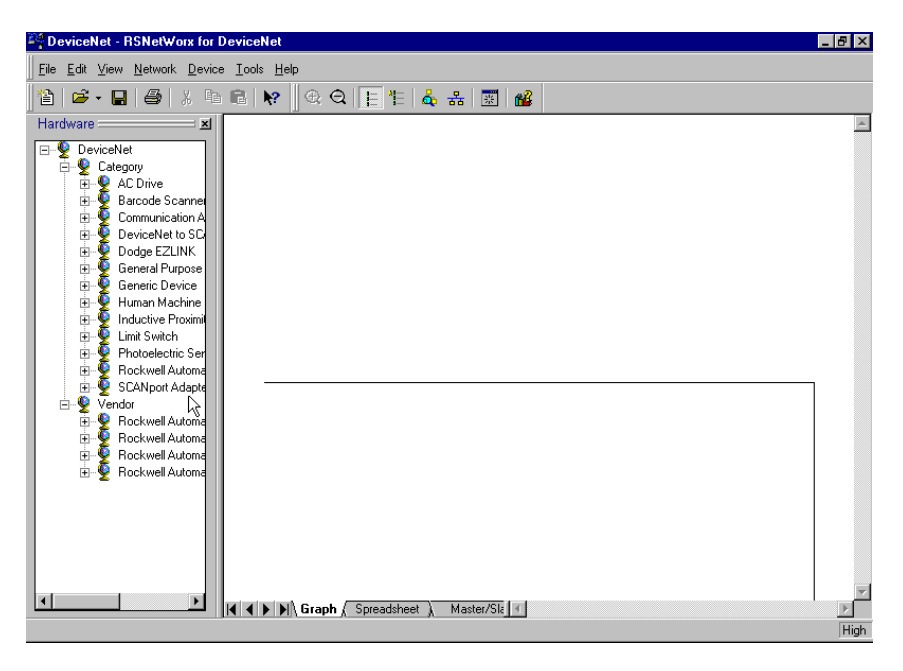

2. From the File menu, select New.

If you have RSNetWorx for ControlNet installed on your computer you may see the following window. Otherwise, proceed to step 4.

| New File                  | ×                       |
|---------------------------|-------------------------|
| Configuration Types       | Description             |
| ControlNet Configuration  | ControlNet Files (*.xc) |
| 🗱 DeviceNet Configuration | DeviceNet Files (*.dnt) |
|                           |                         |
| •                         | Þ                       |
| OK                        | Cancel                  |

- 3. Highlight DeviceNet Configuration and click on OK.
- 4. Click on the **Online** button 器 on the toolbar.

The **Browse for network** window will appear. You will see the drivers you have configured on your system.

| Browse for network                                                                                                    | × |
|----------------------------------------------------------------------------------------------------|---|
| * Use the Refresh or Autobrowse feature if your RSLinx driver, or the<br>desired DeviceNet network, is not displayed.     |   |
| Autobrowse Refresh                                                                                                    |   |
| 문 4. Workstation, M49988<br>표금 참 Linx Gateways, Ethernet<br>표금 참 1770-KFD-1, DeviceNet<br>표금 참 AB_KT-1, Data Highway Plus |   |
| ⊕ह्न AB_KTC-1, ControlNet<br>⊡ह्न TCP-1, Ethernet                                                                         |   |
|                                                                                                    |   |
|                                                                                                    |   |
|                                                                                                    |   |
|                                                                                                    |   |
| <u>D</u> K <u>C</u> ancel                                                                                                 |   |

5. Select the 1770-KFD-1, DeviceNet driver and click on OK.

You will be prompted to upload or download devices before going online.

| DeviceN | et Configuration Services 🛛 🗙                                                         |
|---------|---------------------------------------------------------------------------------------|
|         | You must either upload or download devices before viewing their online configuration. |
| -       | For more information, press F1                                                        |
|         | OK Help                                                                               |

6. Click on **OK** to go online and upload the network.

RSNetWorx for DeviceNet will begin browsing for network devices. When the software is finished browsing, the network displayed on your screen should look similar to the one shown below.

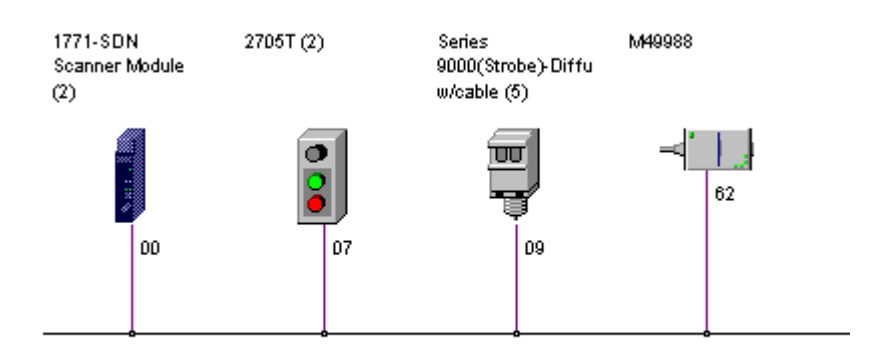

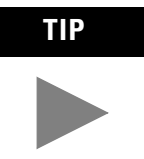

RSNetWorx for DeviceNet performs a one-shot browse when you go online or choose the browse feature. The software will poll for devices once and display the results. If a node which was online later goes offline, there will be no "live" indication in RSNetWorx. You must manually perform a browse to detect the missing node.

To perform the browse, press the 🔒 button.

#### Setting the 1771-SDN Node Address

Once the devices are uploaded, their node addresses appear to the right of their icons. For the example application, the 1771-SDN scanner module should have a node address of "0" (or "00"). If you need to change a module's node address, use the following procedure.

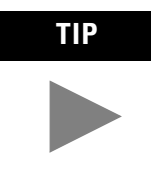

You can use this procedure to change the node address of other devices on the network (e.g., the Photoeye). You can also change the network data rate (baud rate) of some devices. Power must be cycled for baud rate changes to take effect.

If "00" appears to the right of the 1771-SDN icon and you do not need to change the node address or baud rate of any device, skip the remainder of this section and go to "Configuring the I/O Devices" on page 4-9.

| IMPORTANT | The network must not be active when performing<br>node commissioning on the 1771-SDN module. Make<br>sure the processor is in Program mode. |
|-----------|----------------------------------------------------------------------------------------------------|
|           | (Note that this applies only to the 1771-SDN. You may commission other devices with the processor in Run mode.)                             |

To change the node address of a device perform the following steps:

1. From the Tools menu select Node Commissioning.

| 🛃 Node Commissioning                                                                                                    | ? ×                  |
|----------------------------------------------------------------------------------------------------|----------------------|
| Current Device Setting<br>Node Address<br>Network Data Rate                                                                                    | <u>E</u> xit<br>Help |
| New Device Settings                                                                                                    |                      |
| Node Address 0 Apply                                                                                                    |                      |
| Network Data Rate                                                                                                    |                      |
| Warning!<br>Network Data Rate should not be changed on an active network.<br>New Network Data Rate will not take effect until power is cycled. |                      |
|                                                                                                    | A                    |

2. Click on the Browse button.

You will see the **Device Selection** window.

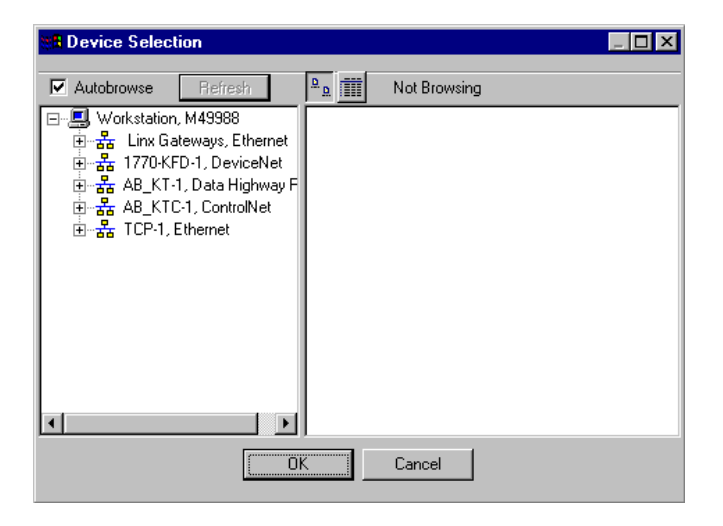

3. Select the 1770-KFD-1 driver.

The devices on the network will appear in the right panel.

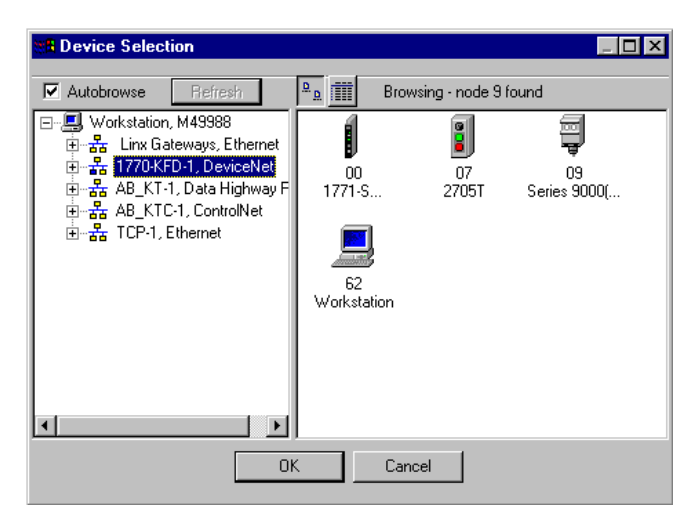

4. Select the device from the right panel and click on **OK**.

You will see the **Node Commissioning** window with the current settings for the device. Your window will look similar to the one shown below.

| è | Node Commissioning                                          | 1                                        |                                                      | ? ×                  |
|---|-------------------------------------------------------------|------------------------------------------|------------------------------------------------------|----------------------|
|   | - Current Device Setti<br>Node Address<br>Network Data Rate | ing<br>2<br>500 kb                       | Browse                                               | <u>E</u> xit<br>Help |
|   | -New Device Setting                                         | s s                                      |                                                      |                      |
|   | Node Address                                                |                                          | Apply                                                |                      |
|   | Network Data Rate                                           | 500 kb 💌                                 |                                                      |                      |
|   | Warning!<br>Network Data Rate shou<br>New Network Data Rate | ld not be changed<br>will not take effec | d on an active network.<br>et until power is cycled. |                      |
|   | Network data rate                                           | ) found.                                 |                                                      | ×                    |

- **5.** In the **New Device Settings: Node Address** box, enter the new node address (e.g., a **0** as shown above).
- 6. Click on Apply.
- 7. Click on **Exit** to close the window.

#### **Configuring the I/O Devices**

Next you must add the RediSTATION and the photoeye to the 1771-SDN's scanlist, configure and/or verify their parameters, and map them to the PLC-5 processor's memory.

1. Double-click on the 1771-SDN module icon.

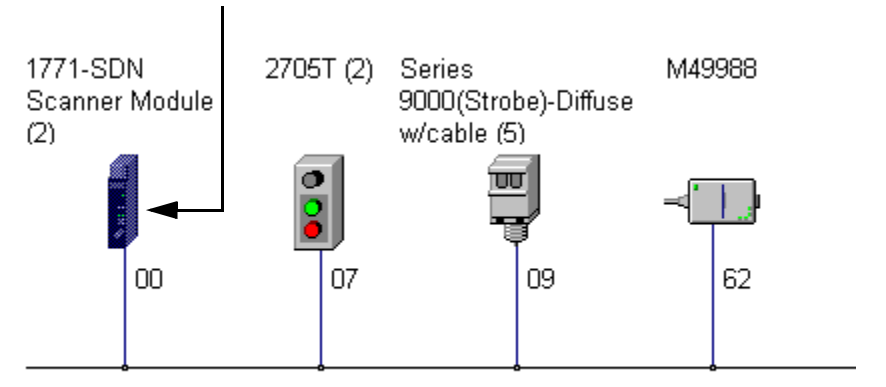

The following window will appear:

| 📓 1771-SD           | N Scanner Module (2)                            | ? ×  |
|---------------------|-------------------------------------------------|------|
| General M           | Nodule Scanlist Input Output Summary            |      |
| 1                   | 1771-SDN Scanner Module                         |      |
| <u>N</u> ame:       | 1771-SDN Scanner Module (2)                     |      |
| <u>D</u> escription | n                                               |      |
|                     |                                                 |      |
|                     |                                                 |      |
|                     |                                                 |      |
| Address:            | 0                                               |      |
|                     | Device Identity [ Primary ]                     |      |
|                     | Vendor: Rockwell Automation - Allen-Bradley [1] |      |
|                     | Device: Communication Adapter [12]              |      |
|                     | Product: 1771-SDN Scanner Module [5]            |      |
|                     | Catalog: 1771-SDN Scanner Module                |      |
|                     | Revision: 3.005                                 |      |
|                     |                                                 |      |
|                     | OK Cancel Apply                                 | Help |

2. Select the Module tab.

You will be prompted to upload or download the configuration.

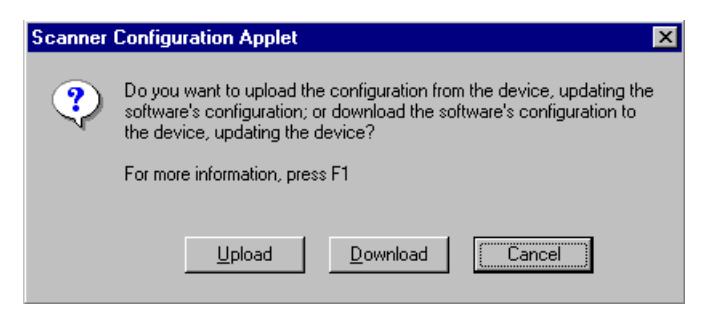

3. Click on Upload.

After uploading the **Module** page will appear:

| 📓 1771-SDN S                         | canner M           | odule (   | 2)              |                        | ? ×  |
|--------------------------------------|--------------------|-----------|-----------------|------------------------|------|
| General Modu                         | le Scanlis         | t   Inpul | : Output]       | Summary                |      |
| <u>C</u> hannel:                     | 211.               | A         | •               | Upload from Scann      | ier  |
| Foreground to<br>Background <u>F</u> | ey.<br>Poll Ratio: | 1         | → msec          | Module Defaults        |      |
|                                      |                    |           |                 | Ad <u>v</u> anced      |      |
| - 1771-SDN:                          |                    |           |                 |                        |      |
| Densit <u>y</u> :                    | 1 Slot : E         | ) ouble [ | ensity 💌        | Cha <u>n</u> nel Setup |      |
| <u>R</u> ack:                        | 0 🛋                | (octal)   |                 | Imp <u>o</u> rt        |      |
| <u>G</u> roup:                       | 1 -                |           |                 | Export                 |      |
| <u>S</u> lot:                        | 0 <u>*</u>         |           | P <u>L</u> C In | terface Addresses      |      |
|                                      |                    |           |                 |                        |      |
|                                      | OK                 |           | ancel           | Apply                  | Help |

**4.** Make sure the 1771-SDN module's **Rack** and **Group** numbers are correct. We used Rack 0, Group 1 for the example application.

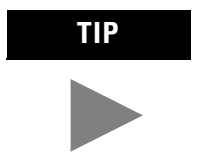

We used the Module Defaults for the other settings. For an explanation of the other settings (Import and Export, PLC Interface Address, etc.) click on the **Help** button.

5. Select the Scanlist tab.

| 1771-SDN Scanner Module (2)   | ? ×                    |
|-------------------------------|------------------------|
| General Module Scanlist Input | Output Summary         |
| Availa <u>b</u> le Devices:   | <u>S</u> canlist:      |
| A09, Series 9000(Strobe)-Dif  | >                      |
|                               | <                      |
|                               | »»]                    |
|                               |                        |
|                               |                        |
|                               |                        |
| Automap on Add                | 🗖 <u>N</u> ode Active  |
| Upload from Scanner           | Electronic Key:        |
| Download to Scanner           | Vendor                 |
| Edit I/O Parameters           | Major <u>B</u> evision |
|                               |                        |
| OK Can                        | cel <u>A</u> pply Help |

The **Scanlist** page will appear with the RediSTATION and the photoeye in the list of **Available Devices**.

- **6.** For this example, uncheck the **Automap on Add** box, as shown above. You will do this mapping later.
- 7. Click on the double arrow  $\rightarrow$  button to add the photoeye and RediSTATION to the Scanlist.

The photoeye and the RediSTATION will appear in the Scanlist in the right panel.

| 1771-SDN Scanner Module (2)   | ? 🗙                                                                   |
|-------------------------------|-----------------------------------------------------------------------|
| General Module Scanlist Input | Output Summary                                                        |
| Available Devices:            | <u>S</u> canlist:<br>→ A07, 2705T (9)<br>A09, Series 9000(Strobe)-Dif |
|                               | <                                                                     |
| Auto <u>m</u> ap on Add       | ✓ Node Active                                                         |
| Upload from Scanner           | Electronic Key:                                                       |
| Download to Scanner           | Vendor      Product Code                                              |
| Edit I/O Parameters           | Major <u>R</u> evision                                                |
| OK Car                        | ncel <u>A</u> pply Help                                               |

8. Click on OK.

You will be prompted to download the changes to the device (i.e., the scanner).

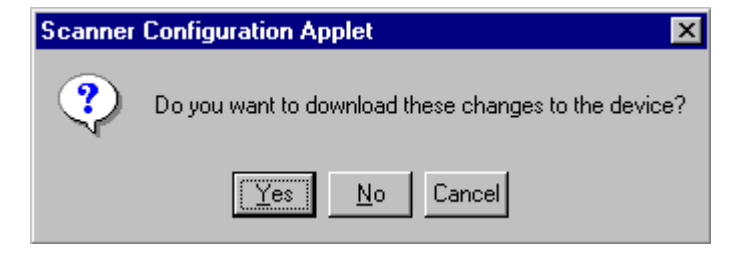

9. Click on Yes.

| IMPORTANT | The PLC-5 processor must be in Program mode to |
|-----------|------------------------------------------------|
|           | download the scanlist to the 1771-SDN module.  |

Verifying the Photoeye Configuration

1. Double-click on the 1771-SDN module icon and again select the Scanlist tab.

| ITTT-SDN Scapper Mod                                                                   | ule (2)          |                                                                                                    | 2 X                                |
|----------------------------------------------------------------------------------------|------------------|----------------------------------------------------------------------------------------------------|------------------------------------|
| General Module Scanlist                                                                | Input   Outpu    | t Summary                                                                                                    |                                    |
| Availa <u>b</u> le Devices:                                                            | 2<br>×<br>×<br>× | canlist:<br>A07, 2705T (9<br>A09, Series 90                                                                                                    | )<br>DO(Strobe)-Dif                |
| Automap on Add     Upload from Scanner     Download to Scanner     Edit 1/0 Parameters |                  | Image: Node Ac       Electronic Key       Image: Node Ac       Image: Node Ac       Image: | tive<br>x<br>ype<br>Code<br>vision |
| OK                                                                                     | Cancel           | Apply                                                                                                    | Help                               |

2. Double-click on the photoeye in the Scanlist.

| Edit I/O Parameters : A09, Series                                     | 9000(Strobe)-Diffuse w/cable (5) 📪 🗙                      |
|-----------------------------------------------------------------------|-----------------------------------------------------------|
| Ex Size:     I      Bytes                                             | Change of State / Cyclic     Change of State     C Cyclic |
| Use Tx Bit:                                                           | Rx Sjze:                                                  |
| Delled:                                                               | Tx Size: D 📑 Bytes                                        |
| R <u>x</u> Size: Bytes                                                | Heartbeat Rate: 250 📻 msec                                |
| <u>I</u> x Size: 0 <u>→</u> Bytes<br>P <u>o</u> ll Rate: Every Scan ▼ | Advanced                                                  |
| OK Cano                                                               | el R <u>e</u> store I/O Sizes                             |

The Edit I/O Parameters window will appear for the photoeye.

The I/O parameters define the configuration for the device in terms of how much and what data the device will exchange with the 1771-SDN module. By default, the photoeye will send 1 byte when it receives a strobe request. Recall from chapter 3 that the output of the photoeye will be returned in bit 0 of that byte.

- **3.** Verify that the photoeye parameters are set as shown above. Make any changes as necessary and click on **OK**.
- 4. Close the Edit I/O Parameters window for the photoeye.

Verifying the RediSTATION Configuration

1. Double-click on the **RediSTATION** in the Scanlist window. The **Edit I/O Parameters** window will appear for the RediSTATION.

| Edit 1/0 Parameters : 07, 2705T (2 | ) ?×                         |
|------------------------------------|------------------------------|
|                                    | Change of State / Cyclic     |
| <u>B</u> x Size: Bytes             | Change of State     C Cyclic |
| <u>Ш</u> se Tx Bit:                | Rx Size: Bytes               |
| Polled:                            | Tx Size: D 🔄 Bytes           |
| R <u>x</u> Size: 1 📑 Bytes         | Heartbeat Rate: 250 🗾 msec   |
| <u>I</u> x Size: 1 ➡ Bytes         | Advanced                     |
| P <u>o</u> ll Rate: Every Scan 💌   |                              |
| OK. Cance                          | Restore I/O Sizes            |

 Make sure that the Polled box is checked and that the Rx Size and Tx Size are each 1 byte.

- **3.** Click on **OK** if you made any changes and close the **Edit I/O Parameters** window for the RediSTATION.
- **4.** Click on **OK** again. You will be prompted to download the changes to the 1771-SDN module.

| Scanner | Configuration Applet                                 |
|---------|------------------------------------------------------|
| ?       | Do you want to download these changes to the device? |
|         | <u>Yes</u> <u>N</u> o Cancel                         |

5. Click on Yes to download the new configuration.

AutoMapping the Devices into the Scanlist

Follow the procedure below to automatically map the photoeye and RediSTATION to the PLC-5 processor.

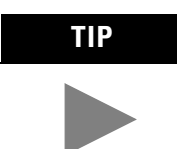

If you want to know how to map the devices manually, click on the **Help** button at the bottom of the screen and select "Map device input data manually".

**1.** Double-click on the **1771-SDN** module icon and select the **Input** tab. You will see the following window.

|                                                                  | 📓 1771-SDN Scanner Module (2)                                                                                                    |
|------------------------------------------------------------------|----------------------------------------------------------------------------------------------------|
| There are six available blocks.<br>Block Xfer 62 is the default. | Image: Second state of the second state of the second s |
|                                                                  | N3.1         N3.2           N3.3         N3.3           N3.4         N3.4           N3.5         N3.6           N3.7         N3.8           OK         Cancel         Apply           Help         Help                                                                                                    |

**2.** Highlight the RediSTATION and the photoeye as shown above and click on the **AutoMap** button.

|                                                                                                    | 1771-SDN Scanner Module (2)                                                                                                    |
|----------------------------------------------------------------------------------------------------|----------------------------------------------------------------------------------------------------|
|                                                                                                    | General Module Scanlist Input Output Summary                                                                                                    |
|                                                                                                    | Node     Type     Rx     Map     AutoMap       ▲ A07, 2705T (2)     Polled     1     N3:1.0       ➡ A03, Series 90     Strobed     1     N3:1.8       ▲ AutoMap     ▲ AutoMap       ▲ AutoMap     ▲ AutoMap       ▲ AutoMap     ▲ AutoMap       ▲ AutoMap     ▲ AutoMap       ▲ AutoMap     ▲ AutoMap       ▲ AutoMap     ▲ AutoMap       ▲ AutoMap     ▲ AutoMap |
| File N9,<br>Word 1<br>Note: The source address is actually<br>determined by the block transfer<br>instruction in the ladder logic. See | Mgmory:     Block Xier 62     ▼     Start Word:     0       15     14     13     12     10       N3:0     Read-Only       N9:1     A09, Series 9000[Strobe]     A07, 2705T (2)       N9:3     1       N9:4     Photoeye       N9:5     Photoeye       N9:6     inputs       N9:7     x                                                                            |
|                                                                                                    | OK Cancel Apply Help                                                                                                    |

The resulting device mapping will appear in the lower panel of the window:

In this example, the input byte from the RediSTATION will appear in the PLC-5 processor in file N9, word 1, as bits 0-7. Recall from chapter 2 that the START button is bit 1 and the STOP button is bit 0. Therefore, the addresses for the RediSTATION inputs are:

| START | N9:1.1 |
|-------|--------|
| STOP  | N9:1.0 |

The input byte from the photoeye will appear in the PLC-5 processor in file N9, word 1, as bits 8-15. Recall from chapter 3 that the input bit is bit 0. Therefore, the address of the photoeye input bit is:

N9:1.8

**3.** Note the addresses assigned to the START and STOP buttons and the photoeye in your system. You will enter these addresses in the example ladder program.

#### 4. Select the **Output** tab.

| 1771-SDN Scanr   | er Modul     | e (2) |         |       |       | ? ×               |
|------------------|--------------|-------|---------|-------|-------|-------------------|
| General Module S | canlist   In | put   | Output  | Summa | ary ] |                   |
| Node             | Type         | Tx    | Map     |       |       | Auto <u>M</u> ap  |
| MU7, 27051 (9)   | Folied       |       | NO      |       |       | <u>U</u> nmap     |
|                  |              |       |         |       |       | A <u>d</u> vanced |
|                  |              |       |         |       |       | Options           |
| Memoru: Block    | Xfer 62      | ਵ     | SharkW  | ard D |       | <br>              |
| 15 14 1          | 3 12 11 1    | 09    | 8 7     | 6 5 4 | 13    | 210               |
| N10:0<br>N10:1   |              | R     | ead-Onl | Ŷ     |       |                   |
| N10:2<br>N10:3   |              |       |         |       |       |                   |
| N10:4<br>N10:5   |              |       |         |       |       |                   |
| N10:6<br>N10:7   |              |       |         |       |       |                   |
| N10:8            |              |       |         |       |       | -                 |
| 10               |              | Can   | el      | App   | ly.   | Help              |

Highlight the RediSTATION as shown above and click on the **AutoMap** button. The mapping of the RediSTATION will appear in the lower panel.

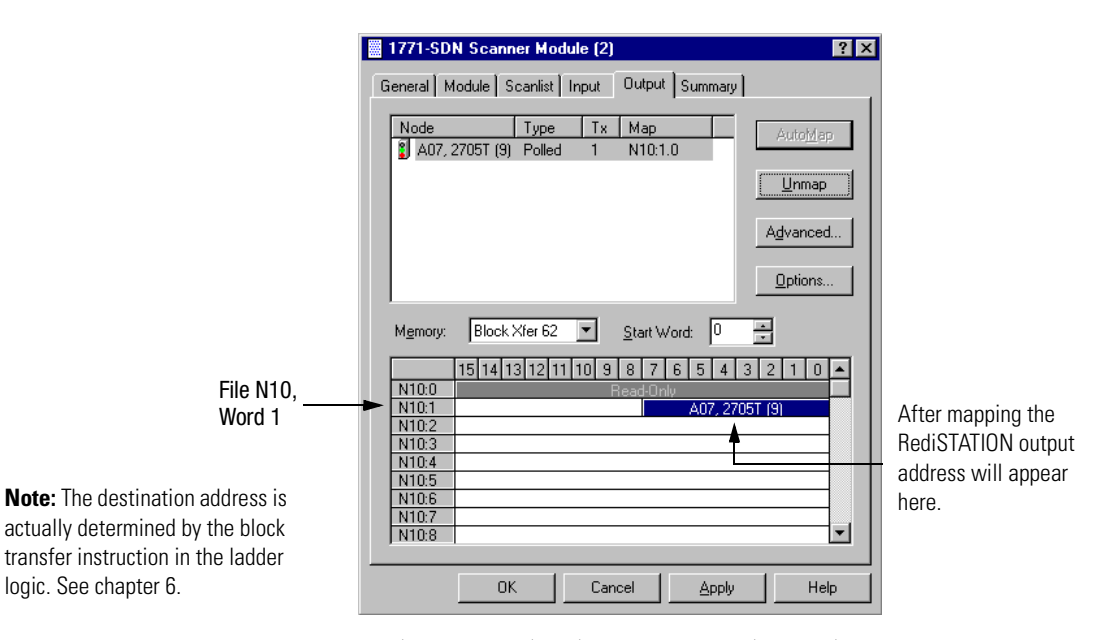

In this example, the output to the RediSTATION appears in the PLC-5 processor in file N10, word 1, as the lower byte (bits 0-7). Recall from chapter 3 that the indicator light is output bit 0. Therefore, the address for the RediSTATION's indicator light is: N10:1.0

**5. Note the address assigned to this output in your system.** You will enter this address in the example ladder logic program.

Download the Configuration to the Scanner

**1.** Click on the **Scanlist** tab and then on the **Download to Scanner** button.

You will see this window:

| Download Scanlist from Scanner  | ? ×      |
|---------------------------------|----------|
| <u>C</u> hannel Select: 🛛 💌     |          |
| <ul> <li>All Records</li> </ul> | Download |
| © Selected Scanlist Records     | Cancel   |
| C Select <u>B</u> ange:         |          |
| Erom: C . Io: 63 .              |          |
|                                 |          |

2. Select Channel A (default).

Note: Both channels will download.

- 3. Select All Records.
- **4.** Click on the **Download** button to download the configuration to the 1771-SDN scanner module.
- **5.** Click on the **OK** button to complete the DeviceNet scanner configuration.
- Select the Save as option from the File menu, and save the DeviceNet configuration, using an appropriate name, e.g., 1771-SDN.dnt.
- 7. Close the RSNetWorx for DeviceNet software.

### What's Next?

The next chapter describes how to configure the DeviceNet network remotely from other networks: Ethernet, ControlNet, and Data Highway Plus.

## **Communicating with DeviceNet** from Another Network

What This Chapter Contains This chapter describes how to communicate with the DeviceNet network from another network, using the PLC-5 "pass-through" feature. This feature can be used to adjust and fine tune the nodes on your network. Examples are provided for communicating from a ControlNet network, an Ethernet network, and a Data Highway Plus network.

#### ATTENTION

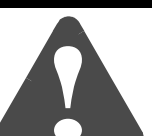

The pass-through feature is not intended to replace a 1770-KFD, PCD, PCID, or PCIDS connection to the network:

- Pass-through is intended only for fine tuning and • adjustment of your network devices. Do not attempt to configure your entire network using a pass-through driver, or a time-out may occur.
- The pass-through method is not suitable for real time monitoring of your network devices.

| <b>IPORTANT</b> | To use the pass-through feature you must have the |
|-----------------|---------------------------------------------------|
|                 | following versions of the RSLinx software and     |
|                 | 1771-SDN module firmware:                         |

| Component       | Software/Firmware Version |  |  |
|-----------------|---------------------------|--|--|
| RSLinx software | 2.10 or higher            |  |  |
| 1771-SDN module | 4.003 or higher           |  |  |

You must have previously set up the network you will use to communicate with the DeviceNet network and have installed and configured the appropriate drivers and interface hardware. The 1771 I/O chassis used for these examples was set up with the following hardware mapping:

| Module           | Rack | Group | Slot | IP Address    |
|------------------|------|-------|------|---------------|
| PLC-5C/1785-ENET | 0    | 0     | 0    | 130.130.130.2 |
| 1771-SDN         | 0    | 1     | 0    | n/a           |

The following table describes what this chapter contains and where to find specific information.

| For information about                                  | See page |
|--------------------------------------------------------|----------|
| Where to Find More Information                         | 5-2      |
| Communicating with DeviceNet from a ControlNet Network | 5-3      |
| Communicating with DeviceNet from an Ethernet Network  | 5-9      |
| Communicating with DeviceNet from a DH+ Network        | 5-18     |

### Where to Find More Information

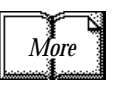

Refer to the following publications for information on configuring other networks:

| For information about:                    | See this publication:                                                                                                    | Publication number: |
|-------------------------------------------|----------------------------------------------------------------------------------------------------|---------------------|
| the ControlNet PLC-5 processor            | ControlNet PLC-5 Programmable Controllers User Manual                                                                                                    | 1785-6.5.22         |
| the Ethernet interface module             | PLC-5 Ethernet Interface Module User Manual                                                                                                    | 1785-6.5.19         |
| TCP/IP protocol and networking in general | Comer, Douglas E., <i>Internetworking with TCP-IP, Volume 1:</i><br><i>Protocols and Architecture</i> , 2nd ed. Englewood Cliffs,<br>N.J.:Prentice-Hall, 1995. ISBN 0-13-216987-8. | n/a                 |
|                                           | Tannebaum, Andrew S. <i>Computer Networks</i> , 2nd ed. Englewood Cliffs, N.J.: Prentice-Hall, 1989. ISBN 0-13-162959- <i>X</i> .                                                  | n/a                 |
# Communicating with DeviceNet from a ControlNet Network

Before performing this example the ControlNet network must be configured and running. A ControlNet processor (PLC-5C) is required. In this example the PLC-5C processor is configured as ControlNet node 16. Use your own ControlNet PLC-5C processor's configuration when performing this example.

### Configuring the DeviceNet Pass-Through Driver

Before you can communicate with the 1771-SDN module via the ControlNet network, you must first configure the DeviceNet pass-through driver (1771-SDNPT) with a ControlNet port. RSLinx, version 2.10 or higher, is required.

To configure the ControlNet pass-through driver perform the following steps:

### 1. Start RSLinx.

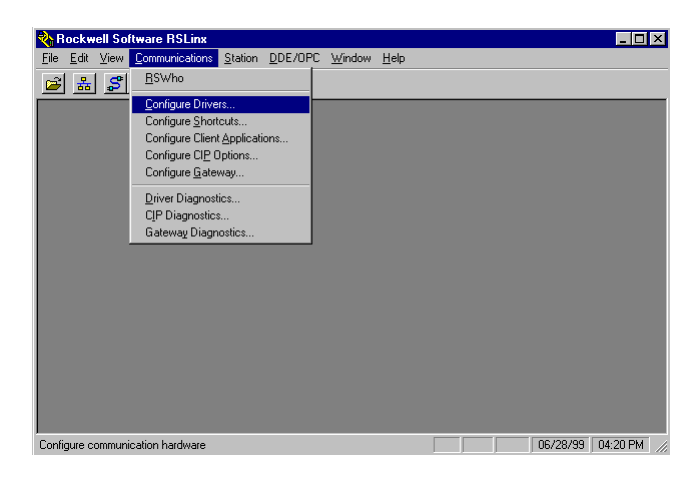

2. From the Communications menu, select Configure Drivers.

| jure Drivers                                                                                                    |                                                                                                    |                                                 |
|----------------------------------------------------------------------------------------------------|----------------------------------------------------------------------------------------------------|-------------------------------------------------|
| Jure Drivers alable Driver Types:  S-232 DF1 Devices  S-232 DF1 Devices  S-232 DF1 Devices  S-232 DF1 Devices  S-24 CFX/S420-E1  Juen-Bradey T244 CFX/S420-E1  Juen-Bradey T244 CFX/S420-E1  Juen-Bradey T244 CFX/S420-E1  S-784+D54 CFX/S420-E1  S-784+D54 CFX/S420-E1  C-50 DF1 F1 ControlNet  747+DC / A1C - Driver  S-50 / S52 DF7  S-50 / S52 DF7  S-50 | Add New                                                                                                    | Configure<br>Statup<br>Statup<br>Stop<br>Delete |
|                                                                                                    |                                                                                                    |                                                 |
|                                                                                                    | Jure Drivers Jure Driver Types:  S222 DF1 Devices  S222 DF1 Devices S222 DF1 Devices S222 DF1 Devices S222 DF1 Devices S222 DF1 Devices S224 DF1 XF1X(D) S224 DF1 XF1X(D) S224 DF1 XF1X(D) S224 DF1 XF1X(D) S224 DF1 XF1X(D) S24 DF1 XF1X(D) S24 DF1 XF1X(D) | Jure Drivers alable Driver Types:               |

**3.** From the list of **Available Driver Types** select **DeviceNet Drivers** and click on **Add/New**.

You will see the following list of drivers.

| DeviceNet Driver Sele | ction - RSLinx DeviceNet-5                                                                                     |
|-----------------------|----------------------------------------------------------------------------------------------------|
| ROCKWELL<br>Software  | Available DeviceNet Drivers:<br>Allen-Bradley 1770-KFD<br>Allen-Bradley 1771-SDNPT<br>Allen-Bradley 1747-SDNPT |
|                       | <u>Select</u> <u>C</u> ancel                                                                                   |

**4.** Select the **Allen-Bradley 1771-SDNPT** driver. The **Driver Configuration** window will appear.

| Allen-Bradley 1771-SDNPT Driver Configuration                                                                                                    |
|----------------------------------------------------------------------------------------------------|
| Select a pass through port to be configured: Port 1 The selected pass through port has yet to be configured. Use the browser below to highlight the PLC-5 through which the DeviceNet is accessed and then configure the 1771 routing information. |
| Autobrowse Refresh                                                                                                    |
| AB_KT-1, Data Highway Plus     AB_KTC-1, ControlNet     I6, 1785-L40C15, DNET_PLC     I7, Workstation, ABKTC                                                                                                    |
| 1771-SDN Backplane Address Configuration                                                                                                    |
| Rack: 0 Group: 1 Slot: 0                                                                                                    |
| T771-SDN DeviceNet Channel Selector     Channel 1     C Channel 2                                                                                                    |
| Block Transfer Timing Configuration                                                                                                    |
| Communication Timeout (sec): 3 Timeout to insert in packets: 0                                                                                                    |
| Driver Revision: 2.04 OK Cancel Help                                                                                                    |

- **5.** Select a pass-through port to be configured from the pull-down list, e.g., **Port 1**.
- **6.** Expand your installed ControlNet driver (**AB\_KTC-1** in the example) and highlight your PLC-5C processor.
- **7.** Select the **1771-SDN Backplane Address Configuration**. We used the following configuration for the example application.

| Rack  | 0 |
|-------|---|
| Group | 1 |
| Slot  | 0 |
|       |   |

**8.** Select the DeviceNet Channel (**Channel 1** for the example application).

9. Click on OK.

You will see the following warning:

| 1771-SD | NPT Configuration Warning                                                                                                    | $\times$     |
|---------|----------------------------------------------------------------------------------------------------|--------------|
| ⚠       | You must be certain that the routing information specified on this screen is accurate. T<br>software cannot automatically verify this information and, as such, invalid routing<br>information may cause control system errors to occur. These errors may result in damag<br>machinery or severe bodily harm. Are you sure that this routing information is correct? | 'he<br>je to |
|         | <u>Yes</u> <u>N</u> o                                                                                                    |              |

**10.** Verify that the routing information is accurate and click on the **Yes** button.

You will be prompted to choose a name for the driver.

| Add New RSLinx Driver                                        | ×      |
|--------------------------------------------------------------|--------|
| Choose a name for the new driver.<br>(15 characters maximum) | [OK]   |
| 1771-SDNPT-1                                                 | Cancel |

**11.** Enter an appropriate driver name (e.g., **1771-SDNPT-1**) and click on the **OK** button.

The new driver will be added to the **Configured Drivers** in RSLinx. (Your list will contain the drivers you have configured.)

| Configure Drivers                                 |         |                |
|---------------------------------------------------|---------|----------------|
| Available Driver Types:                           |         | Close          |
|                                                   | Add New | Lista          |
|                                                   |         |                |
| Configured Drivers:                               |         |                |
| Name and Description                              | Status  |                |
| 1770-KFD-1. MAC ID:62. Baud Rate:500k - RUNNING   | Running | Configure      |
| AB KT-1 DH+ Sta:0 Addr:D700 RUNNING               | Running | Charles        |
| AB_KTC-1 CNet Node:17 Addr:d000 Intr:None RUNNING | Running | o cargup       |
| LUP-1 to on 130.130.130.1 HUNNING                 | Running | Start          |
|                                                   |         | Stop           |
|                                                   |         | <u>D</u> elete |
|                                                   |         |                |
|                                                   |         |                |
|                                                   |         |                |

12. Close or Minimize RSLinx.

### **Communicating with the DeviceNet Network**

Once you have the ControlNet pass-through driver configured, you can use RSNetWorx for DeviceNet to communicate with the DeviceNet network via the ControlNet network.

Perform the following steps:

1. Start RSNetWorx.

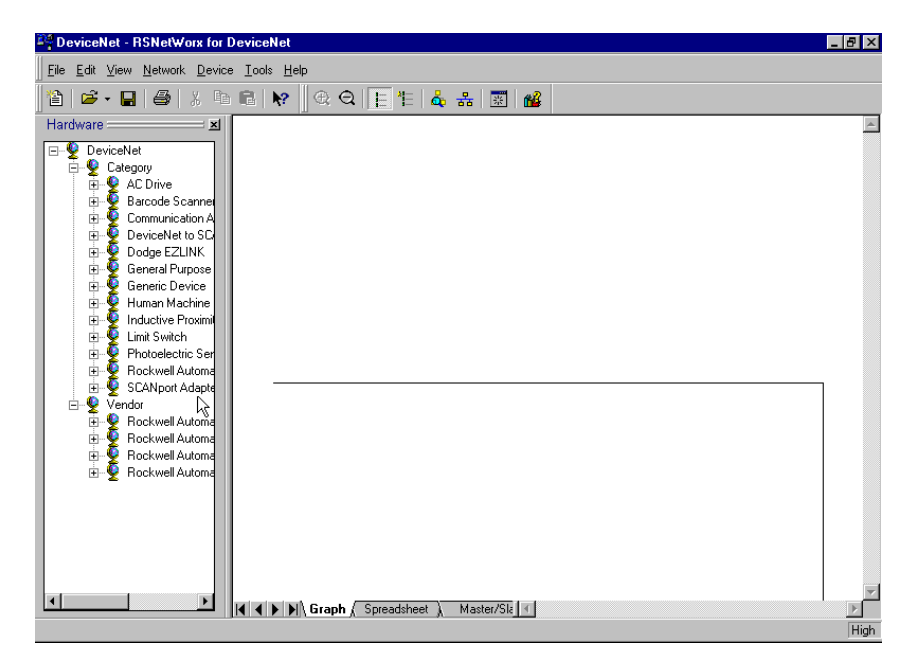

2. From the File menu, select New.

If you have RSNetWorx for ControlNet installed on your computer you may see the following window. Otherwise, proceed to step 4.

| New File                 | ×                       |
|--------------------------|-------------------------|
| Configuration Types      | Description             |
| ControlNet Configuration | ControlNet Files (*.xc) |
| DeviceNet Configuration  | DeviceNet Files (*.dnt) |
|                          |                         |
| •                        | F                       |
| OK                       | Cancel                  |

- 3. Select DeviceNet Configuration and click on OK.
- 4. Click on the **Online** button 🖁 on the toolbar.

The **Browse for network** window will appear. You will see the drivers you have configured on your system.

| Browse for network                                                                                                    | × |
|----------------------------------------------------------------------------------------------------|---|
| * Use the Refresh or Autobrowse feature if your RSLinx driver, or the<br>desired DeviceNet network, is not displayed.                                                                                                    |   |
| Autobrowse Refresh                                                                                                    |   |
| ⊡                                                                                                    |   |
| 田····                                                                                                    |   |
| The second second seco |   |
| ■                                                                                                    |   |
|                                                                                                    |   |
|                                                                                                    |   |
|                                                                                                    |   |
|                                                                                                    |   |
|                                                                                                    |   |
|                                                                                                    |   |
| <u> </u>                                                                                                    |   |

**5.** Highlight your DeviceNet pass-through driver (**1771-SDNPT-1** above) and click on **OK**.

You will receive the following prompt:

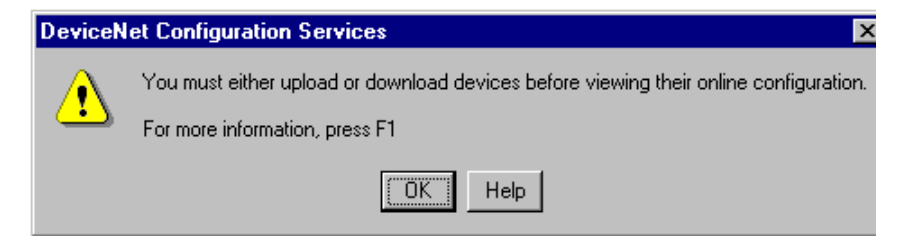

**6.** Click on **OK** to upload the devices. RSNetWorx for DeviceNet will begin browsing for network devices.

ATTENTION

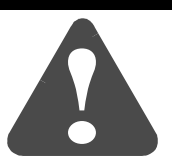

Performing a pass-through browse via the ControlNet network will take longer than browsing using the 1770-KFD DeviceNet driver as described in chapter 4.

Note that due to the time required, the pass-through method is not suitable for configuring a network nor for real time monitoring of your network devices. When RSNetWorx for DeviceNet is finished browsing, the network displayed on your screen should look similar to the one shown below.

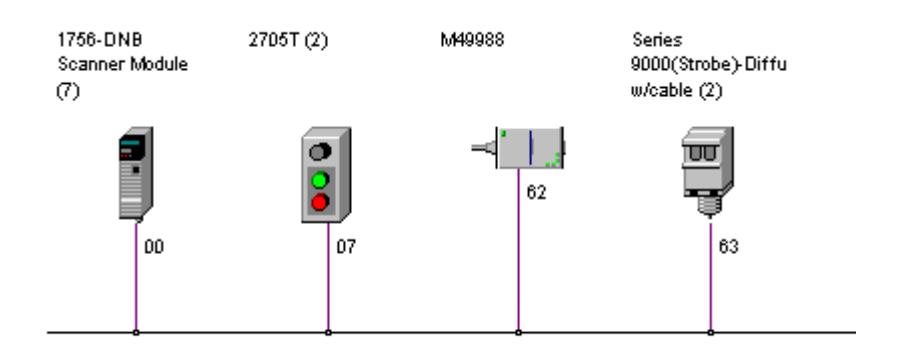

You are now communicating with the DeviceNet network via the ControlNet network. See pages 4-6 to 4-17 of this manual for examples of how to use RSNetWorx for DeviceNet to adjust network parameters.

# Communicating with DeviceNet from an Ethernet Network

More

Before performing this example the Ethernet network must be configured and running. A 1785-ENET module must be installed on the PLC-5 processor and connected to the network.

See the PLC-5 Ethernet Interface Module User Manual (publication 1785-6.5.19) for more information.

Establishing Ethernet pass-through communications involves four main steps:

- **1.** You use RSLinx to configure the Ethernet to PLC-5 driver. This procedure is described on pages 5-9 to 5-11.
- **2.** You configure the 1785-ENET module's communications channel and download the configuration to the PLC-5 processor. This can be done using RSLogix 5 software when you create the example ladder program. The Ethernet channel configuration is described in Appendix A.
- **3.** You use RSLinx to configure the DeviceNet pass-through driver to communicate with the 1771-SDN module via the Ethernet network. This procedure is described on pages 5-12 to 5-15.
- **4.** You use the pass-through driver with RSNetWorx for DeviceNet software to adjust and tune your DeviceNet network. This procedure is described on pages 5-15 to 5-17.

# **Configuring the Ethernet to PLC-5 Communications Driver**

To communicate with your PLC-5 processor over an Ethernet network you must configure the Ethernet to PLC-5 driver. Perform the following steps to configure the driver using RSLinx software.

### 1. Start RSLinx.

| 🗞 Rockwell Sa                  | ftware RSLinx                 |                                | _ 🗆 ×                    |
|--------------------------------|-------------------------------|--------------------------------|--------------------------|
| <u>E</u> ile <u>E</u> dit ⊻iew | Communications Station DDE/0  | PC <u>W</u> indow <u>H</u> elp |                          |
| 🗃 👬 🎜                          | <u>R</u> SWho                 | -                              |                          |
|                                | Configure Drivers             |                                |                          |
|                                | Configure Shortcuts           |                                |                          |
|                                | Configure Client Applications |                                |                          |
|                                | Configure CIP Options         |                                |                          |
|                                | Configure <u>G</u> ateway     |                                |                          |
|                                | Driver Diagnostics            |                                |                          |
|                                | CIP Diagnostics               |                                |                          |
|                                | Gateway Diagnostics           |                                |                          |
|                                |                               | -                              |                          |
|                                |                               |                                |                          |
|                                |                               |                                |                          |
|                                |                               |                                |                          |
|                                |                               |                                |                          |
|                                |                               |                                |                          |
|                                |                               |                                |                          |
|                                |                               |                                |                          |
|                                |                               |                                |                          |
|                                |                               |                                |                          |
|                                |                               |                                |                          |
| Configure commun               | ication hardware              |                                | 06/28/99   04:20 PM   // |

| Configure Drivers         Available Driver Types:         Ethemet to PLC-5/SLC-5/5820-E1         RS-232 DF1 Devices         Ethemet to PLC-6/SLC-5/5920-E1         CAllen-Bradley 1784-KTC(X) devices         1784-KT/KTX(D)/FKTX(D)         DF1 Polling Master Driver         1784-FCC (PCMCIA for ControlNet)         1774-PIC / AIC+ Driver         DF1 Slave Driver         S S E0 E02 Driver | Add New | <u>C</u> lose<br><u>H</u> elp<br>Configure |
|----------------------------------------------------------------------------------------------------|---------|--------------------------------------------|
| SLC 500 (DH 455 Emulator<br>1784-PCMK Devices<br>SoftLogix5<br>Remote Devices via Linx or 1756-ENET Gateway                                                                                                    |         | <u>Start</u><br>Stop<br>Delete             |

2. From the Communications menu, select Configure Drivers.

**3.** From the list of **Available Driver Types**, select the **Ethernet to PLC-5/SLC-5/5820-EI** driver and click on **Add New**.

| OK     |
|--------|
| Cancel |
|        |

You will be prompted to choose a name for the new driver.

**4.** Enter an appropriate driver name (e.g., **AB\_ETH-1**) and click on the **OK** button.

The **Configure driver for Ethernet to PLC-5/SLC-5/5820-EI** window will open.

| Configure driver for Ethernet to PLC-5/SLC-5/5820-El |              |
|------------------------------------------------------|--------------|
| Driver Name: AB_ETH-1 Driver station: 63             | OK<br>Cancel |
| Internet Address Mapping                             |              |
| Station IP Address or hostname                       | <u>H</u> elp |
| 0 130.130.130.2 Accept                               |              |
| Current Mappings: Delete                             |              |
| 0:                                                   |              |
| 2                                                    |              |
| 3.                                                   |              |
| 4:                                                   |              |
| 5:<br>6:                                             |              |
| 7:                                                   |              |
| 8:                                                   |              |
| 9:                                                   |              |
| 11.                                                  |              |

- **5.** In the **IP address or hostname** field, enter the IP address of the PLC-5 processor (**130.130.130.2** in this example).
- **IMPORTANT** You must configure the PLC-5's communications using BOOTP software or your PLC-5 programming software (e.g., RSLogix 5) before you will be able to communicate with the PLC-5 using this Ethernet address. See Appendix A for information on configuring the PLC-5's communications using RSLogix 5.
- 6. Click on the Accept button. Then click on OK.

The new driver will be added to the list of Configured Drivers in RSLinx. (Your list will contain the drivers you have configured.)

| Configure Drivers                               |           |                |
|-------------------------------------------------|-----------|----------------|
| Available Driver Types:                         |           | Close          |
| Ethernet to PLC-5/SLC-5/5820-EI                 | ▼ Add New |                |
|                                                 |           | <u>H</u> elp   |
| Configured Drivers:                             |           |                |
| Name and Description                            | Status    |                |
| 1770-KFD-1, MAC ID:62, Baud Rate:500k - RUNNING | Running   | Configure      |
| AB_ETH-1 A-B Ethernet RUNNING                   | Running   |                |
| AB_KT-1_DH+ Stat0_Addr:D700_RUNNING             | Bunning   | Startup        |
| TCP.1 to on 120 120 120 1 RUNNING               | Running   |                |
|                                                 |           | <u>S</u> tart  |
|                                                 |           | Stop           |
|                                                 |           | <u>D</u> elete |
|                                                 |           |                |
|                                                 |           |                |
|                                                 |           |                |

### **Configuring the DeviceNet Pass-Through Driver**

Before you can communicate with the 1771-SDN module via the Ethernet network, you must configure the DeviceNet pass-through driver (1771-SDNPT). RSLinx, version 2.10 or higher, is required.

Connect your 1785-ENET module to your Ethernet network. Then perform the following steps.

1. Start RSLinx.

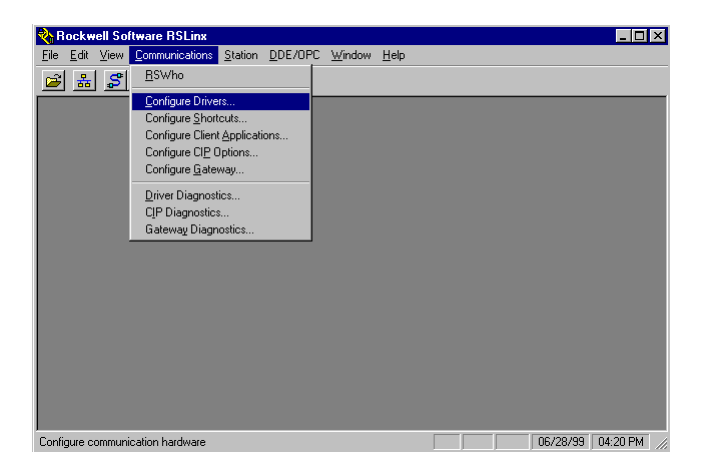

2. From the Communications menu, select Configure Drivers.

| R5-232 DF1 Devices<br>Ethernet to FLC-5/SILC-5/5820-EI<br>Alten-Bradley 1784-KTC(Q) devices<br>1784-KT/KTQD/PKTX(Q)<br>DF1 Polling Master Driver<br>1784-PDC IPC/MCIA for CaertoNae) | Add New      Status           |                       |
|----------------------------------------------------------------------------------------------------|-------------------------------|-----------------------|
| 1747-PIC / AIC+ Driver<br>DF1 Slave Driver<br>S-S SD/SD2 Driver                                                                                                    | Bunning<br>Bunning<br>Bunning | Configure.<br>Startup |
| DeviceNet Drivers<br>PLC-5 (DH+) Emulator<br>SLC 500 (DH485) Emulator<br>1784-PCMK Devices                                                                                           |                               | <u>S</u> tart         |
| SoftLogix5<br>Remote Devices via Linx or 1756-ENET Gateway                                                                                                    |                               | <u>D</u> elete        |

**3.** From the list of **Available Driver Types** select **DeviceNet Drivers** and click on **Add/New**.

You will see the following list of drivers.

| DeviceNet Driver Sele | ction - RSLinx DeviceNet-5                                                                                                    |
|-----------------------|----------------------------------------------------------------------------------------------------|
| ROCKWELL<br>Software  | Available DeviceNet Drivers:<br>Alen-Bradley 1770 KFD<br>Alen-Bradley 1771 SDNPT<br>Allen-Bradley 1747-SDNPT<br>Select<br>Select<br>Cancel |

4. Select the Allen-Bradley 1771-SDNPT driver.

The **Allen-Bradley 1771-SDNPT Driver Configuration** window will open.

| Allen-Bradley 1771-SDNPT Driver Configuration                                                                                                    | × |
|----------------------------------------------------------------------------------------------------|---|
| Select a pass through port to be configured: Port 2                                                                                                    |   |
| The selected pass through port has yet to be configured. Use the browser below to highlight<br>the PLC-5 through which the DeviceNet is accessed and then configure the 1771 routing<br>information. |   |
| Autobrowse Refresh                                                                                                    |   |
| AB_ETH-1, Ethernet                                                                                                    |   |
| 130.130.130.2, PLC-5/40C, DNET_PLC                                                                                                    |   |
| B → B AB_KTC-1, ControlNet                                                                                                    |   |
| 1771-SDN Backplane Address Configuration                                                                                                    |   |
| Rack: 0 💌 Group: 1 💌 Slot: 0 💌                                                                                                    |   |
| 1771-SDN DeviceNet Channel Selector                                                                                                    |   |
| O Channel 1 O Channel 2                                                                                                    |   |
| Block Transfer Timing Configuration                                                                                                    |   |
| Communication Timeout (sec): 3 Timeout to insert in packets: 0                                                                                                    |   |
| Driver Revision: 2.04 OK Cancel Help                                                                                                    |   |

- **5.** Select a pass-through port to be configured from the pull-down list, e.g., **Port 2**.
- **6.** Expand your Ethernet driver (**AB\_ETH-1**) and highlight your PLC-5 processor.

**7.** Select the **1771-SDN Backplane Address Configuration**. We used the following configuration for the example application.

| Rack  | 0 |
|-------|---|
| Group | 1 |
| Slot  | 0 |

- **8.** Select the DeviceNet channel (**Channel 1** for the example application).
- 9. Click on OK.

You will see the following warning:

| 1771-SD | NPT Configuration Warning 🛛 🛛 🕅                                                                                                    |
|---------|----------------------------------------------------------------------------------------------------|
| ⚠       | You must be certain that the routing information specified on this screen is accurate. The<br>software cannot automatically verify this information and, as such, invalid routing<br>information may cause control system errors to occur. These errors may result in damage to<br>machinery or severe bodily harm. Are you sure that this routing information is correct? |
|         |                                                                                                    |

**10.** Verify that the routing information is accurate and click on the **Yes** button.

You will be prompted to enter a name for the driver.

| Add New RSLinx Driver                                        | ×      |
|--------------------------------------------------------------|--------|
| Choose a name for the new driver.<br>(15 characters maximum) | ОК     |
| 1771-SDNPT-2                                                 | Cancel |

**11.** Enter an appropriate driver name (e.g., **1771-SDNPT-2**) and click on the **OK** button.

The new driver will be added to the list of **Configured Drivers** in RSLinx. (Your list will contain the drivers you have configured.)

| raliable briver rypes.                             |         | <u>C</u> lose   |
|----------------------------------------------------|---------|-----------------|
| DeviceNet Drivers                                  | Add New | <u>H</u> elp    |
| onfigured Drivers:                                 |         |                 |
| Name and Description                               | Status  |                 |
| 1770-KFD-1, MAC ID:62, Baud Rate:500k - RUNNING    | Bunning | Configur        |
| 1771-SDNPT-2, MAC ID:255, Baud Rate:125k - RUNNING | Bunning |                 |
| AB_ETH-1 A-B Ethernet RUNNING                      | Running | Sterburg        |
| AB_KT-1 DH+ Sta:0 Addr:D700 RUNNING                | Bunning | o controlit     |
| AB_KTC-1 CNet Node:17 Addr:d000 Intr:None RUNNING  | Bunning |                 |
| TCP-1 to on 130.130.130.1 RUNNING                  | Running | <u>&gt;</u> tan |
|                                                    |         | Stop            |
|                                                    |         | Delete          |
|                                                    |         |                 |
|                                                    |         |                 |

12. Close or Minimize RSLinx.

### **Communicating with the DeviceNet Network**

Once you have the Ethernet pass-through driver configured, you can use RSNetWorx for DeviceNet to communicate with the DeviceNet network via the Ethernet network.

Perform the following steps:

1. Start RSNetWorx.

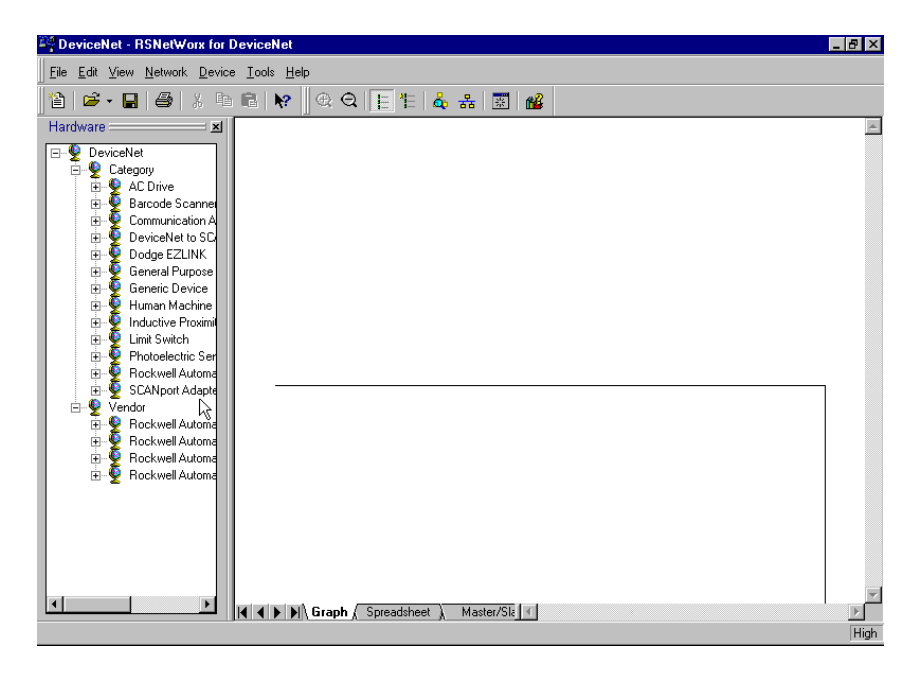

2. From the File menu, select New.

If you have RSNetWorx for ControlNet installed on your computer you may see the following window. Otherwise, proceed to step 4.

| New File                  | ×                       |
|---------------------------|-------------------------|
| Configuration Types       | Description             |
| ControlNet Configuration  | ControlNet Files (*.xc) |
| 🗮 DeviceNet Configuration | DeviceNet Files (*.dnt) |
| <b> </b>                  | I                       |
|                           | I                       |
|                           | I                       |
| L.                        |                         |
| •                         | F                       |
| ОК                        | Cancel                  |

- 3. Select DeviceNet Configuration and click on OK.
- 4. Click on the **Online** button 器 on the toolbar.

The **Browse for network** window will appear. You will see the drivers you have configured on your system.

| Browse for network                                                                                                    |                                                                                                    | × |
|----------------------------------------------------------------------------------------------------|----------------------------------------------------------------------------------------------------|---|
| * Use the Refresh or<br>desired DeviceNet n                                                                                                    | r Autobrowse feature if your RSLinx driver, or the<br>network, is not displayed.                                                               |   |
| Autobrowse                                                                                                    | Refresh                                                                                                    |   |
| <ul> <li>●··문. Workstation,</li> <li>●··品 Linx Ga</li> <li>●··品 1770-KF</li> <li>●··品 AB_ETH</li> <li>●··品 AB_KT··</li> <li>●··品 AB_KT··</li> <li>●··品 AB_KT··</li> <li>●··品 AB_KT··</li> </ul> | n, M49988<br>ateways, Ethernet<br>FD-1, DeviceNet<br>DNPT-2, DeviceNet<br>H-1, Ethernet<br>1, Data Highway Plus<br>C-1, ControlNet<br>Ethernet |   |
|                                                                                                    | <u>O</u> K <u>C</u> ancel                                                                                                    |   |

5. Highlight the 1771-SDNPT-2, DeviceNet driver and click on OK.

You will receive the following prompt:

| DeviceN | et Configuration Services                                                                                               |
|---------|----------------------------------------------------------------------------------------------------|
| ⚠       | You must either upload or download devices before viewing their online configuration.<br>For more information, press F1 |
|         |                                                                                                    |

**6.** Click on **OK** to upload the devices. RSNetWorx for DeviceNet will begin browsing for network devices.

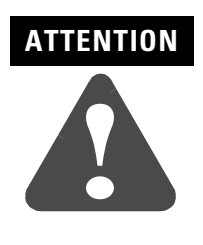

Performing a pass-through browse via the Ethernet network will take longer than browsing using the 1770-KFD DeviceNet driver as described in chapter 4.

Note that due to the time required, the pass-through method is not suitable for configuring a network nor for real time monitoring of your network devices.

When RSNetWorx for DeviceNet is finished browsing, the network displayed on your screen should look similar to the one shown below.

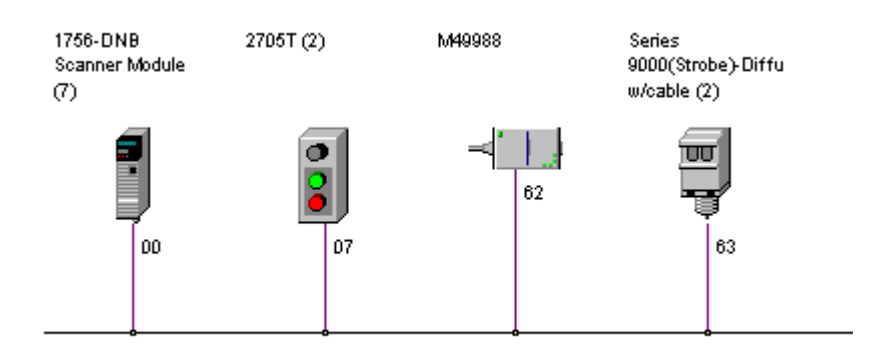

You are now communicating with the DeviceNet network via the Ethernet network. See pages 4-6 to 4-17 of this manual for examples of how to use RSNetWorx for DeviceNet to adjust network parameters.

# Communicating with DeviceNet from a DH+ Network

Before performing this example the DH+ network must be configured and running. In this example, the PLC-5 processor's DH+ channel A is configured as node 1. Use your own DH+ configuration when performing this example.

### **Configuring the DeviceNet Pass-Through Driver**

Before you can communicate with the 1771-SDN module via a DH+ network, you must first configure the DeviceNet pass-through driver (1771-SDNPT) with a DH+ port. RSLinx, version 2.10 or higher, is required.

Perform the following steps.

### 1. Start RSLinx.

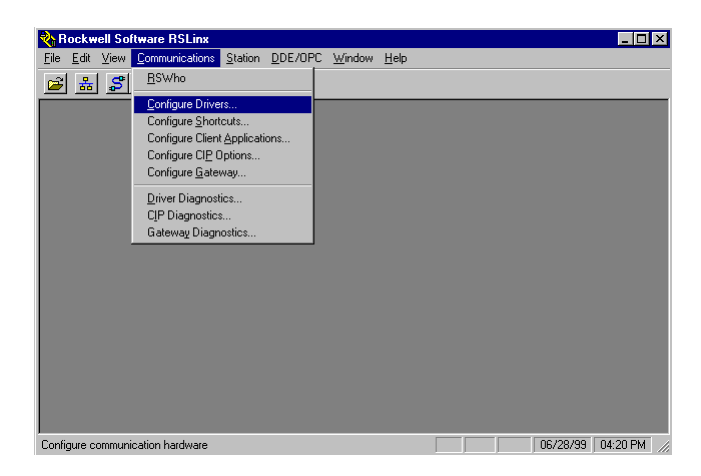

2. From the Communications menu, select Configure Drivers.

The **Configure Drivers** window will appear.

| Configure Drivers                                                                                                    |           |
|----------------------------------------------------------------------------------------------------|-----------|
| Available Driver Types:                                                                                                    | Contigure |
| Add New  RS-232 DF1 Devices Ethernet to PLC5/SLC5/5820-E1 Chalen-Bradley 1784-K1CK) devices 1784-K1CK10/PKTL01) DF1 Poling Master Driver 1784-PCC (PMCLA for ControlNet) 1784-PCC (PMCLA for ControlNet) 1784-PCC (PMCLA for ControlNet) 1784-PCC Driver PLC50 (DH45) Emulator 1784-PCCK Devices Soft.ogs6 Remote Devices via Linx or 1756-ENET Gateway | Stepper   |

**3.** Select **DeviceNet Drivers** from the **Available Driver Types** pull-down list and click on **Add/New**.

You will see the following list of drivers.

| DeviceNet Driver Selection - RSLinx DeviceNet-5 |                                                                                                    |  |  |  |  |
|-------------------------------------------------|----------------------------------------------------------------------------------------------------|--|--|--|--|
| ROCKWELL<br>Software                            | Available DeviceNet Drivers:<br>Allen-Bradley 1770-KFD<br>Allen-Bradley 1771-SDNPT<br>Allen-Bradley 1747-SDNPT |  |  |  |  |
|                                                 | <u>S</u> elect <u>C</u> ancel                                                                                  |  |  |  |  |

4. Select the Allen-Bradley 1771-SDNPT driver.

The **Driver Configuration** window will appear.

| Allen-Bradley 1771-SDNPT Driver Configuration 🔹 🕐 🗙                                                                                                    |  |  |  |  |  |
|----------------------------------------------------------------------------------------------------|--|--|--|--|--|
| Select a pass through port to be configured: Port 3<br>The selected pass through port has yet to be configured. Use the browser below to highlight the PLC-5 through which the DeviceNet is accessed and then configure the 1771 routing information.                                                                                                    |  |  |  |  |  |
| Autobrowse Refresh                                                                                                    |  |  |  |  |  |
| B → Bar 1771-SDNPT-1, DeviceNet      B → Bar 1771-SDNPT-1, DeviceNet      B → Bar 1771-SDNPT-1, DeviceNet      D → Bar 1771-SDNPT-1, DeviceNet      D → B |  |  |  |  |  |
| T1771-SDN Backplane Address Configuration                                                                                                    |  |  |  |  |  |
| Rack: 0 💌 Group: 1 💌 Slot: 0 💌                                                                                                    |  |  |  |  |  |
| T771-SDN DeviceNet Channel Selector     Channel 1     O Channel 2                                                                                                    |  |  |  |  |  |
| Block Transfer Timing Configuration                                                                                                    |  |  |  |  |  |
| Communication Timeout (sec): 3 Timeout to insert in packets: 0                                                                                                    |  |  |  |  |  |
| Driver Revision: 2.04 OK Cancel Help                                                                                                    |  |  |  |  |  |

- **5.** Select a pass-through port to be configured from the pull-down list, e.g., **Port 3**.
- **6.** Expand your DH+ driver (**AB\_KT-1** above) and highlight the PLC-5 processor.
- **7.** Select the **1771-SDN Backplane Address Configuration**. We used the following configuration for the example application.

| Rack  | 0 |
|-------|---|
| Group | 1 |
| Slot  | 0 |

**8.** Select the DeviceNet Channel (**Channel 1** for the example application).

9. Click on OK.

You will see the following warning:

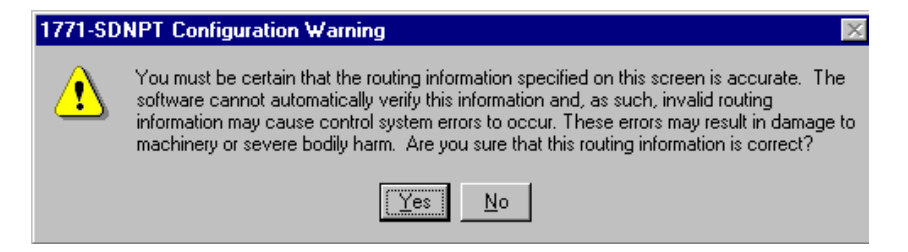

**10.** Verify that the routing information is accurate and click on the **Yes** button.

You will be prompted to enter a name for the driver.

| Add New RSLinx Driver                                        | ×      |
|--------------------------------------------------------------|--------|
| Choose a name for the new driver.<br>(15 characters maximum) | [0K]   |
| 1771-SDNPT-3                                                 | Cancel |
|                                                              |        |

**11.** Enter an appropriate driver name (e.g., **1771-SDNPT-3**) and click on the **OK** button.

The new driver will be added to the **Configured Drivers** in RSLinx. (Your list will contain the drivers you have configured.)

| vailable Driver Types:                             |         | Close         |
|----------------------------------------------------|---------|---------------|
| DeviceNet Drivers                                  | ▲dd New | Help          |
|                                                    |         |               |
| Name and Description                               | Chabus  |               |
| 1770-KED-1, MAC ID:62, Baud Bate:500k - BUNNING    | Bunning | Configur      |
| 1771-SDNPT-3. MAC ID:255. Baud Rate:125k - RUNNING | Running | Conjiga       |
| AB_KT-1_DH+ Sta:0_Addr:D700_RUNNING                | Running | Startur       |
| AB_KTC-1 CNet Node:17 Addr:d000 Intr:None RUNNING  | Running | - o controle  |
| TCP-1 to on 130.130.130.1 ERROR                    | Bunning | <u>S</u> tart |
|                                                    |         | Stop          |
|                                                    |         | Deleti        |
|                                                    |         |               |
|                                                    |         |               |

12. Close or Minimize RSLinx.

### **Communicating with the DeviceNet Network**

Once you have the DH+ pass-through driver configured, you can use RSNetWorx for DeviceNet to communicate with the DeviceNet network via the DH+ network.

Perform the following steps:

1. Start RSNetWorx.

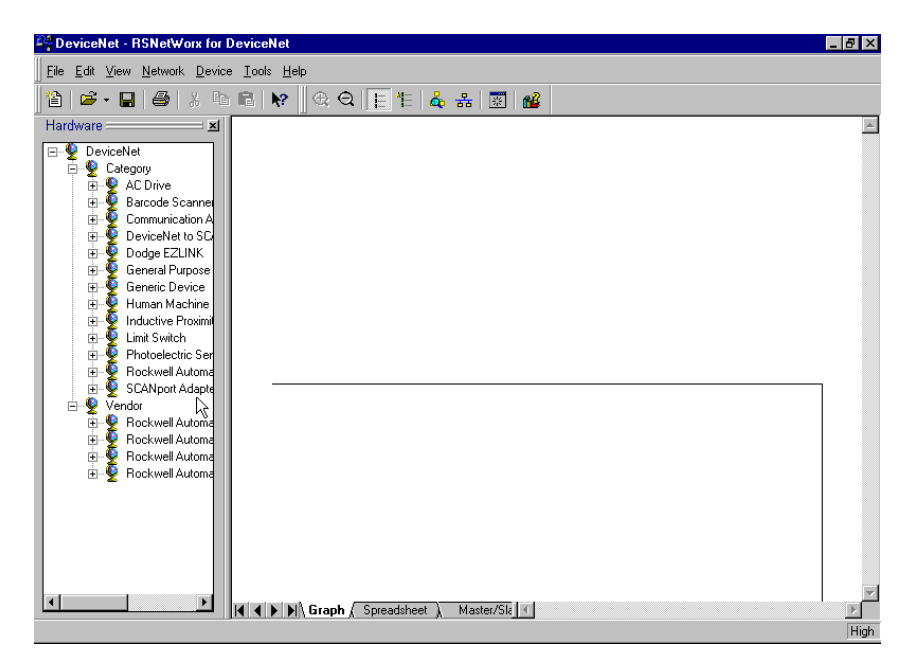

2. From the File menu, select New.

If you have RSNetWorx for ControlNet installed on your computer you may see the following window. Otherwise, proceed to step 4.

| New File                 | ×                       |
|--------------------------|-------------------------|
| Configuration Types      | Description             |
| ControlNet Configuration | ControlNet Files (*.xc) |
| DeviceNet Configuration  | DeviceNet Files (*.dnt) |
|                          |                         |
|                          |                         |
|                          |                         |
|                          |                         |
| •                        | •                       |
|                          |                         |
| ОК                       | Cancel                  |
| 0                        |                         |

- 3. Select DeviceNet Configuration and click on OK.
- 4. Click on the **Online** button 🖁 on the toolbar.

The **Browse for network** window will appear. You will see the drivers you have configured on your system.

| Browse for network                                                                                                   | X |
|----------------------------------------------------------------------------------------------------|---|
| *Use the Refresh or Autobrowse feature if your RSLinx driver, or the<br>desired DeviceNet network, is not displayed. |   |
| Autobrowse Refresh                                                                                                   |   |
| □                                                                                                    |   |
|                                                                                                    |   |
| <u>D</u> K <u>C</u> ancel                                                                                            |   |

5. Highlight the 1771-SDNPT-3 driver and click on OK.

You will receive the following prompt:

| DeviceN  | et Configuration Services 🛛 🗙                                                         |
|----------|---------------------------------------------------------------------------------------|
|          | You must either upload or download devices before viewing their online configuration. |
| <u>•</u> | For more information, press F1                                                        |
|          | E Help                                                                                |

**6.** Click on **OK** to upload the devices. RSNetWorx for DeviceNet will begin browsing for network devices.

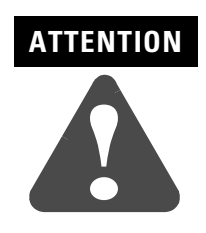

Performing a pass-through browse via the DH+ network will take longer than browsing using the 1770-KFD DeviceNet driver as described in chapter 4.

Note that due to the time required, the pass-through method is not suitable for configuring a network nor for real time monitoring of your network devices. When RSNetWorx for DeviceNet is finished browsing, the network displayed on your screen should look similar to the one shown below.

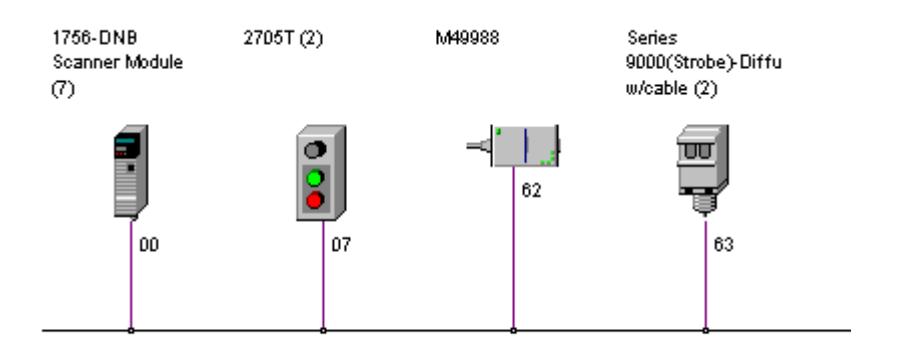

You are now online to the DeviceNet network via the Data Highway Plus network. See pages 4-6 to 4-17 of this manual for examples of how to use RSNetWorx for DeviceNet to adjust network parameters.

# What's Next?

The next chapter describes how to create and run the example application program to test the DeviceNet Network.

# **Creating and Running the Example Application Program**

## What This Chapter Contains

This chapter describes the procedure to create, download, and run an example ladder logic program to test the DeviceNet network. When the program is put into Run mode, pressing the START button on the network's RediSTATION will cause the red indicator light to come on and stay on until the STOP button is pressed. Passing an object in front of the photoeye will increment a counter.

This chapter provides examples of downloading and running the program over ControlNet, Ethernet, and Data Highway Plus networks. You cannot directly communicate with the PLC-5 processor over the DeviceNet network.

The 1771 I/O chassis used for these examples was set up with the following hardware:

| Module          | Rack | Group | Slot | IP Address    |
|-----------------|------|-------|------|---------------|
| PLC-5/1785-ENET | 0    | 0     | 0    | 130.130.130.2 |
| 1771-SDN        | 0    | 1     | 0    | n/a           |

The following table describes what this chapter contains and where to find specific information.

| For information about                                        | See page |
|--------------------------------------------------------------|----------|
| Installing the Software                                      | 6-2      |
| Creating the Example Application Program                     | 6-2      |
| Downloading and Running the Program                          | 6-6      |
| Downloading and Running the Program via a ControlNet Network | 6-6      |
| Downloading and Running the Program via an Ethernet Network  | 6-9      |
| Downloading and Running the Program via a DH+ Network        | 6-12     |

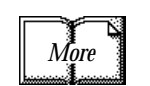

For more information, see Getting Results With RSLogix 5, Rockwell Software publication 9399-RL53GR.

## **Installing the Software**

Install the **RSLogix 5** software.

**1.** Insert the CD in the CD-ROM drive.

**Note:** The CD-ROM supports Windows Autorun. Once inserted into the CD-ROM drive, if you have Autorun configured, the installation will automatically start at the first setup screen.

If Autorun is not configured for your CD-ROM drive, go to step 2.

2. From the Start menu, choose Run.

You will see the Run pop-up window.

- **3.** Type **d:/setup** (if it doesn't appear automatically), where **d:** is your CD-ROM driver letter.
- 4. Click on OK.

You see the progress bar, followed by the welcome screen.

# Creating the Example Application Program

Perform the following steps to create the example application program.

1. Start RSLogix 5.

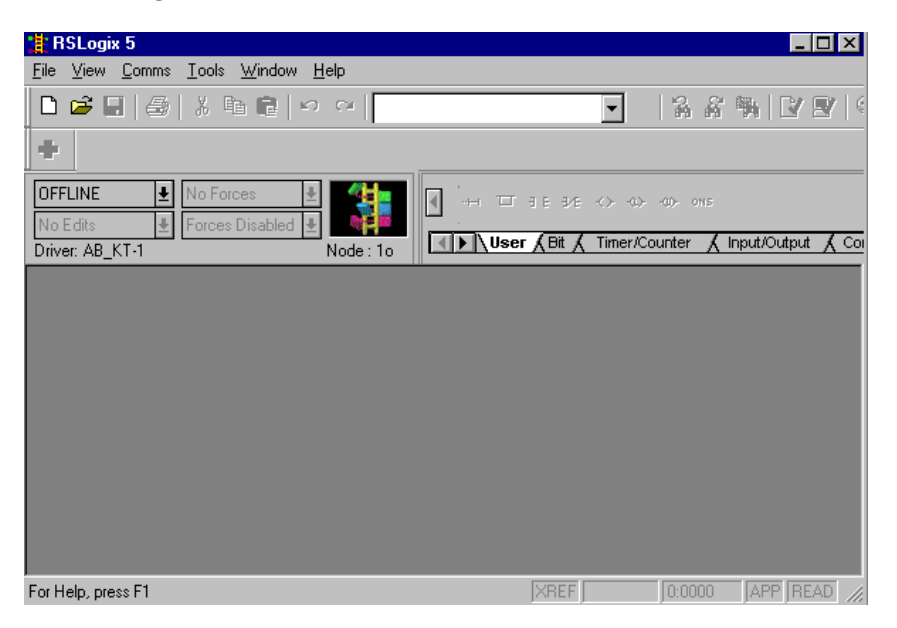

2. From the **File** menu select **New**.

The Select Processor Type window will open.

| Select Processor Typ     | pe                        |               |                | ×              |
|--------------------------|---------------------------|---------------|----------------|----------------|
| Processor Name:          | DNET_PLC                  |               |                | <u>0</u> K     |
| Platform: Pr             | rocessor: Serie:          | s:            | Memory:        | <u>C</u> ancel |
| ControlNet F             | PLC5/40C D-1              | CE Water Mark | ▼ 49152 ▼      | <u> </u>       |
| - Communication settings | Hevis                     | ion: [C       |                |                |
| Driver                   | Processor Node:           |               | Reply Timeout: |                |
| AB_KTC-1                 | 16 Decimal<br>(=20 Octal) | Who Active    | 10 (Sec.)      |                |

3. Enter the following information and click on OK.

| In this field  | Select or Enter                           |
|----------------|-------------------------------------------|
| Processor Name | DNET_PLC                                  |
| Platform       | ControlNet                                |
| Processor      | (Select your processor type)              |
| Series         | (Select your processor's series)          |
| Revision       | (Enter revision letter)                   |
| Driver         | (Select a Driver) <sup>(1)</sup>          |
| Processor Node | (Enter the Processor Node) <sup>(1)</sup> |

(1) You can use the Who Active button to select your communications driver. This is described in the "Downloading" sections of this chapter.

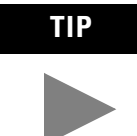

Ignore any prompts or warnings you receive about specifying ControlNet project files. That is not necessary for this example. 4. Enter the following ladder program.

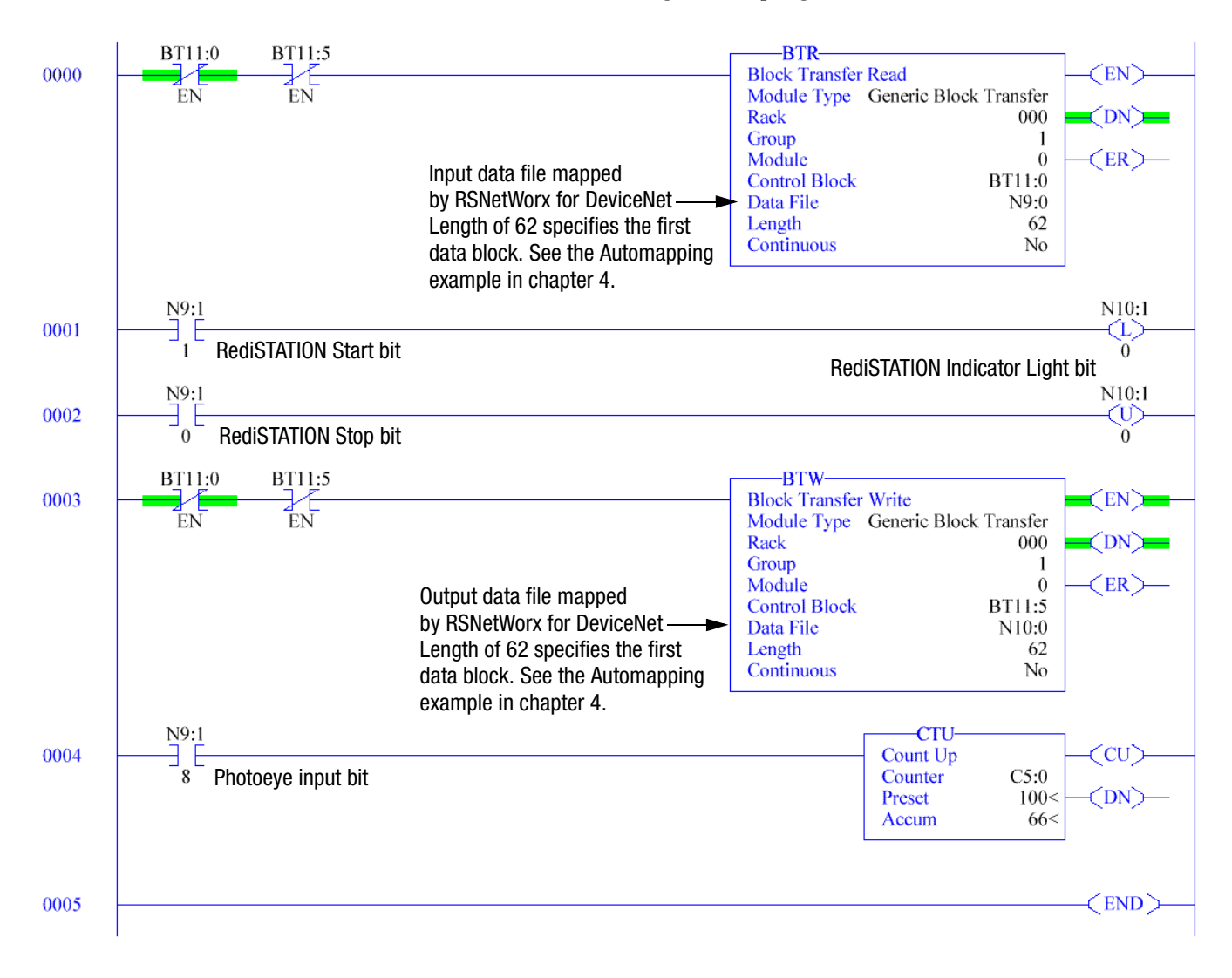

5. Save the program using an appropriate name, e.g., "DNET\_PLC".

**IMPORTANT** The first word of the BTW downloaded from the PLC-5 to block 62 is reserved as the scanner module command register. You must set bit 0 of the command register to "1" to place the scanner's DeviceNet Channel 1 in run mode. You can do this by double-clicking on file N10 in the project window and manually setting N10:0, bit 0 to "1" as shown below.

Note: Set bit 2 to place Channel 2 in run mode.

| 🔁 File N1 | O (bir   | n) |    |          |      |        |   |          |   |   |   |             |     |   |   |          | _ D ×         |
|-----------|----------|----|----|----------|------|--------|---|----------|---|---|---|-------------|-----|---|---|----------|---------------|
| Offset    | 15       | 14 | 13 | 12       | 11   | 10     | 9 | 8        | 7 | 6 | 5 | 4           | 3   | 2 | 1 | 0        |               |
| N10:0     | 0        | 0  | 0  | 0        | 0    | 0      | 0 | 0        | 0 | 0 | 0 | 0           | 0   | 0 | 0 | 1        | <b>_</b>      |
| N10:1     | 0        | 0  | 0  | 0        | 0    | 0      | 0 | 0        | 0 | 0 | 0 | 0           | 0   | 0 | 0 | 0        |               |
| N10:2     | 0        | 0  | 0  | 0        | 0    | 0      | 0 | 0        | 0 | 0 | 0 | 0           | 0   | 0 | 0 | 0        |               |
| N10:3     | 0        | 0  | 0  | 0        | 0    | 0      | 0 | 0        | 0 | 0 | 0 | 0           | 0   | 0 | 0 | 0        |               |
| N10:4     | 0        | 0  | 0  | 0        | 0    | 0      | 0 | 0        | 0 | 0 | 0 | 0           | 0   | 0 | 0 | 0        |               |
| N10:5     | 0        | 0  | 0  | 0        | 0    | 0      | 0 | 0        | 0 | 0 | 0 | 0           | 0   | 0 | 0 | 0        |               |
| hunser    | <u> </u> | •  |    | <u> </u> | •    | •      | • | <u> </u> | ~ | • | • | •           | •   | • | • | <u> </u> |               |
|           |          |    |    |          |      |        |   |          |   |   |   |             |     |   |   |          |               |
| N         | 10:0/0   | )  |    |          |      |        |   |          |   |   |   |             |     |   |   |          | Radix: Binary |
| Symbol:   |          | _  |    | _        |      |        |   |          | _ | _ | _ |             | _   | _ | _ |          | Columns: 16 💌 |
| Desc:     |          |    |    |          |      |        |   |          |   |   |   |             |     |   |   |          |               |
| N10 ·     |          |    |    |          | Prop | erties | ; |          |   |   |   | <u>U</u> sa | age |   |   |          | <u>H</u> elp  |

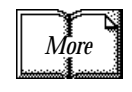

See the 1771-SDN DeviceNet Scanner Module Installation Instructions (publication 1771-5.14) for more information on using the scanner module command register.

# Downloading and Running the Program

The remaining sections of this chapter provide examples of downloading and running the program via the following networks:

- ControlNet (page 6-6)
- Ethernet (page 6-9)
- Data Highway Plus (page 6-12)

### Downloading and Running the Program via a ControlNet Network

Follow the procedure below to download and run the example program via a ControlNet network.

**1.** Click on the RSLogix 5 **Comms** menu and select **System Communications**.

| System Options                 |                                                                             | × |
|--------------------------------|-----------------------------------------------------------------------------|---|
| Preferences Syste              | m Communications                                                            |   |
| Current settings<br>Driver     | Route Processor Node:<br>Incal  Route Processor Node:  Decimal  (=20 Octal) |   |
| Last Configured                | Node 1o local                                                               |   |
| Reply Timeout:<br>10 (Sec.)    | Upload       Who Active       Download                                      |   |
| DTL32.DLL ver<br>WDRV32.LIB ve | 2.10.162.00<br>2.10.65.00                                                   |   |
|                                | OK Cancel Apply Help                                                        |   |

2. Click on the Who Active button.

RSLinx will open. You will see a window similar to the one below, displaying your system's driver configuration.

| 🗞 Rockwell Software RSLinx - [Who Ac                                                            | tive RSLogix       | 5 - AB_KTC-1]                   |                |        | _ 🗆 🗙          |
|-------------------------------------------------------------------------------------------------|--------------------|---------------------------------|----------------|--------|----------------|
| 👬 Eile Edit View Communications Station                                                         | on <u>D</u> DE/OPC | Sec <u>u</u> rity <u>W</u> indo | w <u>H</u> elp |        | _ & ×          |
| 🖻 🚠 🎜 🖥 尾 🕅                                                                                     | _                  |                                 |                |        |                |
| Autobrowse Refresh                                                                              | Browsing -         | node 1 found                    |                |        |                |
| Workstation, M49398                            Linx Gateways, Ethernet<br>1770k/FD-1, DeviceNet | 01<br>1756-CNB/B   | 16<br>DNET_FLC                  | 17<br>ABKTC    |        |                |
| Current Selection M49988!AB_KTC-1\16                                                            |                    |                                 |                | OK     | Cancel         |
| For Help, press F1                                                                              |                    |                                 |                | 01/04/ | 00 04:16 PM // |

- **3.** Expand the tree under your ControlNet driver and highlight the PLC-5 processor as shown above. Click on **OK**.
- 4. Click on the **Download** button.

You will be asked if you want to proceed with the Download. You will see a message similar to the one below.

| RSLogix 5 |                                                                                                    |  |  |
|-----------|----------------------------------------------------------------------------------------------------|--|--|
| ⚠         | Downloading Program (DNET_PLC) for<br>PLC5/40C 1.5 Series D Rev C<br>To<br>( default) PLC5/40C 1.5 Series D Rev C<br>Driver:AB_KTC-1 at Node:16 |  |  |
|           | Are you sure you want to proceed with Download?                                                                                                 |  |  |
|           | <u>Yes</u> <u>N</u> o                                                                                                    |  |  |

5. Click on Yes to download the program.

You may be prompted to keep the existing online ControlNet configuration.

| RSLogix 5 |                                                                   |  |  |  |
|-----------|-------------------------------------------------------------------|--|--|--|
| ⚠         | Do you want to keep the existing online ControlNet configuration? |  |  |  |
|           | Yes No                                                            |  |  |  |

6. Click on Yes. The program will be downloaded to the processor.

### Testing the Example Program

- **1.** After the download is complete, go **online** and put the PLC-5 processor in **Run** mode.
- **2.** Press and release the **START** button on the RediSTATION. The red light should turn on. On your screen, you should see rung 1 in your ladder program being energized as you press the button.
- **3.** Pass your hand back and forth over the photoeye several times. On your screen you should see the counter incrementing.
- **4.** Press and release the **STOP** button on the RediSTATION. The red light should turn off. On your screen, you should see rung 2 in your ladder program being energized as you press the button.

This completes the ControlNet example.

### Downloading and Running the Program via an Ethernet Network

**IMPORTANT** The Ethernet configuration must be downloaded to the PLC-5 processor before performing this example. See Appendix A.

Follow the procedure below to download and run the example program via an Ethernet network.

**1.** Click on the RSLogix 5 **Comms** menu and select **System Communications**.

| System Options                  |                                                   | X |
|---------------------------------|---------------------------------------------------|---|
| Preferences System              | n Communications                                  |   |
| Current settings—<br>Driver     | Route Processor Node:                             |   |
| Last Configured -               | Octal)                                            |   |
| AB_ETH-1                        | Node Od local                                     |   |
| Reply Timeout:                  | Who Active     Upload       Download     Download |   |
| DTL32.DLL ver<br>WDRV32.LIB ver | 2.10.162.00 2.10.65.00                            |   |
|                                 | OK Cancel Apply Help                              |   |

2. Click on the Who Active button.

RSLinx will open. You will see a window similar to the one below, displaying your system's driver configuration.

| 🗞 Rockwell Software RSLinx - [Who Active RSLogix 5 - AB_ETH-1]                                                                                                    | _              | . 🗆 🗡 |
|----------------------------------------------------------------------------------------------------|----------------|-------|
| 📅 Eile Edit View Communications Station DDE/OPC Security Window                                                                                                    | Help _         | . B × |
| <u>≥ # \$0 ® ≥ %</u>                                                                                                    |                |       |
| Autobrowse Refresh                                                                                                    | found          |       |
| → →         Workstation, M49988           ⊕ →         ∴         Linx Gateways, Ethernet           ⊕ →         170 KPD 1, DeviceNet           ⊕ →         120 130 130 2, PLC 5/40C, DNET_PLC           ⊕ →         180 130 130 2, PLC 5/40C, DNET_PLC           ⊕ →         AB_KTC 1, Data Highway Plus           ⊕ →         TCP-1, Ethernet |                |       |
| Current Selection M49988IAB_ETH-1\130.130.130.2                                                                                                    | OK Car         | ncel  |
| For Help, press F1                                                                                                    | 01/10/00 03:03 | PM // |

- **3.** Expand the tree under your Ethernet driver and highlight the PLC-5 processor as shown above. Click on **OK**.
- **4.** Click on the **Download** button.

You will be asked if you want to proceed with the Download. You will see a message similar to the one below.

|         | · -                                                                                                    |
|---------|----------------------------------------------------------------------------------------------------|
| RSLogix | 5 🗵                                                                                                    |
| ⚠       | Downloading Program (DNET_PLC) for<br>PLC5/40C 1.5 Series D Rev C<br>To<br>( default) PLC5/40C 1.5 Series D Rev C<br>Driver:AB_KTC-1 at Node:16 |
|         | Are you sure you want to proceed with Download?                                                                                                 |
|         | Yes No                                                                                                    |

5. Click on Yes to download the program.

You may be prompted to keep the existing online ControlNet configuration.

| RSLogix | 5 🛛                                                               |
|---------|-------------------------------------------------------------------|
| ⚠       | Do you want to keep the existing online ControlNet configuration? |
|         | Yes No                                                            |

6. Click on Yes. The program will be downloaded to the processor.

### Testing the Example Program

- **1.** After the download is complete, go **online** and put the PLC-5 processor in **Run** mode.
- **2.** Press and release the **START** button on the RediSTATION. The red light should turn on. On your screen, you should see rung 1 in your ladder program being energized as you press the button.
- **3.** Pass your hand back and forth over the photoeye several times. On your screen you should see the counter incrementing.
- **4.** Press and release the **STOP** button on the RediSTATION. The red light should turn off. On your screen, you should see rung 2 in your ladder program being energized as you press the button.

This completes the Ethernet example.

### Downloading and Running the Program via a DH+ Network

Follow the procedure below to download and run the example program via a DH+ network.

**1.** Click on the RSLogix 5 **Comms** menu and select **System Communications**.

| System Option                  | 18                              |              |                            |                                   | ×    |
|--------------------------------|---------------------------------|--------------|----------------------------|-----------------------------------|------|
| Preferences                    | System Communi                  | cations      |                            |                                   |      |
| Current sel<br>Driv<br>AB_KT-1 | ttings<br>er                    | Route        | Process                    | or Node:<br>Octal (=1<br>Decimal) |      |
| – Last Config                  | gured                           |              |                            |                                   |      |
| AB_KTC-                        | 1 Node 16d                      | I CIP Path 2 |                            | •                                 |      |
| Reply Timeo                    | ut:<br>Sec.)                    | Who Active.  | <u>U</u> pload<br>Download | <u>O</u> nline                    |      |
| DTL32.DLI<br>WDRV32.L          | ver 2.10.16<br>.IB ver 2.10.65. | 2.00         |                            |                                   |      |
|                                |                                 | ОК           | Cancel                     | Apply                             | Help |

2. Click on the Who Active button.

RSLinx will open. You will see a window similar to the one below, displaying your system's driver configuration.

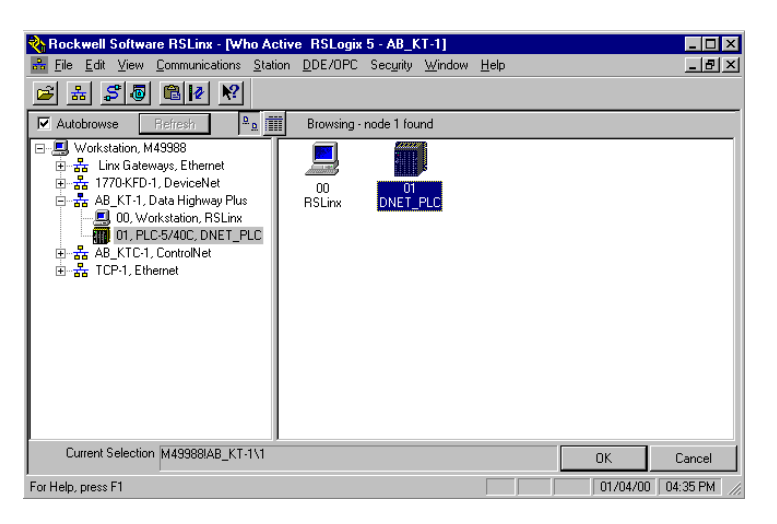

**3.** Expand the tree under your DH+ driver and highlight the PLC-5 processor as shown above. Click on **OK**.

### 4. Click on the **Download** button.

You will be asked if you want to proceed with the Download. You will see a message similar to the one below.

|         | · · · · · · · · · · · · · · · · · · ·                                                                                                    |
|---------|----------------------------------------------------------------------------------------------------|
| RSLogix | 5 🔀                                                                                                    |
| 1       | Downloading Program (DNET_PLC) for<br>PLC5/40C 1.5 Series D Rev C<br>To<br>( default) PLC5/40C 1.5 Series D Rev C<br>Driver:AB_KTC-1 at Node:16 |
|         | Are you sure you want to proceed with Download?                                                                                                 |
|         |                                                                                                    |

5. Click on Yes to download the program.

You may be prompted to keep the existing online ControlNet configuration.

| RSLogix 5 🛛 🔀 |                                                                   |
|---------------|-------------------------------------------------------------------|
| ⚠             | Do you want to keep the existing online ControlNet configuration? |
|               | Yes No                                                            |

6. Click on Yes. The program will be downloaded to the processor.

| Testing the Example Program | п |
|-----------------------------|---|
|-----------------------------|---|

| 1. After the download is complete, go <b>online</b> and put the PLC- | 5 |
|----------------------------------------------------------------------|---|
| processor in <b>Run</b> mode.                                        |   |

- **2.** Press and release the **START** button on the RediSTATION. The red light should turn on. On your screen, you should see rung 1 in your ladder program being energized as you press the button.
- **3.** Pass your hand back and forth over the photoeye several times. On your screen you should see the counter incrementing.
- **4.** Press and release the **STOP** button on the RediSTATION. The red light should turn off. On your screen, you should see rung 2 in your ladder program being energized as you press the button.

This completes the Data Highway Plus example.

# What's Next?

This concludes the example applications. The following chapter describes how the diagnostic indicators on the 1771-SDN module can be used for troubleshooting.
# Troubleshooting

What This Chapter Contains This chapter describes the diagnostics provided by the LED diagnostic indicators on the 1771-SDN module's front panel.

| For information about the | See page |
|---------------------------|----------|
| Module Status Indicator   | 7-1      |
| Network Status Indicator  | 7-2      |
| Node/Error Code Indicator | 7-2      |

## **Module Status Indicator**

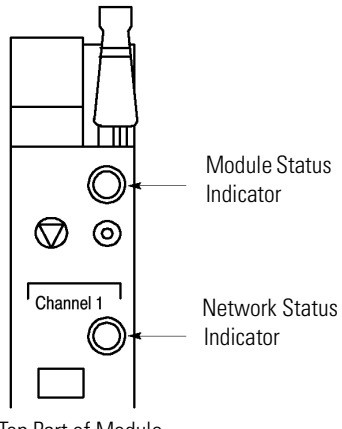

Top Part of Module

The bicolor (green/red) Module Status LED indicates whether the 1771-SDN module has power and is functioning properly.

| If the indicator is | Then                                     | Take this action                                       |  |
|---------------------|------------------------------------------|--------------------------------------------------------|--|
| Off                 | There is no power applied to the module. | Verify power connections and apply power.              |  |
| Green               | The module is operating normally.        | No action required.                                    |  |
| Flashing Green      | The module is not configured.            | Configure the module.                                  |  |
| Flashing Red        | There is an invalid configuration.       | Verify DIP switch settings. Check configuration setup. |  |
| Red                 | The module has an unrecoverable fault.   | Replace the module.                                    |  |

#### **Module Status Indicator**

## **Network Status Indicator**

Each of the channels (1 and 2) on the 1771-SDN Scanner module has a bicolor (green/red) network status indicator that provides troubleshooting information about the channel's communication links.

| If the indicator is | Then                                                                                                    | Which indicates                                                                                                    | Take this action                                                                                                    |
|---------------------|----------------------------------------------------------------------------------------------------|----------------------------------------------------------------------------------------------------|----------------------------------------------------------------------------------------------------|
| Off                 | The device has no power or the<br>channel is disabled for<br>communication due to a bus off<br>condition, loss of network power, or<br>it has been intentionally disabled.                 | The channel is disabled for DeviceNet communication.                                                                                          | Power-up the module, provide network<br>power to the channel, and be sure the<br>channel is enabled in both the module<br>configuration table and the module<br>command word. |
| Green               | Normal operation.                                                                                                    | All slave devices in the scanlist table are communicating normally with the module.                                                           | None.                                                                                                    |
| Flashing Green      | The two-digit numeric display for the channel indicates an error code that provides more information about the condition of the channel.                                                   | The channel is enabled but no communication is occurring.                                                                                     | Configure the scanlist table for the channel to add devices.                                                                                                    |
| Flashing Red        | The two-digit numeric display for the channel displays an error code that provides more information about the condition of the channel.                                                    | At least one of the slave devices in the<br>module's scanlist table has failed to<br>communicate with the module.<br>The network has faulted. | Examine the failed device and the scanlist table for accuracy.                                                                                                    |
| Red                 | The communications channel has<br>failed. The two digit numeric display<br>for the channel displays an error<br>code that provides more information<br>about the condition of the channel. | The module may be defective.                                                                                                    | Reset the module. If failures continue, replace module.                                                                                                    |

#### **Network Status Indicator**

## **Node/Error Code Indicator**

Top of Module

\_

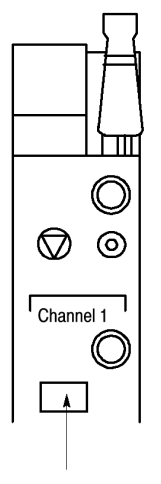

Each channel also has a Node/Error Code indicator that displays numeric codes providing diagnostic information. The display flashes at approximately one second intervals, depending on network traffic. The following table summarizes the meanings of the numeric codes.

| Numeric<br>Code | Description                                                                                 | Take this action                                                                                                    |
|-----------------|---------------------------------------------------------------------------------------------|----------------------------------------------------------------------------------------------------|
| 0 - 63          | Normal operation. The numeric code is the 1771-SDN's node address on the DeviceNet network. | None.                                                                                                    |
| 70              | Module failed Duplicate Node Address check.                                                 | Change the module node address to<br>another available one. The node address<br>you selected is already in use on that<br>channel. |
| 71              | Illegal data in scanlist table (node number alternately flashes).                           | Reconfigure the scanlist table and remove any illegal data.                                                                        |
| 72              | Slave device stopped communicating (node number alternately flashes).                       | Inspect the field devices and verify connections.                                                                                  |

Numeric Display Code Summary

Node/Error Code Indicator

| Numeric<br>Code | Description                                                                                                    | Take this action                                                                                                    |
|-----------------|----------------------------------------------------------------------------------------------------|----------------------------------------------------------------------------------------------------|
| 73              | Device's identity information does not<br>match electronic key in scanlist table<br>entry (node number alternately<br>flashes).   | Verify that the correct device is at this<br>node number. Make sure that the device<br>at the flashing node address matches<br>the desired electronic key (vendor,<br>product code, product type). |
| 74              | Data overrun on port detected.                                                                                                    | Modify your configuration and check for invalid data. Check network communication traffic.                                                                                                    |
| 75              | No scanlist is active in the module.                                                                                              | Enter a scanlist.                                                                                                    |
| 76              | No direct network traffic for module detected.                                                                                    | None. The module hears other network communication.                                                                                                    |
| 77              | Data size expected by the device does<br>not match scanlist entry (node number<br>alternately flashes).                           | Reconfigure your module for the correct transmit and receive data size.                                                                                                    |
| 78              | Slave device in scanlist table does not exist (node number alternately flashes).                                                  | Add the device to the network, or delete the scanlist entry for that device.                                                                                                    |
| 79              | Module has failed to transmit a message.                                                                                          | Make sure that your module is<br>connected to a valid network. Check for<br>disconnected cables. Verify baud rate.                                                                                 |
| 80              | Module is in IDLE mode.                                                                                                    | Put PLC-5 in RUN mode. Enable RUN bit in module command register.                                                                                                    |
| 81              | Module is in FAULT mode.                                                                                                    | Check ladder program for cause of fault bits.                                                                                                    |
| 82              | Error detected in sequence of fragmented I/O messages from device (node number alternately flashes).                              | Check scanlist table entry for slave<br>device to make sure that input and<br>output data lengths are correct. Check<br>slave device configuration.                                                |
| 83              | Slave device is returning error<br>responses when module attempts to<br>communicate with it (node number<br>alternately flashes). | Check accuracy of scanlist table entry.<br>Check slave device configuration. Slave<br>device may be in another master's<br>scanlist. Reboot slave device.                                          |
| 84              | Module is initializing the DeviceNet channel.                                                                                     | None. This code clears itself once<br>module attempts to initialize all slave<br>devices on the channel.                                                                                           |
| 85              | Data size larger than 255 bytes (node number alternately flashes).                                                                | Configure the device for a smaller data size.                                                                                                    |
| 86              | Device is producing zero length data<br>(idle state) while channel is in Run<br>Mode.                                             | Check device configuration and slave node status.                                                                                                    |
| 88              | This is not an error. At power-up and reset, the module displays all 14 segments of the node address and status display LEDs.     | None.                                                                                                    |
| 90              | User has disabled communication port.                                                                                             | Reconfigure your module. Check the disable bit in the Module Command Register.                                                                                                    |

#### Numeric Display Code Summary

| Numeric<br>Code | Description                                                                              | Take this action                                                                                                    |
|-----------------|------------------------------------------------------------------------------------------|----------------------------------------------------------------------------------------------------|
| 91              | Bus-off condition detected on comm<br>port. Module is detecting<br>communication errors. | Check DeviceNet connections and<br>physical media integrity. Check system<br>for failed slave devices or other possible<br>sources of network interference. |
| 92              | No network power detected on comm port.                                                  | Provide network power. Make sure that module drop cable is providing network power to module comm port.                                                     |
| 95              | Application FLASH update in progress.                                                    | None. Do not disconnect the module<br>while application FLASH is in progress.<br>You will lose any existing data in the<br>module's memory.                 |
| 97              | Module halted by user command.                                                           | Check ladder program for cause of fault bits.                                                                                                    |
| 98              | Unrecoverable firmware failure.                                                          | Service or replace your module.                                                                                                    |
| 99              | Unrecoverable hardware failure.                                                          | Service or replace your module.                                                                                                    |

#### Numeric Display Code Summary

## **1785-ENET Module Channel Configuration**

## Configuring the Communications Channel

Before you can communicate with the PLC-5 processor over an Ethernet network, you must configure the 1785-ENET module's Ethernet communications channel and download the configuration to the PLC-5 processor. The following example describes how to do this using RSLogix 5 software.

**1.** Select **Channel Configuration** under the Controller folder in the Project window.

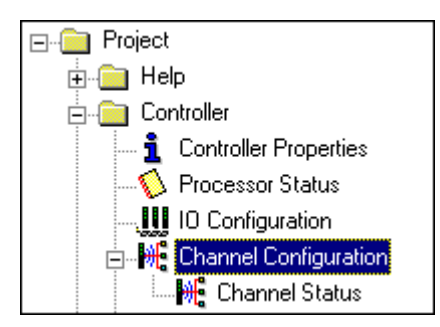

The Edit Channel Properties window will open.

| Edit Channel Properties 🛛 🗙                |  |  |
|--------------------------------------------|--|--|
| Channel 0 Channel 1A Channel 1B Channel 3A |  |  |
| Channel Type: Ethernet Diagnostic File: 0  |  |  |
| Ethernet Configuration                     |  |  |
| Ethernet Address: 00:00:BC:03:25:E1        |  |  |
| □ <u>B</u> OOTP Enabled                    |  |  |
| IP Address: 130 . 130 . 130 . 2            |  |  |
| Message Connect Timeout (msec): 15000      |  |  |
| Message Reply Timeout (msec): 3000         |  |  |
| Inactivity Timeout (minutes): 30           |  |  |
|                                            |  |  |
| Advanced Functions                         |  |  |
| Broadcast Address: 0 . 0 . 0 . 0           |  |  |
| Subnet Mask: 0 , 0 , 0                     |  |  |
| Gateway Address: 0 . 0 . 0 . 0             |  |  |
| OK Cancel Apply Help                       |  |  |

- 2. Select the Channel 3A tab.
- 3. Select Ethernet as the Channel Type.
- 4. Uncheck the **BOOTP Enabled** box to disable BOOTP.
- **5.** Enter the **IP Address** you want to assign to the PLC-5 processor (e.g., 130.130.130.2).
- **6. Download** the configuration to the processor, using a communications driver that was previously configured, (e.g, ControlNet or DH+). See chapter 6 for examples of downloading to the PLC-5 using these drivers.

# Installing and Configuring the ControlNet Communications Driver

The examples using ControlNet in this manual were performed with a 1784-KTCX15 communication interface card installed in the personal computer that was used as a programming terminal. This appendix describes how to install and configure the 1784-KTCX15 card.

## Installing the 1784-KTCX15 Communication Interface Card

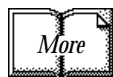

For detailed information on installing the 1784-KTCX15, refer to the ControlNet Communication Interface Card Installation Instructions, publication number 1784-5.33. Perform the following steps to install the 1784-KTCX15 card in your personal computer.

1. Set the card's base memory address location on switches S1 and S2.

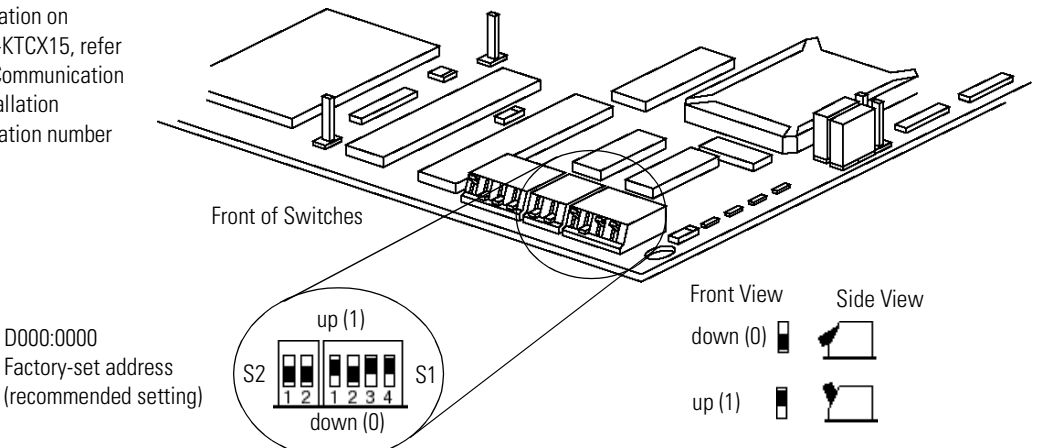

2. Set the card's base I/O space address location on switch S3.

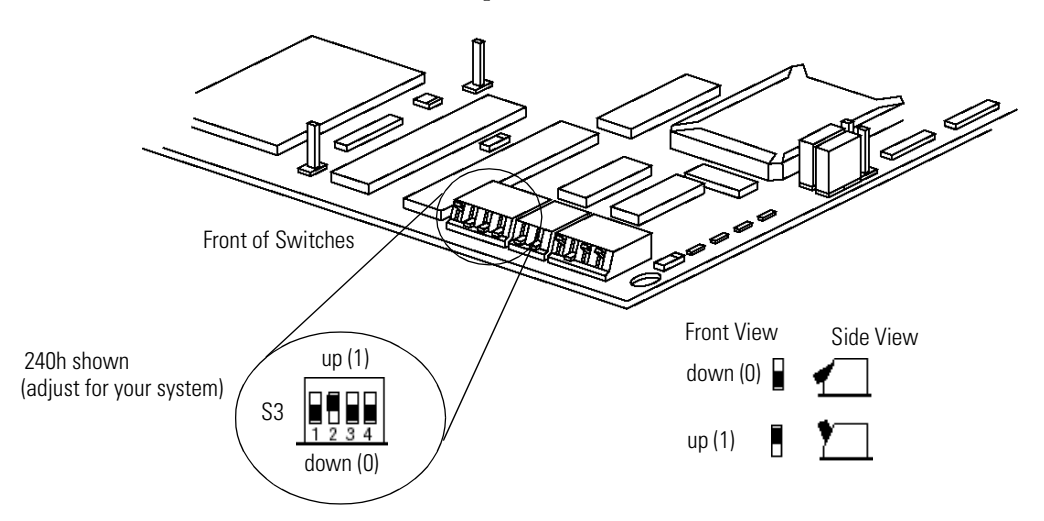

These settings depend on the devices installed on your computer. We used the following addresses:

| Base I/O Space Address | 240                        |
|------------------------|----------------------------|
| Base Memory Address    | D000:000 (factory default) |

When deciding which addresses to use, remember that each card in your computer must have a unique base memory address and a unique base I/O space memory address. If another card in the host computer is using one or both of the selected addresses, you must change the card's switch settings to an available address.

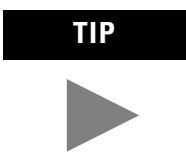

Consult with your IT/PC support group to find out if it is necessary to change any of your computer's memory address or IRQ settings.

3. Insert the card in a vacant 16- or 32-bit ISA/EISA expansion slot.

#### Configuring the 1784-KTCX15 Communications Driver

After installing the card in the computer, you must run **RSLinx** to configure the driver.

- 1. Start RSLinx.
- 2. Select Configure Drivers from the Communications menu.

**Configure Drivers** Available Driver Types: Close Add New... • RS-232 DF1 Devices Ethemet to PLC-5/SLC-5/S820-E1 CAllem-Bradley 1734-K1 C(K) devices 1784-K1 X(X)D/PK1X(D) DF1 Polling Master Driver 1784-PCC (PMCIA for ControlNet) 1784-PCC (PMCIA for ControlNet) 1744-PCC priver DF1 Steve Driver <u>H</u>elp Status Running Running Configure.. DE1 Slave Driver Runnina S-S SD/SD2 Driver DeviceNet Drivers Running PLC-5 (DH+) Emulator SLC 500 (DH485) Emulator 1784-PCMK Devices SoftLogix5 Remote Devices via Linx or 1756-ENET Gatewa <u>D</u>elete

The following window will appear:

**3.** Select the **Allen-Bradley 1784-KT/KTC(X) device** from the pull-down list and click on **Add/New**.

**4.** When prompted for a name for the new driver, select the default name assigned by the system, i.e., **AB\_KTC-1**.

The **Configure Device** window will appear:

| C | Configure Allen-B | radley KTC(X) Dev | vice           |              |
|---|-------------------|-------------------|----------------|--------------|
|   |                   | Device Name:      | AB_KTC-1       |              |
|   | Station Name:     | АВКТС             | Net. Address:  | 17           |
|   | Interrupt:        | None 💌            | 1/O Base:      | 240 💌        |
|   | Mem. Address:     | D000 💌            |                |              |
|   | Ok                | Cancel            | <u>D</u> elete | <u>H</u> elp |

**5.** Enter the following configuration:

| Station Name | ABKTC               |
|--------------|---------------------|
| Net. Address | 17 <sup>(1)</sup>   |
| Interrupt    | None                |
| I/O Base     | 240 <sup>(2)</sup>  |
| Mem. Address | D000 <sup>(2)</sup> |

(1) This is an unscheduled device. For maximum efficiency, set its address higher than the highest scheduled address on your network.

<sup>(2)</sup> Modify as necessary for your system.

- 6. Click on OK to save your settings.
- 7. Close RSLinx.

## Installing and Configuring the DH+ Communications Driver

The examples using Data Highway Plus (DH+) in this manual were performed with a 1784-KTX communication interface card installed in the personal computer that was used as the programming terminal. This appendix describes how to install and configure the 1784-KTX card.

Perform the following steps to install the 1784-KTX card in your personal computer. Refer to the following figure.

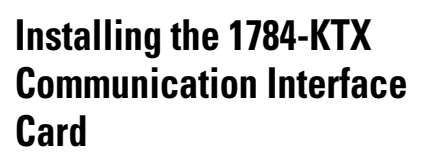

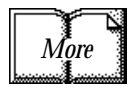

For more information, see the KTX Communication Interface Card User Manual, publication number 1784-6.5.22.

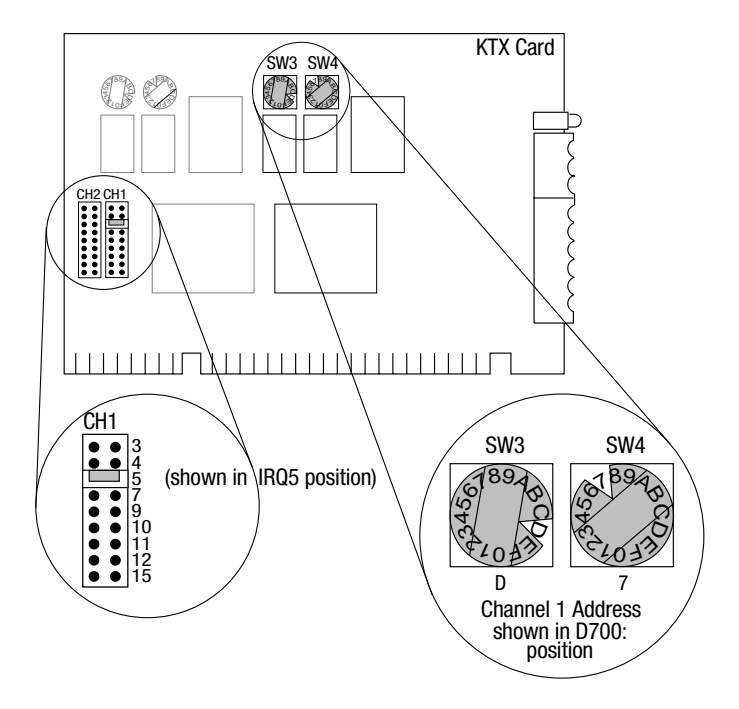

- **1.** Set the interrupt jumpers on the communication card (IRQ5 in this example).
- 2. Set the switches on the card (D700 in this example).
- **3.** Insert the communication interface card into a vacant 16-bit ISA or EISA expansion slot and tighten the screw to secure the card.

## Configuring the 1784-KTX Communications Driver

After installing the card in the computer, you must run **RSLinx** to configure the communications driver.

- 1. Start the **RSLinx** software.
- 2. From the Communications menu select Configure Drivers.

The Configure Drivers window will appear:

| Configure Drivers                                                                                                    |                                         |                               |
|----------------------------------------------------------------------------------------------------|-----------------------------------------|-------------------------------|
| Available Driver Types:                                                                                                    | Add New                                 | <u>C</u> lose<br><u>H</u> elp |
| Ethemet to PLC-5/SLC-5/5820-EI<br>C Allen-Bradley 1784-KTC(X) devices<br>1784-KT/KTX(D)/PKTX(D)                                                                |                                         |                               |
| DF1 Polling Master Driver<br>1784-PCC (PCMCIA for ControlNet)<br>1784-PCIC ControlNet Driver<br>1747-PIC / AIC+ Driver<br>DF1 Slave Driver<br>DF1 Slave Driver | Status<br>Running<br>Running<br>Running | Configure<br>Startup          |
| S-S SD/SD2 Driver<br>DeviceNet Drivers<br>PLC-5 (DH+) Emulator<br>SLC 500 (DH485) Emulator                                                                     |                                         | <u>S</u> tart                 |
| 1784-PCMK Devices<br>SoftLogix5<br>Remote Devices via Linx or 1756-ENET Gateway                                                                                |                                         | <u>D</u> elete                |
|                                                                                                    |                                         |                               |

- From the list of Available Drivers, select the 1784-KT/KTX(D)/PKTX(D) driver from the pull-down list and click on Add/New.
- **4.** When prompted for a name for the new driver, select the default name assigned by the system, **AB\_KT-1**.

Configure the Allen-Bradley 1784-KTX/KTXD ? X Device Name: AB\_KT-1 Property: Value: Device Type KTX(D) KTX(D) 4 Network DH+ Station Name **RSLinx** Station Number 0 D700 Board Address Interrupt None DH+ Speed 57.6k Notes: Device Type specifies the actual hardware which this device configuration pertains to. 0K Cancel Help

The device's configuration window will open:

**5.** Enter the following configuration:

| Device Type              | KTX(D) |
|--------------------------|--------|
| Network                  | DH+    |
| Station Name             | RSLinx |
| Station Number           | 0      |
| Board Address            | D700   |
| Interrupt <sup>(1)</sup> | None   |
| DH+ Speed                | 57.6K  |
| (1)                      |        |

<sup>(1)</sup> Must match switch settings on card

- 6. Click on OK to save your settings.
- 7. Close RSLinx.

# Data Map Example

This appendix describes a basic mapping example that connects two DeviceNet networks (channels A and B of the 1771-SDN scanner) to 62 simple sensor-type devices. Each device sends one data byte that contains one data bit and one status bit.

These are given in response to a strobe message. With channel A only, the scanner maps this data to the discrete I/O table if it is available; otherwise, the data is mapped to block transfer locations.

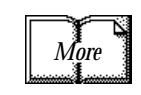

See the 1771-SDN DeviceNet Scanner Installation Instructions (pub. no. 1771-5.14) for details on using block transfer read and write operations to communicate between your PLC-5 processor and 1771-SDN scanner.

## Example Input Mapping Scheme

This example's input mapping scheme is a simplified and fixed map of discrete input data and status bits for DeviceNet devices. It is mapped to discrete inputs and the device input data table. An example for each slot-addressing mode is given.

## **Example Characteristics**

- strobe is used to query DeviceNet devices
- poll is disabled
- Devicenet A and B ports are connected to separate networks
- the input data bit is fixed and occupies the lowest-order bit in the lowest-order byte of the strobe (bit #0)
- one bit of status data is accepted from each node responding to the strobe
- the status data bit is fixed and occupies the next lowest-order bit in the next lowest-order byte (after the input data bit) of the strobe (i.e., bit #1)
- input and status data bits accepted from each node are mapped to discrete inputs and the device input data table of the scanner
- input and status data bits accepted from each node are fixed and predefined

#### **Example Framework**

Based on the backplane addressing mode and the scanner's block transfer support, the following number of discrete inputs are supported.

| Addressing Mode | Discrete Inputs |
|-----------------|-----------------|
| 2-slot          | 0               |
| 1-slot          | 8               |
| 1/2-slot        | 24              |

This example adheres to the following structure:

- only one master scanner can own a device; there may, however, be multiple masters on a network
- interface nodes (KFDs, PCDs, etc.) should be assigned node numbers 62, 61, 60, etc.
- node number 63 should always be left available to add a new default device
- address 0 is normally used for the scanner. Scanners in multi-scanner networks are numbered 0, 1, 2, etc.
- the first word in the device input data table contains the module command word (this is applicable under any mapping scheme)
- input data and status bits received from nodes 1-62 on channel A are mapped to both the discrete inputs and the device input data table
- no discrete inputs are used for channel B
- the device input data table is segmented
  - -one word for the module status word
  - -four words each for channel A and B devices' input data bits
  - -four words each for channel A and B devices' status data bits

#### **Input Data Table Formats**

The manner in which bits are mapped to the input data table depends on the address density used. The following example is a 2-slot configuration. Note that discrete mapping is not possible in 2-slot mode.

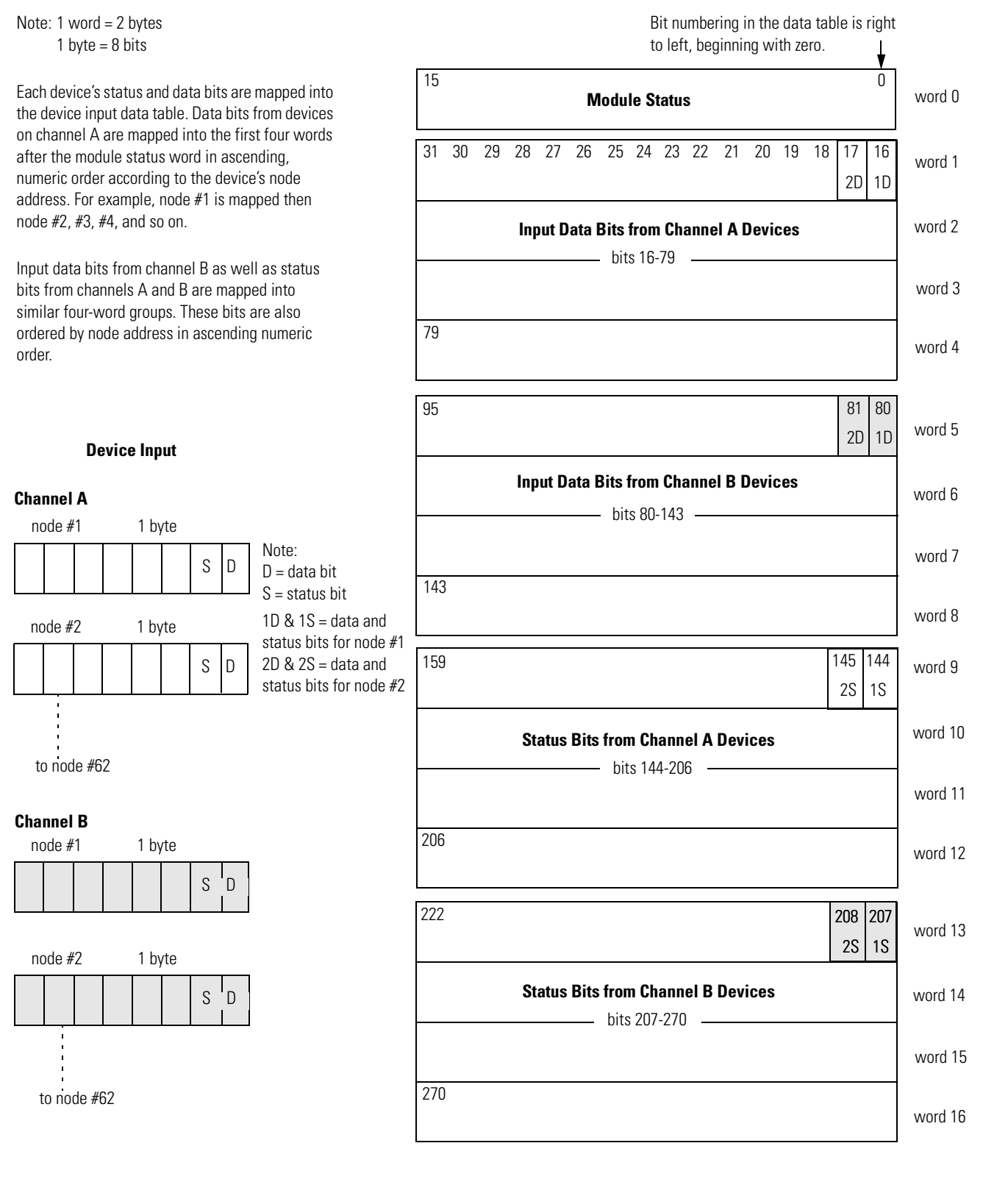

In 1-slot addressing mode eight bits are available for discrete input mapping, as shown below.

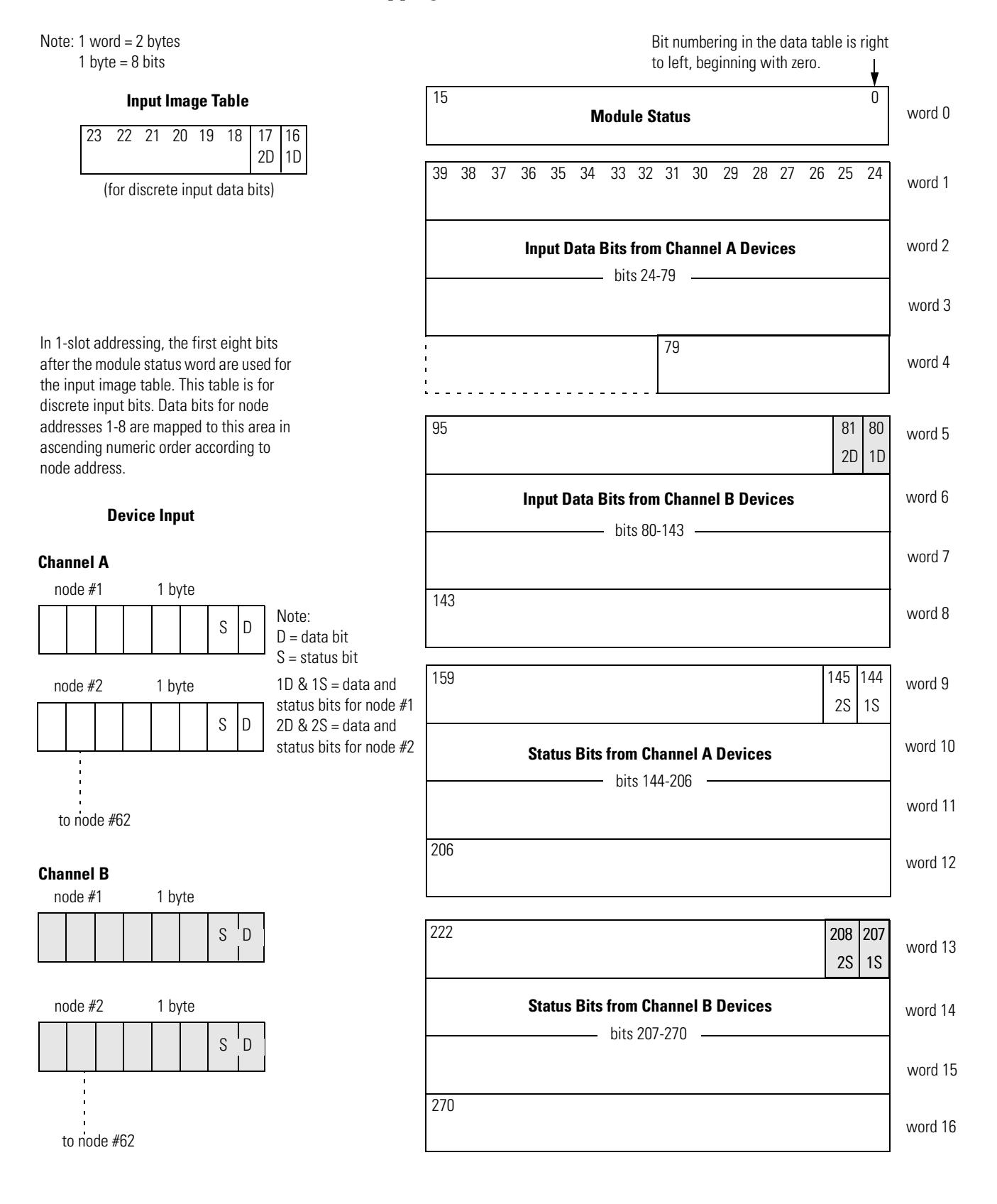

In 1/2-slot addressing 24 bits are available for discrete input mapping, as shown below.

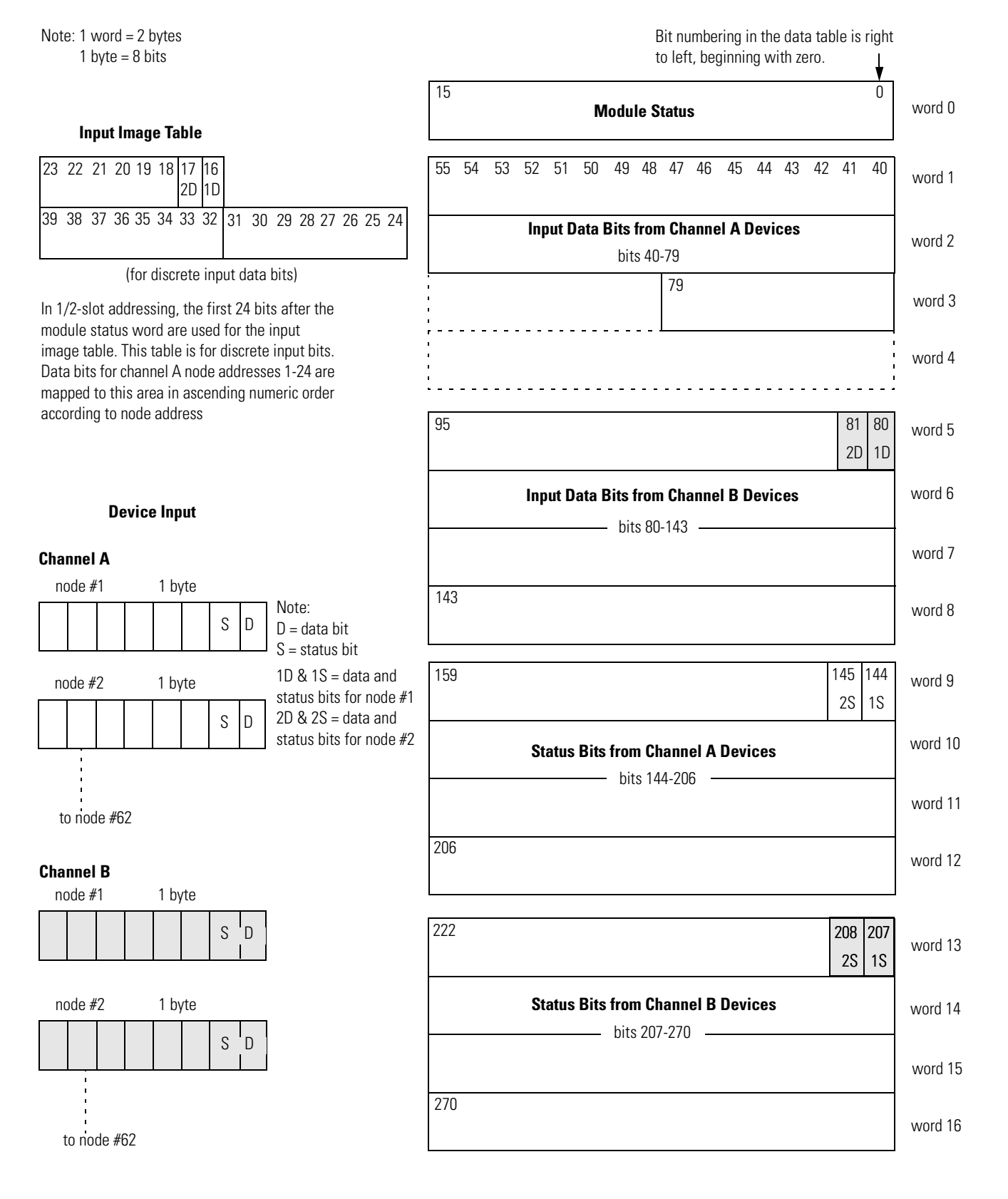

## Example Output Mapping Scheme

This example's output mapping scheme is a simplified and fixed map of the discrete outputs and data from the device output data table to DeviceNet devices.

Devices present in the default database are strobed only; therefore, the output data map bits are mapped into each network's strobe message. If the discrete table is available, it serves as a source for the strobe bits; otherwise, the source is found in block transfer locations.

#### **Example Characteristics**

- strobe is used to send output to the DeviceNet devices
- poll is disabled
- DeviceNet A and B ports are connected to separate networks
- one output data bit each is sent to nodes 1-62 on channel A
- the output data bits are embedded in the 8 byte (64 bit) data portion of the DeviceNet strobe message
- the output bit string source within the strobe message is divided across the discrete outputs (if any) assigned to the scanner and the device output data table

#### **Example Framework**

Based on the backplane addressing mode and the scanner's block transfer support, the following number of discrete outputs are supported:

| Addressing Mode | Discrete Outputs |
|-----------------|------------------|
| 2-slot          | 0                |
| 1-slot          | 8                |
| 1/2-slot        | 24               |

This example adheres to the following structure:

- when a 1771-SDN scanner is running this configuration, there cannot be any other 1771-SDN scanner on that network
- DeviceNet devices may reside only at nodes 1-62
- address 0 must be used for the scanner
- the first word in the device output data table contains the module command word (this is applicable under any mapping scheme)
- output bits intended for nodes 1-62 on channel A are mapped to both the discrete outputs and the device output data table
- no discrete outputs are used for channel B

#### **Output Data Table Formats**

The following illustrates an output data mapping scheme example for a scanner in 2-slot addressing mode.

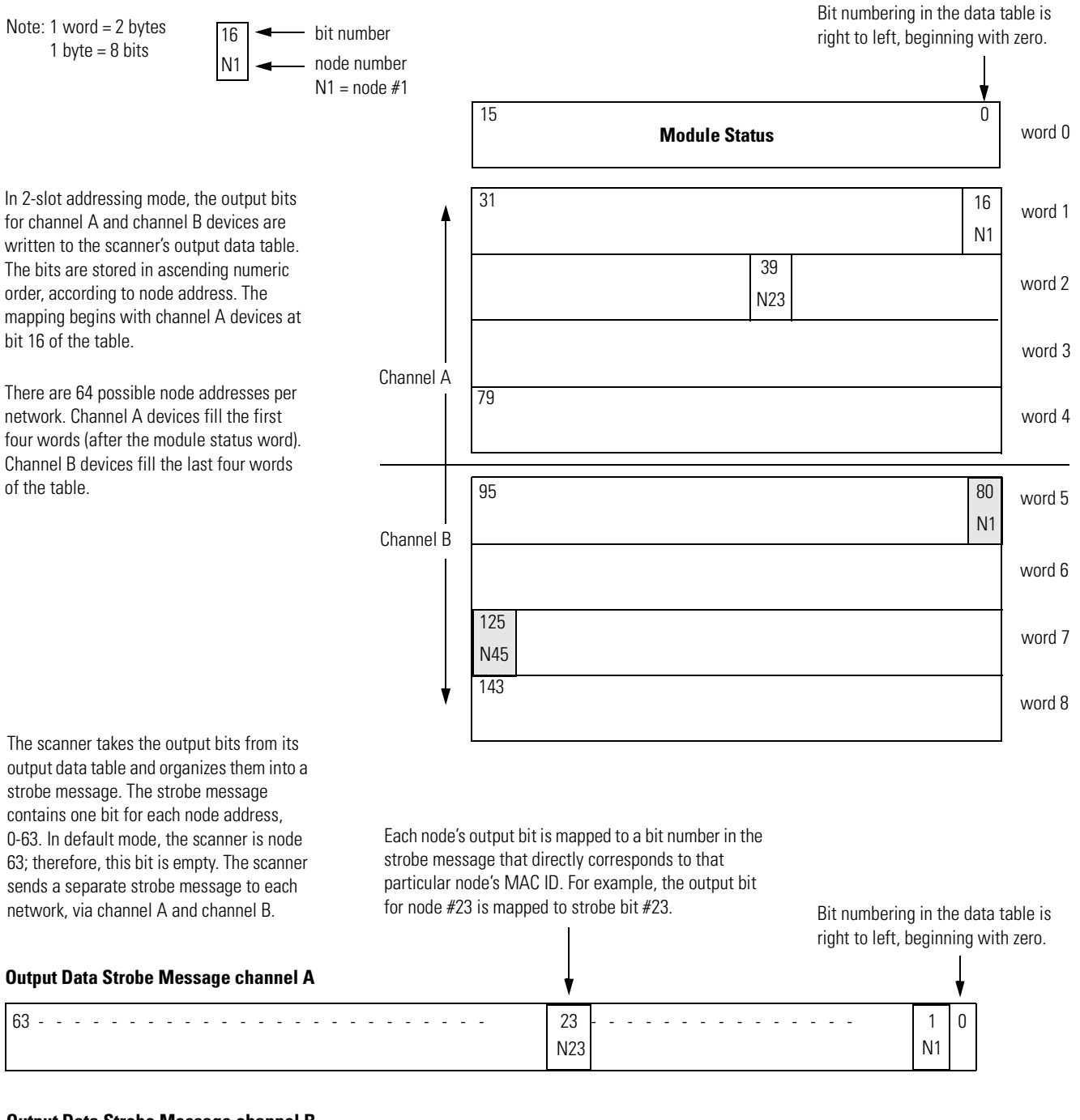

#### Output Data Strobe Message channel B

| 63 | 45  | <br>1 | 0 |
|----|-----|-------|---|
|    | N45 | N1    |   |

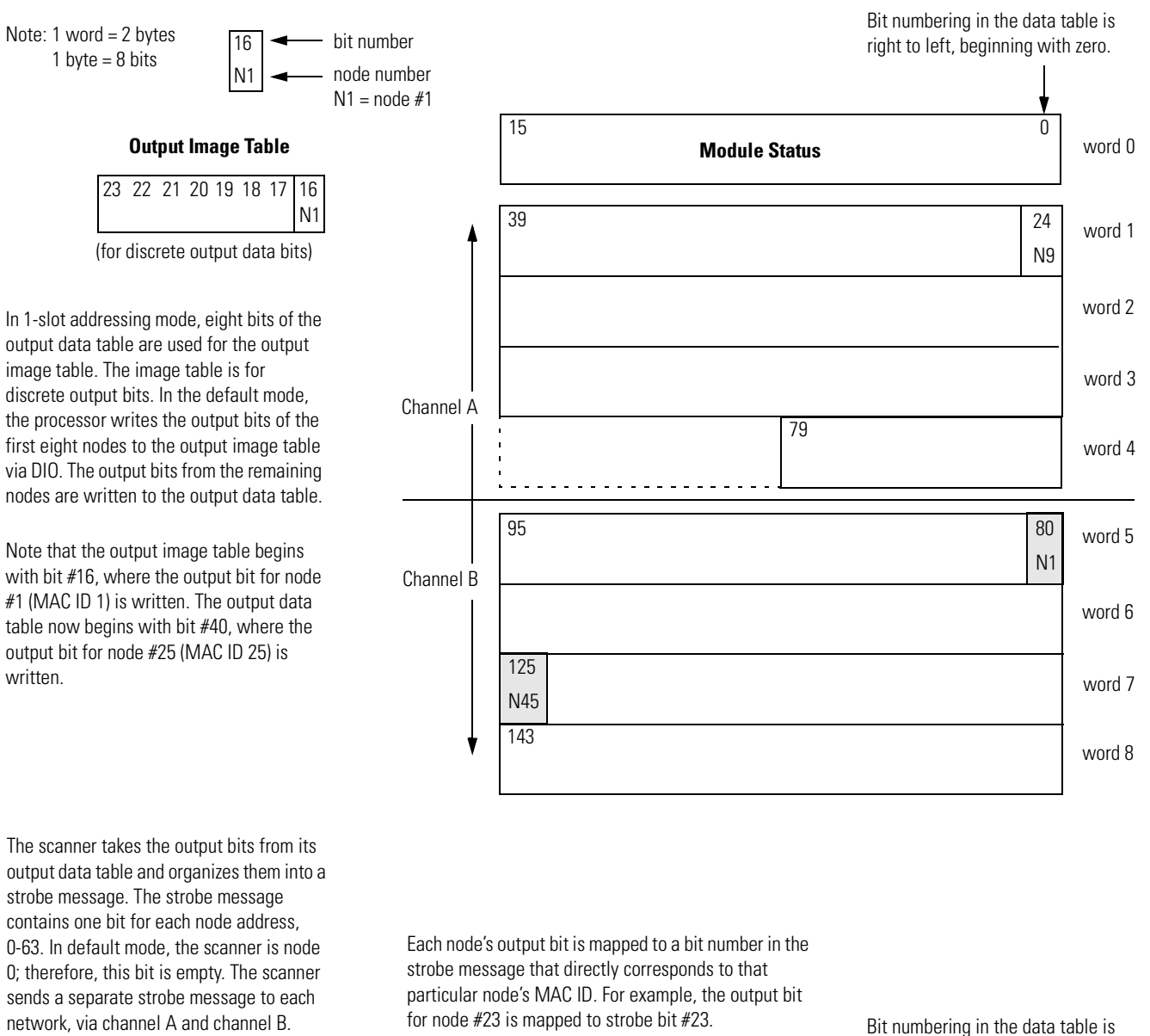

The following is an output data mapping scheme example for a scanner in 1-slot addressing mode.

right to left, beginning with zero.

**Output Data Strobe Message channel A** 

63 -23 0 1 N23 N1

#### **Output Data Strobe Message channel B**

| 63 | 45  | <br>1 | 0 |
|----|-----|-------|---|
|    | N45 | N1    |   |

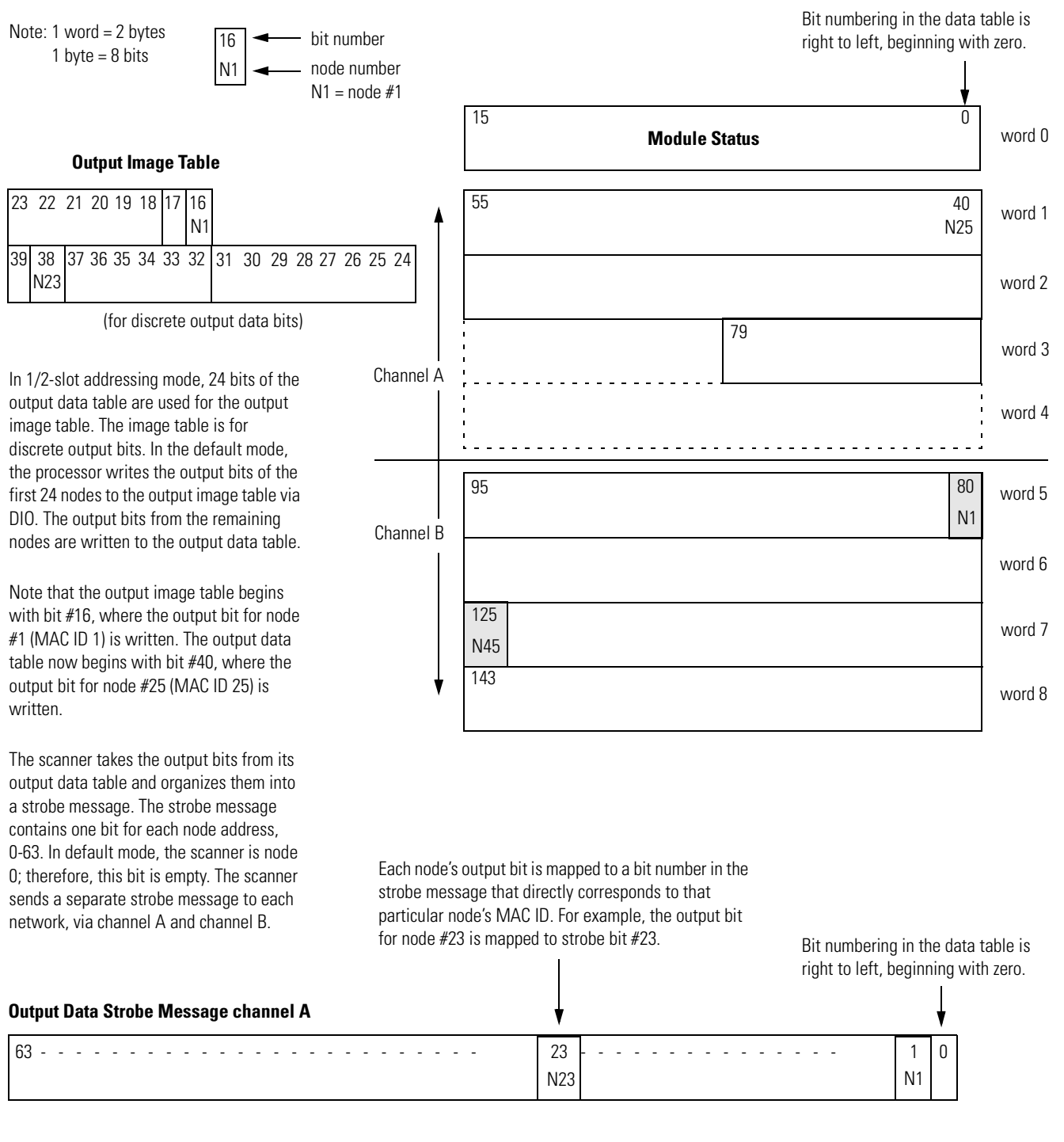

The following is an output data mapping scheme example for a scanner in 1/2-slot addressing mode.

Output Data Strobe Message channel B

| 63 | 45  | <br>1 | 0 |
|----|-----|-------|---|
|    | N45 | N1    |   |

## A

about this user manual P-1 to P-7 audience P-2 automapping 4-14 to 4-17

## B

before you begin 1-1 to 1-11 block transfer read 2-5, 2-8 block transfer read (BTR) 1-7 block transfer write 2-6 block transfer write (BTW) 1-7

#### C

change of state message 1-6 common techniques used in this manual P-4 communicating with DeviceNet from another network 5-1 to 5-23 ControlNet 5-3 to 5-8 pass-through driver 5-3 to 5-5 Data Highway Plus (DH+) 5-18 to 5-23 pass-through driver 5-18 to 5-20 Ethernet 5-9 to 5-17 Ethernet PLC-5 driver 5-9 to 5-11 pass-through driver 5-12 to 5-15 where to find more information 5-2configuring the DeviceNet network 4-1 to 4-17 automapping 4-14 to 4-17I/O devices 4-9 to 4-17 photoeye 4-12 to 4-13 photoeye 4-12 to 4-17 verifying photoeye configuration 4-12 RediSTATION 4-13 to 4-17 verifying RediSTATION configuration 4-13 to 4-14 scanlist configuration 4-9 to 4-17 setting the 1771-SDN node address 4-6 to 4-8 setting up an online connection 4-4 to 4-6software installation 4-1 using RSLinx 4-2 to 4-3 using RSNetworx for DeviceNet 4-4 to 4-17 cyclic message 1-6

## D

data map example D-1 to D-10 example input mapping scheme D-1 to D-5 example characteristics D-1 example framework D-2 input data table formats D-3 to D-5 example output mapping scheme D-6 to D-9 example characteristics D-6 example framework D-6 output data table formats D-7 to D-9 **data mapping your devices** 2-1 to 2-9 photoeye input data mapping 2-7 to 2-8 block transfer read 2-8 RediSTATION data mapping 2-4 to 2-9 block transfer read 2-5 block transfer write 2-6 **data tables** scanlist table (SLT) 1-8 scanner configuration table (SCT) 1-8 **DeviceNet driver 1770-KFD** configuring 4-2 to 4-3

## Ε

ENET module channel configuration A-1 to A-2 example application example network 2-2 to 2-9, 3-13 system components P-3 example application program 6-1 to 6-14 creating the program 6-2 to 6-4 downloading and running the program 6-6 to 6-14 via ControlNet 6-6 to 6-8 via Data Highway Plus 6-12 to 6-14 via Ethernet 6-9 to 6-11 installing the software 6-2

## G

going online to the PLC-5 processor 3-3 to 3-6 via ControlNet 3-3, 6-6 to 6-8 via Data Highway Plus 3-4, 6-12 to 6-14 via Ethernet 3-5 to 3-6, 6-9 to 6-11

## H

hardware setup 3-1 to 3-13 1770-KFD module 3-1 1771-SDN module 3-7 to 3-10 connecting to the network 3-10 installing in the chassis 3-9 setting data rate & node address switches 3-8 setting I/O chassis address switches 3-8 1785-ENET Ethernet module 3-5 to 3-6 photoeye 3-12 PLC-5 processor 3-2 RediSTATION 3-11 setting the I/O chassis backplane switches 3-2 help Rockwell Automation support P-7

how your network will look 3-13

#### 

input data definition 1-6
input data file 2-5, 2-8
installation
 see hardware setup
Installing and configuring ControlNet communications
 driver B-1 to B-3
 1784-KTCX15 card B-1 to B-2
 configuring communications B-2 to B-3
installing and configuring DH+ driver C-1 to C-3
 1784-KTX card C-1
 configuring communications C-2 to C-3

#### L

ladder logic program see example application program

#### 0

output data definition 1-6 output data file 2-6

#### P

pass-through driver see communicating with DeviceNet from another network

#### photoeye

data mapping 2-7 to 2-8 installation 3-12 scanlist configuration 4-12 to 4-17 **planning your configuration** 2-1 to 2-9 beginning the process 2-1 what you need to know 2-1 **poll message** 1.6

#### poll message 1-6

#### 0

questions or comments about manual P-7

R

RediSTATION data mapping 2-4 to 2-9 DIP switch setting 3-11 installation 3-11 scanlist configuration 4-13 to 4-17 **Rockwell Automation support P-7 RSLinx** configuring the DeviceNet driver 4-2 to 4-3installation 4-1 **RSLogix5 software installation** 6-2 **RSNetWorx** installation 4-1 **RSNetWorx for DeviceNet** as a configuration tool 1-9 configuration screen map 1-10 configuring the DeviceNet network 4-4 to 4-17

#### S

scanlist configuration 4-9 to 4-17 scanner module data tables 1-8 to 1-9 scanner module functions 1-2 software installation 4-1 support and technical assistance P-7 system components P-3

#### Т

terminology P-6 troubleshooting 7-1 to 7-4 module status indicator 7-1 network status indicator 7-2 node/error code indicator 7-2 to 7-4 typical network configuration 1-2

#### W

what you need to know 1-1 what your 1771-SDN module does 1-2 to 1-6 where to find more information P-5

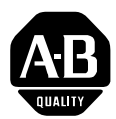

Pub. Name PLC-5 DeviceNet Scanner Module User Manual

## Allen-Bradley Publication Problem Report

If you find a problem with our documentation, please complete and return this form.

| Cat. No. 1771-SDN               | Pub. No. 1771-6.5.132 Pub. Date June 2000 Part No. | 955134-57         |
|---------------------------------|----------------------------------------------------|-------------------|
|                                 |                                                    |                   |
| Check Problem(s) Type:          | Describe Problem(s)                                | Internal Use Only |
| Technical Accuracy              | text illustration                                  |                   |
|                                 |                                                    |                   |
|                                 |                                                    |                   |
|                                 |                                                    |                   |
|                                 |                                                    |                   |
| Completeness                    | procedure/step illustration definition             | info in manual    |
| What information is missing?    | example guideline feature                          | (accessibility)   |
|                                 | explanation other                                  | info not in       |
|                                 |                                                    |                   |
|                                 |                                                    |                   |
|                                 |                                                    |                   |
|                                 |                                                    |                   |
| Clarity                         |                                                    |                   |
| What is unclear?                |                                                    |                   |
|                                 |                                                    |                   |
| ·                               |                                                    |                   |
| ·                               |                                                    |                   |
| Sequence                        |                                                    |                   |
| What is not in the right order? |                                                    |                   |
|                                 |                                                    |                   |
|                                 |                                                    |                   |
|                                 |                                                    |                   |
| Other Comments                  |                                                    |                   |
| Use back for more comments.     |                                                    |                   |
|                                 |                                                    |                   |
|                                 |                                                    |                   |
|                                 |                                                    |                   |

Return to: Marketing Communications Allen-Bradley, 1 Allen-Bradley Drive, May

Location/Phone

Return to: Marketing Communications, Allen-Bradley., 1 Allen-Bradley Drive, Mayfield Hts., OH 44124-6118Phone: (440) 646-3176 FAX: (440) 646-4320

Your Name

| Other Comments |
|----------------|
|                |
|                |
|                |
|                |
|                |
|                |
|                |
|                |
|                |
|                |
|                |
|                |
|                |

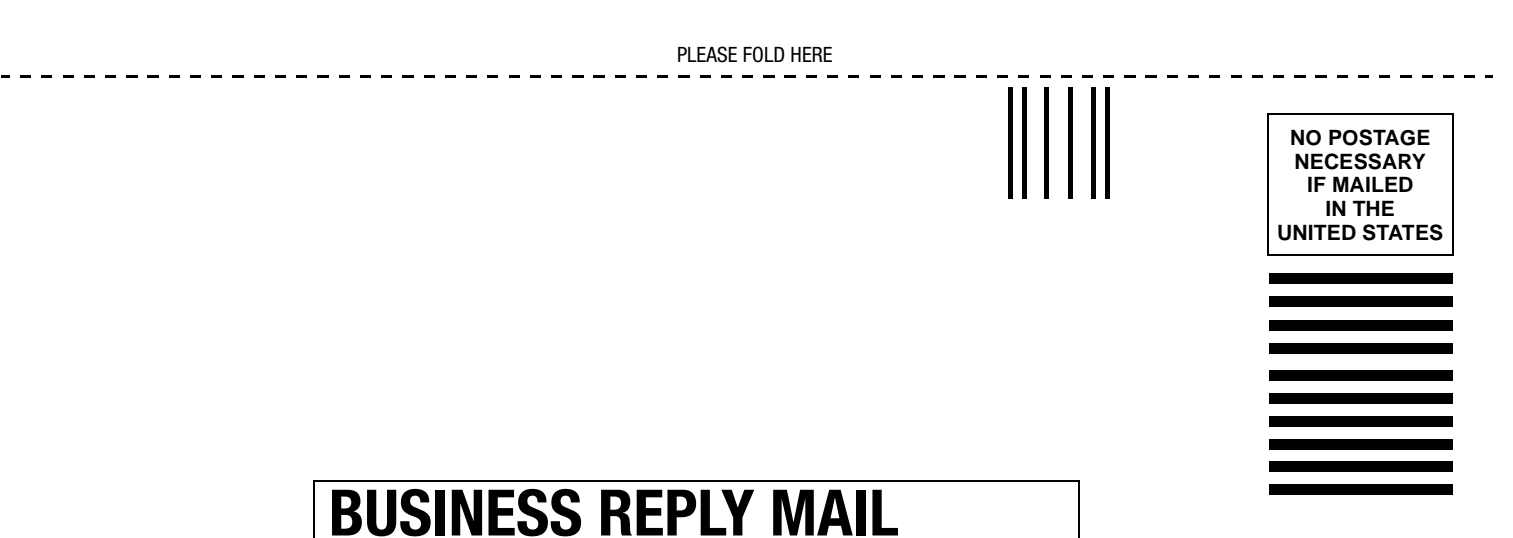

**BUSINESS REPLY MAIL** FIRST-CLASS MAIL PERMIT NO. 18235 CLEVELAND OH

POSTAGE WILL BE PAID BY THE ADDRESSEE

Rockwell Automation

Allen-Bradley

**1 ALLEN BRADLEY DR MAYFIELD HEIGHTS OH 44124-9705** 

հեռեսեսենեն

PLEASE REMOVE

#### Reach us now at www.rockwellautomation.com

Wherever you need us, Rockwell Automation brings together leading brands in industrial automation including Allen-Bradley controls, Reliance Electric power transmission products, Dodge mechanical power transmission components, and Rockwell Software. Rockwell Automation's unique, flexible approach to helping customers achieve a competitive advantage is supported by thousands of authorized partners, distributors and system integrators around the world.

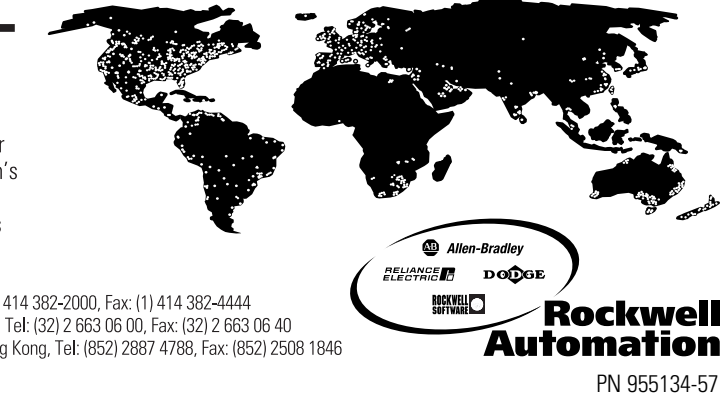

Americas Headquarters, 1201 South Second Street, Milwaukee, WI 53204, USA, Tel: (1) 414 382-2000, Fax: (1) 414 382-4444 European Headquarters SA/NV, avenue Herrmann Debroux, 46, 1160 Brussels, Belgium, Tel: (32) 2 663 06 00, Fax: (32) 2 663 06 40 Asia Pacific Headquarters, 27/F Citicorp Centre, 18 Whitfield Road, Causeway Bay, Hong Kong, Tel: (852) 2887 4788, Fax: (852) 2508 1846

Publication 1771-6.5.132 - June 2000 Supersedes Publication 1771-6.5.118 - May 1997

CONTRACT CONTRACTOR NOT CONTRACT CONTRACTOR NOT CONTRACT CONTRACTOR NOT CONTRACT CONTRACTOR NOT CONTRACT CONTRACTICA TO CONTRACT CONTRACTICA TO CONTRACT CON

User Manual

PLC-5 DeviceNet Scanner Module

Allen-Bradley